Cloudera Edge Management 2.3.0

# **Using Cloudera Edge Management**

Date published: 2019-04-15 Date modified: 2025-01-20

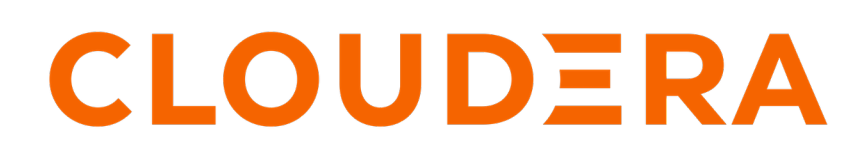

https://docs.cloudera.com/

# **Legal Notice**

© Cloudera Inc. 2025. All rights reserved.

The documentation is and contains Cloudera proprietary information protected by copyright and other intellectual property rights. No license under copyright or any other intellectual property right is granted herein.

Unless otherwise noted, scripts and sample code are licensed under the Apache License, Version 2.0.

Copyright information for Cloudera software may be found within the documentation accompanying each component in a particular release.

Cloudera software includes software from various open source or other third party projects, and may be released under the Apache Software License 2.0 ("ASLv2"), the Affero General Public License version 3 (AGPLv3), or other license terms. Other software included may be released under the terms of alternative open source licenses. Please review the license and notice files accompanying the software for additional licensing information.

Please visit the Cloudera software product page for more information on Cloudera software. For more information on Cloudera support services, please visit either the Support or Sales page. Feel free to contact us directly to discuss your specific needs.

Cloudera reserves the right to change any products at any time, and without notice. Cloudera assumes no responsibility nor liability arising from the use of products, except as expressly agreed to in writing by Cloudera.

Cloudera, Cloudera Altus, HUE, Impala, Cloudera Impala, and other Cloudera marks are registered or unregistered trademarks in the United States and other countries. All other trademarks are the property of their respective owners.

Disclaimer: EXCEPT AS EXPRESSLY PROVIDED IN A WRITTEN AGREEMENT WITH CLOUDERA, CLOUDERA DOES NOT MAKE NOR GIVE ANY REPRESENTATION, WARRANTY, NOR COVENANT OF ANY KIND, WHETHER EXPRESS OR IMPLIED, IN CONNECTION WITH CLOUDERA TECHNOLOGY OR RELATED SUPPORT PROVIDED IN CONNECTION THEREWITH. CLOUDERA DOES NOT WARRANT THAT CLOUDERA PRODUCTS NOR SOFTWARE WILL OPERATE UNINTERRUPTED NOR THAT IT WILL BE FREE FROM DEFECTS NOR ERRORS, THAT IT WILL PROTECT YOUR DATA FROM LOSS, CORRUPTION NOR UNAVAILABILITY, NOR THAT IT WILL MEET ALL OF CUSTOMER'S BUSINESS REQUIREMENTS. WITHOUT LIMITING THE FOREGOING, AND TO THE MAXIMUM EXTENT PERMITTED BY APPLICABLE LAW, CLOUDERA EXPRESSLY DISCLAIMS ANY AND ALL IMPLIED WARRANTIES, INCLUDING, BUT NOT LIMITED TO IMPLIED WARRANTIES OF MERCHANTABILITY, QUALITY, NON-INFRINGEMENT, TITLE, AND FITNESS FOR A PARTICULAR PURPOSE AND ANY REPRESENTATION, WARRANTY, OR COVENANT BASED ON COURSE OF DEALING OR USAGE IN TRADE.

# **Contents**

| Edge Flow Manager user interface                                         | 5  |
|--------------------------------------------------------------------------|----|
| Monitor                                                                  | 5  |
| Edge Events                                                              |    |
| Flow Design                                                              | 6  |
| Agent Manager                                                            |    |
| Resource Manager                                                         | 9  |
| Administration                                                           | 9  |
|                                                                          |    |
| Deploying agents in Cloudera Edge Management                             |    |
| Using the Agent Deployer                                                 |    |
| Configuring the Agent Deployer for securing agents                       | 19 |
| Managing agents in Cloudera Edge Management                              |    |
| Editing table layout in Cloudera Edge Management                         |    |
| Viewing agent details in Cloudera Edge Management                        |    |
| Debugging agent in Cloudera Edge Management                              |    |
| Deleting agent class                                                     |    |
| NiFi expression language                                                 | 32 |
|                                                                          |    |
| Working with parameters in Cloudera Edge Management                      |    |
| Adding parameters in Cloudera Edge Management                            |    |
| Using parameters in Cloudera Edge Management                             |    |
| Managing agent parameters using the UI in Cloudera Edge Management       |    |
| Managing agent parameters using the REST API in Cloudera Edge Management |    |
| Building a dataflow in Cloudera Edge Management                          | 46 |
| Adding components to the canvas in Cloudera Edge Management              |    |
| Configuring a processor in Cloudera Edge Management                      |    |
| Configuring a remote process group in Cloudera Edge Management           |    |
| Adding services in Cloudera Edge Management                              |    |
| Connecting components in Cloudera Edge Management                        |    |
| Configuring a connection in Cloudera Edge Management                     |    |
| Bending connections in Cloudera Edge Management                          |    |
| Refreshing a dataflow in Cloudera Edge Management                        |    |
| Publishing a dataflow in Cloudera Edge Management                        | 60 |
| Reverting a dataflow in Cloudera Edge Management                         | 61 |
| Example dataflow in Cloudera Edge Management                             | 62 |

| Managing flow versions in Cloudera Edge Management         |     |
|------------------------------------------------------------|-----|
| Undo/redo draft changes                                    |     |
| Switch between published flow versions                     | 63  |
| Managing resources                                         |     |
| Resources tab.                                             |     |
| Resource management properties                             |     |
| Monitoring deployments in Cloudera Edge Management         | 68  |
| Monitoring events in Cloudera Edge Management              | 75  |
| Monitoring metrics with Grafana in Cloudera Edge Managemen | t77 |

## **Edge Flow Manager user interface**

The Edge Flow Manager UI is designed to help you efficiently manage and monitor your dataflows and deployments. Learn how to use the UI to build, edit, publish, and revert dataflows, and monitor deployments and agent events.

To access the Edge Flow Manager UI, start the application, and navigate to the UI in a web browser by using the default address: http://<hostname>:10090/efm/ui.

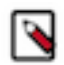

**Note:** Replace <hostname> with the appropriate hostname for your environment.

Anyone with access to the Cloudera Edge Management UI can view events and view or modify dataflows.

### **Monitor**

When you click Monitor in the left navigation, the **Dashboard** screen appears. This is the initial page of the Edge Flow Manager UI, which allows you to monitor C2 server and agent deployments.

| CEM CLOUDERA<br>Edge Management                  | Dashboard              |                                 |                  |                            |                       |                                            |
|--------------------------------------------------|------------------------|---------------------------------|------------------|----------------------------|-----------------------|--------------------------------------------|
| <ul> <li>Monitor</li> <li>Edge Events</li> </ul> | Q. Search by o         | lass name                       |                  |                            | C                     | New Agent Class<br>REFRESHED: 1 second ago |
| සී Flow Design                                   | Status                 | Class Name 1                    | Number of Agents | Last Flow Updated          | Updated Agents        |                                            |
| 🕼 Agent Manager                                  | Good Health            | minifi-cpp-1.21.02.0-19         | 1 (1)            | No flow has been published |                       | >                                          |
| <ul> <li>Administration</li> </ul>               | Good Health            | minifi-cpp-1.24.10-b128         | 3 (3)            | No flow has been published |                       | >                                          |
|                                                  | Good Health            | minifi-cpp+r-1.24.12-b15        | 1 (1)            | No flow has been published |                       | >                                          |
|                                                  | Concerning<br>Health   | nifi-minifi-java-1.22.07-b37    | 2 (1)            | 11 minutes ago             |                       | >                                          |
|                                                  | Good Health            | nifi-minifi-java-2.24.08.0-17   | 3 (3)            | No flow has been published |                       | >                                          |
|                                                  | Good Health            | nifi-minifi-java-r-2.24.02.0-33 | 1 (1)            | No flow has been published |                       | >                                          |
|                                                  | ?<br>Unknown<br>Health | Unassigned ()                   | 0 (0)            | No flow has been published |                       | >                                          |
|                                                  |                        |                                 |                  | items per p                | eage: 10 • 1 - 7 of 7 |                                            |

For more detailed information on how to monitor deployments, see *Monitoring deployments in Cloudera Edge Management*.

## Related Information

Monitoring deployments in Cloudera Edge Management

## **Edge Events**

Edge Events allows you to monitor C2 server and agent events in Cloudera Edge Management.

| CEM CLOUDERA<br>Edge Management                  | Edge Events           |                           |                                                               |                      |             |                                                  |
|--------------------------------------------------|-----------------------|---------------------------|---------------------------------------------------------------|----------------------|-------------|--------------------------------------------------|
| <ul> <li>Monitor</li> <li>Edge Events</li> </ul> | Severity   Event Type | e 🔹 Message 🔹 C           | ass Name                                                      | × Clear all          |             | Time Window: All •<br>C REFRESHED: 6 seconds ago |
| Claur Danian                                     | Date/Time ↓ S         | Severity Event Type       | Message                                                       | Class Name           | Source Type | Event Source ID                                  |
| 22, Flow Design                                  | 2025-01-17 16:03 CET  | DEBUG Heartbeat Received  | Heartbeat received.                                           | iminifi-cpp-1.21     | Agent       | ed88002a-d45d-11ef-bb7d-b >                      |
| [gg] Agent Manager                               | 2025-01-17 16:03 CET  | DEBUG Heartbeat Received  | Heartbeat received.                                           | nifi-minifi-java     | Agent       | 184518bd-c3d7-49b8-b236-2 >                      |
| Resource Manager                                 | 2025-01-17 16:03 CET  | DEBUG Heartbeat Received  | Heartbeat received.                                           | iminifi-cpp-1.24     | Agent       | eda8f2da-d45d-11ef-9e6b-ea >                     |
| Ø Administration                                 | 2025-01-17 16:03 CET  | DEBUG Heartbeat Received  | Heartbeat received.                                           | minifi-cpp-1.24      | Agent       | ec7561b4-d45d-11ef-a346-6 >                      |
|                                                  | 2025-01-17 16:03 CET  | DEBUG Heartbeat Received  | Heartbeat received.                                           | nifi-minifi-java     | Agent       | 0091431b-b661-4417-86a3-0 >                      |
|                                                  | 2025-01-17 16:03 CET  | DEBUG Heartbeat Received  | Heartbeat received.                                           | nifi-minifi-java     | Agent       | ec4873f9-fb47-445d-b0a5-e7 >                     |
|                                                  | 2025-01-17 16:03 CET  | DEBUG Heartheat Received  | Heartbeat received.                                           | nifi-minifi-iava     | Agent       | 93dfcaa7-024c-4cd0-baca-44_                      |
|                                                  | 2025-01-17 16:03 CET  | INFO Operation Undated    | C2 operation state channed from DEPLOYED to DONE: UPDATE C    | nifi-minifi-iava-    | Server      | 0000                                             |
|                                                  | 2025.01.17 16:03 CET  | INEQ Operation Undated    | C2 operation state channel from OLIFLIED to DEDLOVED: LIDDATE | nifi-minifi-java-    | Sarvar      | 0000                                             |
|                                                  | 2025 01 17 16:03 CET  | DEBLIC Heartheat Dessived | Vestilized resolved                                           |                      | Agent       | 40000022 d404 4401 bfo2 0                        |
|                                                  | 2025-01-17 10:03 CET  | DEBUG Heartbeat Received  | Heartbeat received.                                           | D hin-minin-java     | Agent       | 48099032-0494-4481-0183-0 >                      |
|                                                  | 2025-01-17 16:03 CE1  | INFO Operation Created    | C2 operation created: UPDATE CONFIGURATION relativeFlowUrl=/  | niti-miniti-java     | Server      | 0.0.0.0                                          |
|                                                  | 2025-01-17 16:02 CET  | DEBUG Heartbeat Received  | Heartbeat received.                                           | minifi-cpp-1.24      | Agent       | e17bf584-d45d-11ef-953d-52 >                     |
|                                                  | 2025-01-17 16:02 CET  | DEBUG Heartbeat Received  | Heartbeat received.                                           | iminifi-cpp-r-1.2    | Agent       | e198cf10-d45d-11ef-a1e4-c6 >                     |
|                                                  | 2025-01-17 16:02 CET  | DEBUG Heartbeat Received  | Heartbeat received.                                           | iminifi-cpp-1.21     | Agent       | ed88002a-d45d-11ef-bb7d-b >                      |
|                                                  | 2025-01-17 16:02 CET  | DEBUG Heartbeat Received  | Heartbeat received.                                           | 🖆 🕴 nifi-minifi-java | Agent       | 184518bd-c3d7-49b8-b236-2 >                      |
|                                                  | 2025-01-17 16:02 CET  | DEBUG Heartbeat Received  | Heartbeat received.                                           | iminifi-cpp-1.24     | Agent       | eda8f2da-d45d-11ef-9e6b-ea >                     |
|                                                  | 2025-01-17 16:02 CET  | DEBUG Heartbeat Received  | Heartbeat received.                                           | iminifi-cpp-1.24     | Agent       | ec7561b4-d45d-11ef-a346-6 >                      |
|                                                  | 2025-01-17 16:02 CET  | DEBUG Heartbeat Received  | Heartbeat received.                                           | 😰 🕴 nifi-minifi-java | Agent       | 0091431b-b661-4417-86a3-0 >                      |
| A Admin EFM                                      | 2025-01-17 16:02 CET  | DEBUG Heartbeat Received  | Heartbeat received.                                           | nifi-minifi-java     | Agent       | ec4873f9-fb47-445d-b0a5-e7 >                     |
| 2.3.0.0-55                                       | 2025-01-17 16:02 CET  | DEBUG Heartbeat Received  | Heartbeat received.                                           | ifi-minifi-java      | Agent       | 93dfcaa7-024c-4cd0-baca-44 >                     |
|                                                  |                       |                           |                                                               |                      |             |                                                  |

For more detailed information on how to monitor server and agent events, see *Monitoring events in Cloudera Edge Management*.

#### Related Information Monitoring events in Cloudera Edge Management

### **Flow Design**

Learn how to build and publish dataflows in Cloudera Edge Management.

#### **Flow Design view**

When you click Flow Design in the left navigation, the screen shows the following information about the dataflows and classes in the system:

- Status
- Class
- Published Version
- Published On

| Edge Management             | Flow Design                              |                                |
|-----------------------------|------------------------------------------|--------------------------------|
| <ul> <li>Monitor</li> </ul> | Q. Filter by Class                       |                                |
| A Edge Events               | Status Class 1                           | Published Version Published On |
| සි Flow Design              | Modified minifi-cpp-1.21.02.0-19         | 1                              |
| 🕼 Agent Manager             | Modified minifi-cpp-1.24.10-b128         | 1                              |
| 🎦 Resource Manager          | Modified minifi-cpp-r-1.24.12-b15        | 1                              |
| Ø Administration            | Published nifi-minifi-java-1.22.07-b37   | 1 Jan 17, 2025, 3:44:03 PM     |
|                             | Modified nifi-minifi-java-2.24.08.0-17   | :                              |
|                             | Modified nifi-minifi-java-r-2.24.02.0-33 | :                              |
|                             |                                          |                                |
|                             |                                          |                                |

You can sort data in each column in ascending or descending order by clicking the column name. For example, you can sort the dataflows based on which class they are associated with by clicking the Class column name.

6

You can also filter the data by class by using the Filter by Class text box.

#### **Flow Designer**

To start building a dataflow, click Edit Flow for the desired class, or double-click the class name from the list. The **Flow Designer** interface opens.

| CEM CLOUDERA<br>Edge Management | Flow Designer - nifi-minifi-java-1.22.07-b37 | (                                           | Monitoring Not Active D Flow Options -                                                   |
|---------------------------------|----------------------------------------------|---------------------------------------------|------------------------------------------------------------------------------------------|
| <ul> <li>Monitor</li> </ul>     | 😢 Flow Design / Flow Designer                | »                                           | e <sup>2</sup>                                                                           |
| 🙏 Edge Events                   |                                              | AGENT CLASS<br>nifi-minifi-java-1.22.07-b37 | FLOW ID<br>@ 38e45523-765c-4377-a2c6-f8d72500                                            |
| 🗞 Flow Design                   |                                              | CREATED<br>2025-01-17 00:03 CET             |                                                                                          |
| 🛅 Resource Manager              | GenerateFlowFile                             |                                             | PUBLISHED VERSION                                                                        |
| Ø Administration                | IN NA<br>READ/WRITE NA<br>OUT NIA            | Published  LAST PUBLISHED                   | 1<br>LAST PUBLISHED BY                                                                   |
|                                 | TASKS N/A 5 mm                               | 2025-01-17 15:44 CET                        | efm_admin@cloudera.com                                                                   |
|                                 | NAME GenerateFlowFile/succes<br>00UUUD NA    | <ul> <li>Published versions</li> </ul>      |                                                                                          |
|                                 |                                              | Version Published By                        | Date         Comments           2025-01-17 15:44         Test           CET         Test |
|                                 | LogAttribute 122.07437      N     N/A        | Items per page: 1                           | 0 • 1 - 1 of 1  < < > >                                                                  |
|                                 | READ/WRITE N/A OUT N/A TARKE N/A             |                                             |                                                                                          |
|                                 | Sma                                          |                                             |                                                                                          |
|                                 |                                              |                                             |                                                                                          |
|                                 |                                              |                                             |                                                                                          |
|                                 |                                              |                                             |                                                                                          |
| Admin EFM                       |                                              |                                             |                                                                                          |
| 2.3.0.0-55 《                    | D C                                          |                                             |                                                                                          |

#### **Components toolbar**

Located on the left side of the canvas, the components toolbar provides the tools you need to design your dataflow. These components can be dragged and dropped onto the canvas to create and configure your flow.

#### Flow options menu

The Flow Options drop-down menu, located in the top-right corner, provides key actions for managing your dataflow:

- · Services: Access shared services that can be used for processor configurations or task operations.
- Parameters: Manage parameters for configuring processor and service properties in the flow.
- Publish: Publish the current dataflow version.
- Revert to Last Published: Restore the last published version of the dataflow.
- · Refresh Manifest: Revert the manifest to synchronize any changes.
- Import Flow: Import an existing flow configuration.
- Export Flow: Export the current flow configuration for reuse or backup purposes.
- Back to Flow Designs: Return to the main Flow Designs page to select or manage other flows.

For more information on how to build a dataflow, see Building a dataflow in Cloudera Edge Management.

For more information on publishing a dataflow, see Publishing a dataflow in Cloudera Edge Management.

#### Monitoring view for flows

The flow monitoring view provides a dedicated interface for observing and debugging running flows. It enables you to maintain smooth and efficient flow operations by quickly identifying and addressing any potential bottlenecks or issues.

7

You can observe the behavior of processors, queues, and connections to identify potential issues in your flows. While this view is similar in appearance to the Flow Designer interface and can be accessed from the Flow Designer, it operates in a read-only mode, ensuring that no modifications can be made to the flow during monitoring.

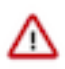

/!\

**Important:** Monitoring is only available for published flows If your flow has not been published, the toggle for monitoring is inactive. If you switch to monitoring while editing a flow, the system will display the last published version of the flow. Changes in progress will not be reflected in the monitoring view.

You can use the Monitoring Not Active toggle in the upper-right corner of the screen to switch between monitoring and editing states. When you are in editing state, you can modify your flow. When you switch to monitoring state, it provides a near real-time, read-only view of the flow. In this state, you can monitor flow performance at either the agent class level or at a specific agent level. There is an agent selector dropdown menu that lets you choose whether to monitor:

- All agents in the Agent Class: Displays a summary of data for all agents in the selected class.
- Specific agents: Displays detailed data for a single agent.

**Important:** Processor-related statistics require updated agent versions that are not yet released. The current Java and C++ Agent versions do not support these statistics. Until the new agent versions are available, the Monitoring View will display data for queues only, with processor statistics unavailable.

| CLOUDERA<br>Edge Management                                                                                                    | Flow Designer - nifi-minifi-java-1.22.07-b37                                                                                                    | Monitoring Not Active  Flow Options |
|----------------------------------------------------------------------------------------------------|----------------------------------------------------------------------------------------------------|-------------------------------------|
|                                                                                                    | 🔁 Flow Design / Flow Designer                                                                                                    |                                     |
| Monitor                                                                                                    |                                                                                                    | *                                   |
| A Edge Events                                                                                                    | Image: Constant of low File           Image: Constant of low File           Image: Constant of low File </td <td></td> |                                     |
| English and the standard standard sta |                                                                                                    |                                     |
| [89] Agent Manager                                                                                                    |                                                                                                    |                                     |
| 🛅 Resource Manager                                                                                                    | TASKS N/A                                                                                                    |                                     |
| Administration                                                                                                    | Smin                                                                                                    |                                     |
|                                                                                                    | NAME GenerateFlowFile/succes                                                                                                    |                                     |
|                                                                                                    | QUEUED N/A                                                                                                    |                                     |
|                                                                                                    |                                                                                                    |                                     |
|                                                                                                    | LogAttribute<br>LogAttribute 1.22.07b37                                                                                                    |                                     |
|                                                                                                    | IN N/A                                                                                                    |                                     |
|                                                                                                    | READ/WRITE N/A                                                                                                    |                                     |
|                                                                                                    | TASKS N/A                                                                                                    |                                     |
|                                                                                                    | sm                                                                                                    |                                     |
| CEM CLOUDERA<br>Edge Management                                                                                                    | Flow Designer - nifi-minifi-java-1.22.07-b37                                                                                                    | Monitoring Active  Flow Options     |
| A Manitar                                                                                                    | 2 Flow Design / Flow Designer                                                                                                    | «                                   |
| (•) Moliitoi                                                                                                    | 亚 Show Metrics for                                                                                                    |                                     |
| A Edge Events                                                                                                    | All Agents in Agent Class                                                                                                    | ÷                                   |
| 🗟 Flow Design                                                                                                    |                                                                                                    |                                     |
| 🕼 Agent Manager                                                                                                    | GenerateFlowFile 122.07657                                                                                                    |                                     |
| Resource Manager                                                                                                    | IN N/A                                                                                                    |                                     |
| Administration                                                                                                    | READJWRITE N/A                                                                                                    |                                     |
|                                                                                                    |                                                                                                    |                                     |
|                                                                                                    | 5 m                                                                                                    |                                     |
|                                                                                                    |                                                                                                    |                                     |
|                                                                                                    | OVERE 1 (1000KB)                                                                                                    |                                     |
|                                                                                                    |                                                                                                    |                                     |
|                                                                                                    | Departmbute 1.22.07-537                                                                                                    |                                     |
|                                                                                                    | IN N/A                                                                                                    |                                     |
|                                                                                                    |                                                                                                    |                                     |
|                                                                                                    | READ/WRITE N/A                                                                                                    |                                     |
|                                                                                                    | READWINTE         NA           0/1*         N/A           TASKS         N/A                                                                                                    |                                     |

#### Related Information

Building a dataflow in Cloudera Edge Management Publishing a dataflow in Cloudera Edge Management

## Agent Manager

The **Agent Manager** of Cloudera Edge Management provides a centralized interface to monitor the health and status of agents.

| CEM CLOUDERA<br>Edge Management                    | Agent Manager                                                      |                                        |                            |
|----------------------------------------------------|--------------------------------------------------------------------|----------------------------------------|----------------------------|
| <ul> <li>Monitor</li> <li>Å Edge Events</li> </ul> | Status • Class Name • Flow Version • Agent ID • Last Seen • More • | _                                      | C REFRESHED: 7 seconds ago |
| 🗞 Flow Design                                      | Status Class Name 1                                                | Flow Agent ID<br>Version Agent ID      | Last Seen                  |
| [8] Agent Manager                                  | Ominifi-cpp-1.21.02.0-19                                           | ed88002a-d45d-11ef-bb7d-ba927d704cb7   | 2025-01-17 16:47 CET       |
| 🗂 Resource Manager                                 | C [2] minifi-cpp-1.24.10-b128                                      | e17bf584-d45d-11ef-953d-526b0ac3d85d   | 2025-01-17 16:48 CET       |
| Administration                                     | C 😰 minifi-cpp-1.24.10-b128                                        | eda8f2da-d45d-11ef-9e6b-ea8447da7d83   | 2025-01-17 16:47 CET       |
|                                                    | S 😰 minifi-cpp-1.24.10-b128                                        | C ec7561b4-d45d-11ef-a346-62c1d26b5725 | 2025-01-17 16:47 CET       |
|                                                    | minifi-cpp-r-1.24.12-b15                                           | e198cf10-d45d-11ef-a1e4-c6447240c284   | 2025-01-17 16:48 CET       |
|                                                    | onifi-minifi-java-1.22.07-b37                                      | 2 4ec99032-d494-44a1-bfa3-0483afdeb26b | 2025-01-17 16:48 CET       |
|                                                    | o ifi-minifi-java-2.24.08.0-17                                     | 184518bd-c3d7-49b8-b236-2ce60f00814f   | 2025-01-17 16:47 CET       |
|                                                    | o ifi-minifi-java-2.24.08.0-17                                     | 93dfcaa7-024c-4cd0-baca-445cbe7cc34b   | 2025-01-17 16:47 CET       |
|                                                    | olifi-minifi-java-2.24.08.0-17                                     | ec4873f9-fb47-445d-b0a5-e7f2b4969899   | 2025-01-17 16:47 CET       |
|                                                    | onifi-minifi-java-r-2.24.02.0-33                                   | 0091431b-b661-4417-86a3-018d34cd256e   | 2025-01-17 16:47 CET       |
|                                                    |                                                                    | Items per page: 25                     | ▼ 1 - 10 of 10  < < > >    |

The Agent Manager allows you to:

- View and filter agents based on specific criteria.
- Monitor agent health and activity.
- Initiate commands on individual or multiple agents.

For step-by-step instructions on managing agents, see Managing agents in Cloudera Edge Management.

#### **Related Information**

Managing agents in Cloudera Edge Management

### **Resource Manager**

The **Resource Manager** screen enables you to upload new or manage existing assets and extensions in Cloudera Edge Management.

| CEM CLOUDERA<br>Edge Management | Resource Manager       |           |                                 |                                      |
|---------------------------------|------------------------|-----------|---------------------------------|--------------------------------------|
| <ul> <li>Monitor</li> </ul>     | Name   Filename        | Type      | Notes                           | Add New Resource 🕤                   |
| ሲ Edge Events<br>쥲 Flow Design  | Name 1                 | File Name | Size Type Relative Path Created | Uploaded By Notes                    |
| 🕼 Agent Manager                 | No resource to display |           |                                 |                                      |
| C Resource Manager              |                        |           |                                 | Items per page: 10 • 0 of 0  < < > > |
| Q Administration                |                        |           |                                 |                                      |
|                                 |                        |           |                                 |                                      |
|                                 |                        |           |                                 |                                      |

For more information on how to work with resources, see Managing resources in Cloudera Edge Management.

#### **Related Information**

Managing resources in Cloudera Edge Management

### **Administration**

Authorization in Cloudera Edge Management is role-based, meaning access is granted based on roles assigned to agent classes. Each role determines the actions a user can perform and the data they can access. These roles must be associated with authenticated users, ensuring secure and role-specific operations. The **Administration** screen allows you to manage user permissions and define access controls.

9

| Edge Management     Monitor            | Administration    | AGENT CLASSES                    |               |          |                         |         |               |     |
|----------------------------------------|-------------------|----------------------------------|---------------|----------|-------------------------|---------|---------------|-----|
| Ả Edge Events<br>중 Flow Design         | Y Users           | Identity 1                       | Administrator | New User | R User Groups<br>Name ↑ | Members | Administrator |     |
| ❷] Agent Manager<br>当 Resource Manager | CN=monitoring-pro | metheus CN=monitoring-prometheus |               | 1        | CEM-Admins              | 1       | $\checkmark$  | 1   |
| Administration                         | Admin EFM         | efm_admin@cloudera.com           | ~             | 1        | CEM-JAVA                | 1       |               | / 1 |
|                                        |                   |                                  |               |          |                         |         |               |     |
|                                        |                   |                                  |               |          |                         |         |               |     |
|                                        |                   |                                  |               |          |                         |         |               |     |

#### Key administration features:

- Assign roles to users based on their access requirements.
- Manage permissions for each user to ensure secure and controlled operations.
- Associate roles with specific agent classes to define granular access control.

For more information on how to manage users and permissions, see Access control policies.

**Related Information** 

Access control policies

# **Deploying agents in Cloudera Edge Management**

## **Using the Agent Deployer**

Learn how you can deploy a MiNiFi application using the Agent Deployer in the Edge Flow Manager.

#### Procedure

- **1.** Create a new agent class.
  - a) Click Monitor on the left menu bar to access the Dashboard page.
  - b) Click New Agent Class.

| CEM CLOUDERA<br>Edge Management | Dashboard     |                         |                  |                            |                |                 |
|---------------------------------|---------------|-------------------------|------------------|----------------------------|----------------|-----------------|
| <ul> <li>Monitor</li> </ul>     | Q Search by c | lass name               |                  |                            |                | New Agent Class |
| A Edge Events                   | Status        | Class Name ↑            | Number of Agents | Last Flow Updated          | Updated Agents |                 |
| සී Design                       | 0             | minifi-cnn-1 21 02 0-19 | 1 (1)            | No flow has been published |                | 5               |
| [9] Agent Manager               | Good Health   | num opp namous re       | 107              | no non nuo been publianeu  |                | -               |

c) Enter a name in the Agent Class Name text box and click Create.

| Agent Class Name |  |
|------------------|--|
| new-agent-class  |  |

The new class is created and is added to the list of agent classes.

## 0

If you already have an existing agent class, you may skip this step. Proceed with caution, when adding a new agent to an existing class. It is recommended to only add agents with the same version as the ones in the existing agent class to ensure the compatibility of agent manifests. If you are uncertain about the versions, start with a new agent class.

**2.** Create an agent repository.

Note:

Before deploying an agent, you need to create an agent repository under Edge Flow Manager to use the Deploy Agent functionality. The default binaries base directory is  $EFM_HOME_DIRECTORY$ /agent-deployer/binaries. You can customize the path by setting the efm.agent-deployer.binariesRootPath property in the efm.properties file.

Ensure your directory structure follows the convention [{agentType}/{osArch}/{agentVersion}]

Accepted values:

- agentType: java or cpp
- osArch: linux\*, windows\*, macos\* (This allows using different binaries for different OS versions.)
- agent version: Cloudera version of the agent (for example: 1.23.02)

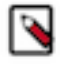

#### Note:

MacOS is only supported for testing purposes.

Each directory should contain only one file. While the file name can be any valid name, the extension must adhere to the following constraints:

- On Linux: Only the tar.gz file type should be used.
- On Windows:
  - For the Java agent type, the tar.gz format should be used.
  - For the CPP agent type, the MSI format should be used.

A few examples:

```
${EFM_HOME_DIRECTORY}/agent-deployer/binaries/java/linux/1.23.02/minifi.
tar.gz
```

\${EFM\_HOME\_DIRECTORY}/agent-deployer/binaries/java/linux/1.23.04/minifi.t ar.gz \${EFM\_HOME\_DIRECTORY}/agent-deployer/binaries/java/windows/1.23.02/minifi. tar.gz \${EFM\_HOME\_DIRECTORY}/agent-deployer/binaries/java/windows/1.23.04/minifi .tar.gz \${EFM\_HOME\_DIRECTORY}/agent-deployer/binaries/cpp/linux/1.23.03/minifi.t ar.gz \${EFM\_HOME\_DIRECTORY}/agent-deployer/binaries/cpp/linux/1.23.06/minifi.tar.gz \${EFM\_HOME\_DIRECTORY}/agent-deployer/binaries/cpp/windows32bti/1.23.03/m inifi.msi \${EFM\_HOME\_DIRECTORY}/agent-deployer/binaries/cpp/windows32bti/1.23.03/m inifi.msi

- **3.** Generate Deploy Agent CLI command.
  - a) Click Monitor on the left menu bar to open the Dashboard with the list of agent classes.
  - b) Click the created agent class to display the agent class details.
  - c) Click Actions Deploy Agent Command .

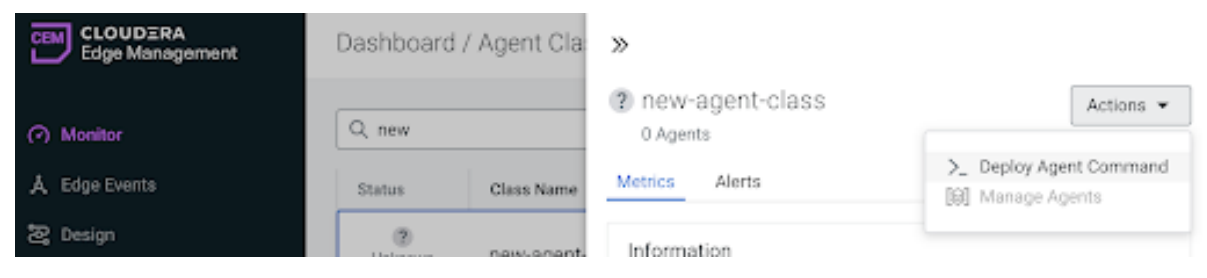

If the agent repository has been created successfully in the previous step, the Agent Type, Agent Version, and OS drop-downs are pre-populated.

d) Choose the desired options and click Generate.

| Deploy Agent CLI Cor                           | nmand                                                                      |                | $\times$  |
|------------------------------------------------|----------------------------------------------------------------------------|----------------|-----------|
| Binaries are read from of [{agentType}/{osArcl | root [/var/s3fs/agent-deployer/binaries] with the ex<br>n}/{agentVersion}] | xpected folder | structure |
| CLASS NAME<br>new-agent-class                  |                                                                            |                |           |
| Agent Type                                     | Agent Version and OS                                                       |                |           |
| java 🗸                                         | v1.23.04 - Linux                                                           |                | •         |
| Show Advanced Configura                        | tions                                                                      |                |           |
|                                                |                                                                            | Cancel         | Generate  |

The generated command appears in the same window.

| <ul> <li>Binaries are read from root (/var/ssis/agent-deployer/binaries) with the expected roider struct<br/>of [{agentType}/(osArch)/(agentVersion)]</li> <li>CLASS NAME<br/>new-agent-class</li> <li>Agent Type Agent Version and OS<br/>java          <ul> <li>V1.23.04 - Linux</li> <li>Show Advanced Configurations</li> <li>The generated command can only be used once, for a single agent deployment. Once executed, it is<br/>not be reused. Generate as many commands as agents to deploy.</li> </ul> </li> <li>Deploy Agent CLI Command         <ul> <li>curl -L \</li> <li>d agentType=java \</li> <li>-d agentType=java \</li> <li>-d agentVersion=1.23.04 \</li> <li>-d agentVersion=1.23.04 \</li> <li>-d agentVersion=1.23.04 \</li> <li>-d bseUrl=http%3A%2F%2Funsecure.cemcldr.link%2Fefm%2Fapi \</li> <li>-d bhPeriod=5000 \</li> <li>-d osArch=Linux \</li> </ul> </li> </ul>                                                                                                    | CLASS NAME new-agent-class  Agent Type Agent Version and OS java Agent Type Agent Version and OS java Agent Type Agent Version and OS java Agent Version and OS java V1.23.04 - Linux  Show Advanced Configurations The generated command can only be used once, for a single agent deployment. Once executed, it c not be reused. Generate as many commands as agents to deploy.  Deploy Agent CLI Command  Curl -L \ Curl -L \ Curl -L           |                                                                                                    | Dinarias are read from r                                                                                                    |                                                                                                    |          |
|----------------------------------------------------------------------------------------------------|----------------------------------------------------------------------------------------------------|----------------------------------------------------------------------------------------------------|----------------------------------------------------------------------------------------------------|----------------------------------------------------------------------------------------------------|----------|
| CLASS NAME<br>new-agent-class         Agent Type       Agent Version and OS         java <ul> <li>V1.23.04 - Linux</li> <li>Show Advanced Configurations</li> <li>The generated command can only be used once, for a single agent deployment. Once executed, it not be reused. Generate as many commands as agents to deploy.</li> </ul> Deploy Agent CLI Command         1       curl -L \         2       -d agentClass=new-agent-class \         3       -d agentType=java \         5       -d agentType=java \         5       -d agentVersion=1.23.04 \         6       -d autoConfigureSecurity=false \         7       -d baseUrl=http%3A%2F%2Funsecure.cemcldr.link%2Fefm%2Fapi \         8       -d nbPeriod=5000 \         9       -d osArch=Linux \                                                                                                    | CLASS NAME<br>new-agent-class         Agent Type       Agent Version and OS         java <ul> <li>V1.23.04 - Linux</li> <li>Show Advanced Configurations</li> <li>The generated command can only be used once, for a single agent deployment. Once executed, it c<br/>not be reused. Generate as many commands as agents to deploy.</li> </ul> Deploy Agent CLI Command         1       curl -L \         2       -d agentIdentifier=007ac386-c406-4323-81e3-3cc85334cc74 \         4       -d agentIdentifier=007ac386-c406-4323-81e3-3cc85334cc74 \         5       -d agentIvpe=java \         5       -d agentIvpe=java \         6       -d autoConfigureSecurity=false \         7       -d baseUrl=http%3A%2F%2Funsecure.cemcldr.link%2Fefm%2Fapi \         8       -d hDPeriod=5000 \         9       -d osArch=Linux \         10       -d serviceUser=minifi \         11       -d serviceUser=minifi \         12       -d trustSelfSignedCertificates=false \         13       http://unsecure.cemcldr.link/efm/api/agent-deployer/script   bash -                                                                                                    | 0                                                                                                    | of [{agentType}/{osArch                                                                                                    | h}/{agentVersion}]                                                                                                    | loture   |
| CLASS NAME<br>new-agent-class         Agent Type       Agent Version and OS         java       v1.23.04 - Linux         Show Advanced Configurations       v1.23.04 - Linux         The generated command can only be used once, for a single agent deployment. Once executed, it is not be reused. Generate as many commands as agents to deploy.         Deploy Agent CLI Command         1 curl -L \         2 -d agentClass=new-agent-class \         3 -d agentIdentifier=007ac386-c406-4323-81e3-3cc85334cc74 \         4 -d agentType=java \         5 -d agentVersion=1.23.04 \         6 -d autoConfigureSecurity=false \         7 -d baseUrl=http%3A%2F%2Funsecure.cemcldr.link%2Fefm%2Fapi \         8 -d hDPeriod=5000 \         9 -d osArch=Linux \         10 -d serviceName=minifi )                                                                                                    | CLASS NAME<br>new-agent-class         Agent Type       Agent Version and OS         java       v1.23.04 - Linux         Show Advanced Configurations       v1.23.04 - Linux         The generated command can only be used once, for a single agent deployment. Once executed, it c<br>not be reused. Generate as many commands as agents to deploy.         Deploy Agent CLI Command         1       curl -L \         2       -d agentIdentifier=007ac386-c406-4323-81e3-3cc85334cc74 \         4       -d agentType=java \         5       -d agentTypeSecurity=false \         7       -d baseUrl=http%3A%2F%2Funsecure.cemoldr.link%2Fefm%2Fapi \         8       -d hbPeriod=5000 \         9       -d oskrch=Linux \         10       -d serviceWame=minifi \         11       -d serviceWame=minifi \         12       -d trustSelfSignedCertificates=false \         13       http://unsecure.cemcldr.link/efm/api/agent-deployer/script   bash -                                                                                                    |                                                                                                    |                                                                                                    |                                                                                                    |          |
| Image: Second Second | Agent Type Agent Version and OS<br>java   Agent Version and OS<br>v1.23.04 - Linux  Show Advanced Configurations The generated command can only be used once, for a single agent deployment. Once executed, it c<br>not be reused. Generate as many commands as agents to deploy.<br>Deploy Agent CLI Command<br>Curl -L \ Curl -L \ | <b>آ</b> ث                                                                                                    | CLASS NAME                                                                                                    |                                                                                                    |          |
| Agent Type Agent Version and OS<br>java                                                                                                    | Agent Type Agent Version and OS<br>java   Agent Version and OS  yava   (1.23.04 - Linux  ) Show Advanced Configurations  ) The generated command can only be used once, for a single agent deployment. Once executed, it c not be reused. Generate as many commands as agents to deploy.  Deploy Agent CLI Command  1 curl -L \ 2 -d agentClass=new-agent-class \ 3 -d agentIdentifier=007ac386-c406-4323-81e3-3cc85334cc74 \ 4 -d agentType=java \ 5 -d agentVersion=1.23.04 \ 6 -d autoConfigureSecurity=false \ 7 -d baseUrl=http%3A%2F%2Funsecure.cemcldr.link%2Fefm%2Fapi \ 8 -d hbPeriod=5000 \ 9 -d osArch=Linux \ 10 -d serviceName=minifi \ 11 -d serviceUser=minifi \ 12 -d trustSelfSignedCertificates=false \ 13 http://unsecure.cemcldr.link/efm/api/agent-deployer/script   bash -                                                                                                    | Ľ⊗                                                                                                    | new-agent-class                                                                                                    |                                                                                                    |          |
| <pre>java v1.23.04 - Linux Show Advanced Configurations The generated command can only be used once, for a single agent deployment. Once executed, it not be reused. Generate as many commands as agents to deploy. Deploy Agent CLI Command 1 curl -L \ 2 -d agentClass=new-agent-class \ 3 -d agentIdentifier=007ac386-c406-4323-81e3-3cc85334cc74 \ 4 -d agentType=java \ 5 -d agentVersion=1.23.04 \ 6 -d autoConfigureSecurity=false \ 7 -d baseUrl=http%3A%2F%2Funsecure.cemcldr.link%2Fefm%2Fapi \ 8 -d hbPeriod=5000 \ 9 -d osArch=Linux \ 10 -d serviceAmmerinifi \ </pre>                                                                                                    | <pre>java v1.23.04 - Linux Show Advanced Configurations The generated command can only be used once, for a single agent deployment. Once executed, it c not be reused. Generate as many commands as agents to deploy. Deploy Agent CLI Command  curl -L \     -d agentClass=new-agent-class \     -d agentIdentifier=007ac386-c406-4323-81e3-3cc85334cc74 \     -d agentType=java \     -d agentType=java \     -d agentVersion=1.23.04 \     -d agentVersion=1.23.04 \     -d agentVersion=1.23.04 \     -d aseUrl=http%3A%2F%2Funsecure.cemcldr.link%2Fefm%2Fapi \     -d baseUrl=http%3A%2F%2Funsecure.cemcldr.link%2Fefm%2Fapi \     -d serviceName=minifi \     -d serviceName=minifi \     -d trustSelfSignedCertificates=false \     http://unsecure.cemcldr.link/efm/api/agent-deployer/script   bash - </pre>                                                                                                    | gen                                                                                                    | it Type                                                                                                    | Agent Version and OS                                                                                                    |          |
| Show Advanced Configurations The generated command can only be used once, for a single agent deployment. Once executed, it is not be reused. Generate as many commands as agents to deploy. Deploy Agent CLI Command   1 curl -L \   2 -d agentClass=new-agent-class \   3 -d agentIdentifier=007ac386-c406-4323-81e3-3cc85334cc74 \   4 -d agentType=java \   5 -d agentVersion=1.23.04 \   6 -d autoConfigureSecurity=false \   7 -d baseUrl=http%3A%2F%2Funsecure.cemcldr.link%2Fefm%2Fapi \   8 -d hbPeriod=5000 \   9 -d osArch=Linux \                                                                                                    | Show Advanced Configurations The generated command can only be used once, for a single agent deployment. Once executed, it c not be reused. Generate as many commands as agents to deploy. Deploy Agent CLI Command 1 curl -L \ 2 -d agentClass=new-agent-class \ 3 -d agentIdentifier=007ac386-c406-4323-81e3-3cc85334cc74 \ 4 -d agentType=java \ 5 -d agentVersion=1.23.04 \ 6 -d autoConfigureScurity=false \ 7 -d baseUrl=http%3A%2F%2Funsecure.cemcldr.link%2Fefm%2Fapi \ 8 -d hbPeriod=5000 \ 9 -d osArch=Linux \ 10 -d serviceName=minifi \ 11 -d serviceUser=minifi \ 12 -d trustSelfSignedCertificates=false \ 13 http://unsecure.cemcldr.link/efm/api/agent-deployer/script   bash -                                                                                                    | java                                                                                                    | a 🗸                                                                                                    | v1.23.04 - Linux                                                                                                    | -        |
| Show Advanced Configurations The generated command can only be used once, for a single agent deployment. Once executed, it not be reused. Generate as many commands as agents to deploy.   Deploy Agent CLI Command   1   2   -d agentClass=new-agent-class \   3   -d agentIdentifier=007ac386-c406-4323-81e3-3cc85334cc74 \   4   -d agentType=java \   5   -d agentVersion=1.23.04 \   6   6   7   7   9   9   -d osArch=Linux \                                                                                                    | Show Advanced Configurations The generated command can only be used once, for a single agent deployment. Once executed, it c not be reused. Generate as many commands as agents to deploy. Deploy Agent CLI Command 1 curl -L \ 2 -d agentClass=new-agent-class \ 3 -d agentIdentifier=007ac386-c406-4323-81e3-3cc85334cc74 \ 4 -d agentType=java \ 5 -d agentVersion=1.23.04 \ 6 -d autoConfigureSecurity=false \ 7 -d baseUrl=http%3A%2F%2Funsecure.cemcldr.link%2Fefm%2Fapi \ 8 -d hbPeriod=5000 \ 9 -d osArch=Linux \ 10 -d serviceUser=minifi \ 11 -d trustSelfSignedCertificates=false \ 13 http://unsecure.cemcldr.link/efm/api/agent-deployer/script   bash -                                                                                                    |                                                                                                    |                                                                                                    |                                                                                                    |          |
| The generated command can only be used once, for a single agent deployment. Once executed, it not be reused. Generate as many commands as agents to deploy.          Deploy Agent CLI Command         1       curl -L \         2       -d agentClass=new-agent-class \         3       -d agentIdentifier=007ac386-c406-4323-81e3-3cc85334cc74 \         4       -d agentType=java \         5       -d agentVersion=1.23.04 \         6       -d autoConfigureSecurity=false \         7       -d baseUrl=http%3A%2F%2Funsecure.cemcldr.link%2Fefm%2Fapi \         8       -d hbPeriod=5000 \         9       -d osArch=Linux \                                                                                                    | The generated command can only be used once, for a single agent deployment. Once executed, it c not be reused. Generate as many commands as agents to deploy.          Deploy Agent CLI Command         1       curl -L \         2       -d agentClass=new-agent-class \         3       -d agentIdentifier=007ac386-c406-4323-81e3-3cc85334cc74 \         4       -d agentType=java \         5       -d agentVersion=1.23.04 \         6       -d autoConfigureSecurity=false \         7       -d baseUrl=http%3A%2F%2Funsecure.cemcldr.link%2Fefm%2Fapi \         8       -d hbPeriod=5000 \         9       -d osArch=Linux \         10       -d serviceWame=minifi \         11       -d serviceUser=minifi \         12       -d trustSelfSignedCertificates=false \         13       http://unsecure.cemcldr.link/efm/api/agent-deployer/script   bash -                                                                                                    | S                                                                                                    | how Advanced Configura                                                                                                    | ations                                                                                                    |          |
| The generated command can only be used once, for a single agent deployment. Once executed, it not be reused. Generate as many commands as agents to deploy.          Deploy Agent CLI Command         1       curl -L \         2       -d agentClass=new-agent-class \         3       -d agentIdentifier=007ac386-c406-4323-81e3-3cc85334cc74 \         4       -d agentType=java \         5       -d agentVersion=1.23.04 \         6       -d autoConfigureSecurity=false \         7       -d baseUrl=http%3A%2F%2Funsecure.cemcldr.link%2Fefm%2Fapi \         8       -d hbPeriod=5000 \         9       -d serviceName=minifi \)                                                                                                    | The generated command can only be used once, for a single agent deployment. Once executed, it c not be reused. Generate as many commands as agents to deploy.          Deploy Agent CLI Command         1 curl -L \         2 -d agentClass=new-agent-class \         3 -d agentIdentifier=007ac386-c406-4323-81e3-3cc85334cc74 \         4 -d agentType=java \         5 -d agentVersion=1.23.04 \         6 -d autoConfigureSecurity=false \         7 -d baseUrl=http%3A%2F%2Funsecure.cemcldr.link%2Fefm%2Fapi \         8 -d hbPeriod=5000 \         9 -d osArch=Linux \         10 -d serviceUser=minifi \         11 -d serviceUser=minifi \         12 -d trustSelfSignedCertificates=false \         13 http://unsecure.cemcldr.link/efm/api/agent-deployer/script   bash -                                                                                                    |                                                                                                    | inon navanoca comigura                                                                                                    |                                                                                                    |          |
| <pre> • not be reused. Generate as many commands as agents to deploy.  Deploy Agent CLI Command  1 curl -L \ 2 -d agentClass=new-agent-class \ 3 -d agentIdentifier=007ac386-c406-4323-81e3-3cc85334cc74 \ 4 -d agentType=java \ 5 -d agentVersion=1.23.04 \ 6 -d autoConfigureSecurity=false \ 7 -d baseUrl=http%3A%2F%2Funsecure.cemcldr.link%2Fefm%2Fapi \ 8 -d hbPeriod=5000 \ 9 -d osArch=Linux \ 10 -d serviceName=minifi \ </pre>                                                                                                    | <pre>&gt; not be reused. Generate as many commands as agents to deploy.<br/>Deploy Agent CLI Command<br/>1 curl -L \<br/>2 -d agentClass=new-agent-class \<br/>3 -d agentIdentifier=007ac386-c406-4323-81e3-3cc85334cc74 \<br/>4 -d agentType=java \<br/>5 -d agentVersion=1.23.04 \<br/>6 -d autoConfigureSecurity=false \<br/>7 -d baseUrl=http%3A%2F%2Funsecure.cemcldr.link%2Fefm%2Fapi \<br/>8 -d hbPeriod=5000 \<br/>9 -d osArch=Linux \<br/>10 -d serviceUser=minifi \<br/>11 -d serviceUser=minifi \<br/>12 -d trustSelfSignedCertificates=false \<br/>13 http://unsecure.cemcldr.link/efm/api/agent-deployer/script   bash -</pre>                                                                                                    |                                                                                                    |                                                                                                    |                                                                                                    |          |
| <pre>Deploy Agent CLI Command 1 curl -L \ 2 -d agentClass=new-agent-class \ 3 -d agentIdentifier=007ac386-c406-4323-81e3-3cc85334cc74 \ 4 -d agentType=java \ 5 -d agentVersion=1.23.04 \ 6 -d autoConfigureSecurity=false \ 7 -d baseUrl=http%3A%2F%2Funsecure.cemcldr.link%2Fefm%2Fapi \ 8 -d hbPeriod=5000 \ 9 -d osArch=Linux \ 10 -d serviceName=minifi \ </pre>                                                                                                    | <pre>Deploy Agent CLI Command  1 curl -L \ 2 -d agentClass=new-agent-class \ 3 -d agentIdentifier=007ac386-c406-4323-81e3-3cc85334cc74 \ 4 -d agentType=java \ 5 -d agentVersion=1.23.04 \ 6 -d autoConfigureSecurity=false \ 7 -d baseUrl=http%3A%2F%2Funsecure.cemcldr.link%2Fefm%2Fapi \ 8 -d hbPeriod=5000 \ 9 -d osArch=Linux \ 10 -d serviceUser=minifi \ 11 -d serviceUser=minifi \ 12 -d trustSelfSignedCertificates=false \ 13 http://unsecure.cemcldr.link/efm/api/agent-deployer/script   bash -</pre>                                                                                                    | Th رج                                                                                                    | he generated command c                                                                                                    | can only be used once, for a single agent deployment. Once executed                                                                                                    | l, it ca |
| <pre>Deploy Agent CLI Command 1 curl -L \ 2 -d agentClass=new-agent-class \ 3 -d agentIdentifier=007ac386-c406-4323-81e3-3cc85334cc74 \ 4 -d agentType=java \ 5 -d agentVersion=1.23.04 \ 6 -d autoConfigureSecurity=false \ 7 -d baseUrl=http%3A%2F%2Funsecure.cemcldr.link%2Fefm%2Fapi \ 8 -d hbPeriod=5000 \ 9 -d osArch=Linux \ 10 -d serviceName=minifi \ </pre>                                                                                                    | <pre>Deploy Agent CLI Command  1 curl -L \ 2 -d agentClass=new-agent-class \ 3 -d agentIdentifier=007ac386-c406-4323-81e3-3cc85334cc74 \ 4 -d agentType=java \ 5 -d agentVersion=1.23.04 \ 6 -d autoConfigureSecurity=false \ 7 -d baseUrl=http%3A%2F%2Funsecure.cemcldr.link%2Fefm%2Fapi \ 8 -d hbPeriod=5000 \ 9 -d osArch=Linux \ 10 -d serviceName=minifi \ 11 -d serviceUser=minifi \ 12 -d trustSelfSignedCertificates=false \ 13 http://unsecure.cemcldr.link/efm/api/agent-deployer/script   bash - </pre>                                                                                                    | D no                                                                                                    | he generated command c<br>ot be reused. Generate as                                                                                                    | can only be used once, for a single agent deployment. Once executed<br>s many commands as agents to deploy.                                                                                                    | l, it ca |
| <pre>1 curl -L \ 2 -d agentClass=new-agent-class \ 3 -d agentIdentifier=007ac386-c406-4323-81e3-3cc85334cc74 \ 4 -d agentType=java \ 5 -d agentVersion=1.23.04 \ 6 -d autoConfigureSecurity=false \ 7 -d baseUrl=http%3A%2F%2Funsecure.cemcldr.link%2Fefm%2Fapi \ 8 -d hbPeriod=5000 \ 9 -d osArch=Linux \ 10 -d serviceName=minifi \ </pre>                                                                                                    | <pre>1 curl -L \ 2 -d agentClass=new-agent-class \ 3 -d agentIdentifier=007ac386-c406-4323-81e3-3cc85334cc74 \ 4 -d agentType=java \ 5 -d agentVersion=1.23.04 \ 6 -d autoConfigureSecurity=false \ 7 -d baseUrl=http%3A%2F%2Funsecure.cemcldr.link%2Fefm%2Fapi \ 8 -d hbPeriod=5000 \ 9 -d osArch=Linux \ 10 -d serviceName=minifi \ 11 -d serviceUser=minifi \ 12 -d trustSelfSignedCertificates=false \ 13 http://unsecure.cemcldr.link/efm/api/agent-deployer/script   bash -</pre>                                                                                                    | D nc                                                                                                    | he generated command c<br>ot be reused. Generate as                                                                                                    | can only be used once, for a single agent deployment. Once executed<br>a many commands as agents to deploy.                                                                                                    | l, it ca |
| <pre>1 curl -L \ 2 -d agentClass=new-agent-class \ 3 -d agentIdentifier=007ac386-c406-4323-81e3-3cc85334cc74 \ 4 -d agentType=java \ 5 -d agentVersion=1.23.04 \ 6 -d autoConfigureSecurity=false \ 7 -d baseUrl=http%3A%2F%2Funsecure.cemcldr.link%2Fefm%2Fapi \ 8 -d hbPeriod=5000 \ 9 -d osArch=Linux \ 10 -d serviceName=minifi \ </pre>                                                                                                    | <pre>1 curl -L \ 2 -d agentClass=new-agent-class \ 3 -d agentIdentifier=007ac386-c406-4323-81e3-3cc85334cc74 \ 4 -d agentType=java \ 5 -d agentVersion=1.23.04 \ 6 -d autoConfigureSecurity=false \ 7 -d baseUrl=http%3A%2F%2Funsecure.cemcldr.link%2Fefm%2Fapi \ 8 -d hbPeriod=5000 \ 9 -d osArch=Linux \ 10 -d serviceName=minifi \ 11 -d serviceUser=minifi \ 12 -d trustSelfSignedCertificates=false \ 13 http://unsecure.cemcldr.link/efm/api/agent-deployer/script   bash -</pre>                                                                                                    | D no                                                                                                    | he generated command c<br>ot be reused. Generate as<br>eploy Agent CLI Comm                                                                                                    | can only be used once, for a single agent deployment. Once executed<br>s many commands as agents to deploy.<br>nand                                                                                                    | l, it ca |
| <pre>2 -d agentClass=new-agent-class \ 3 -d agentIdentifier=007ac386-c406-4323-81e3-3cc85334cc74 \ 4 -d agentType=java \ 5 -d agentVersion=1.23.04 \ 6 -d autoConfigureSecurity=false \ 7 -d baseUrl=http%3A%2F%2Funsecure.cemcldr.link%2Fefm%2Fapi \ 8 -d hbPeriod=5000 \ 9 -d osArch=Linux \ 10 -d serviceName=minifi \ </pre>                                                                                                    | <pre>2 -d agentClass=new-agent-class \ 3 -d agentIdentifier=007ac386-c406-4323-81e3-3cc85334cc74 \ 4 -d agentType=java \ 5 -d agentVersion=1.23.04 \ 6 -d autoConfigureSecurity=false \ 7 -d baseUrl=http%3A%2F%2Funsecure.cemcldr.link%2Fefm%2Fapi \ 8 -d hbPeriod=5000 \ 9 -d osArch=Linux \ 10 -d serviceName=minifi \ 11 -d serviceUser=minifi \ 12 -d trustSelfSignedCertificates=false \ 13 http://unsecure.cemcldr.link/efm/api/agent-deployer/script   bash -</pre>                                                                                                    | D no                                                                                                    | he generated command c<br>ot be reused. Generate as<br>eploy Agent CLI Comm                                                                                                    | can only be used once, for a single agent deployment. Once executed<br>s many commands as agents to deploy.<br>nand                                                                                                    | l, it ca |
| <pre>3 -d agentIdentifier=007ac386-c406-4323-81e3-3cc85334cc74 \ 4 -d agentType=java \ 5 -d agentVersion=1.23.04 \ 6 -d autoConfigureSecurity=false \ 7 -d baseUrl=http%3A%2F%2Funsecure.cemcldr.link%2Fefm%2Fapi \ 8 -d hbPeriod=5000 \ 9 -d osArch=Linux \ 10 -d serviceName=minifi \ </pre>                                                                                                    | <pre>3 -d agentIdentifier=007ac386-c406-4323-81e3-3cc85334cc74 \ 4 -d agentType=java \ 5 -d agentVersion=1.23.04 \ 6 -d autoConfigureSecurity=false \ 7 -d baseUrl=http%3A%2F%2Funsecure.cemcldr.link%2Fefm%2Fapi \ 8 -d hbPeriod=5000 \ 9 -d osArch=Linux \ 10 -d serviceName=minifi \ 11 -d serviceUser=minifi \ 12 -d trustSelfSignedCertificates=false \ 13 http://unsecure.cemcldr.link/efm/api/agent-deployer/script   bash -</pre>                                                                                                    | D Th<br>nc<br>De                                                                                                    | he generated command contract of be reused. Generate as eploy Agent CLI Comm                                                                                                    | can only be used once, for a single agent deployment. Once executed<br>s many commands as agents to deploy.<br>nand                                                                                                    | l, it ca |
| <pre>4 -d agentType=java \ 5 -d agentVersion=1.23.04 \ 6 -d autoConfigureSecurity=false \ 7 -d baseUrl=http%3A%2F%2Funsecure.cemcldr.link%2Fefm%2Fapi \ 8 -d hbPeriod=5000 \ 9 -d osArch=Linux \ 10 -d serviceName=minifi \ </pre>                                                                                                    | <pre>4 -d agentType=java \ 5 -d agentVersion=1.23.04 \ 6 -d autoConfigureSecurity=false \ 7 -d baseUrl=http%3A%2F%2Funsecure.cemcldr.link%2Fefm%2Fapi \ 8 -d hbPeriod=5000 \ 9 -d osArch=Linux \ 10 -d serviceName=minifi \ 11 -d serviceUser=minifi \ 12 -d trustSelfSignedCertificates=false \ 13 http://unsecure.cemcldr.link/efm/api/agent-deployer/script   bash -</pre>                                                                                                    | De<br>De                                                                                                    | eploy Agent CLI Comm<br>curl -L \<br>-d agentClass=new-ag                                                                                                    | can only be used once, for a single agent deployment. Once executed<br>s many commands as agents to deploy.<br>nand<br>gent-class \                                                                                                    | l, it ca |
| <pre>5 -d agentVersion=1.23.04 \ 6 -d autoConfigureSecurity=false \ 7 -d baseUrl=http%3A%2F%2Funsecure.cemcldr.link%2Fefm%2Fapi \ 8 -d hbPeriod=5000 \ 9 -d osArch=Linux \ 10 -d serviceName=minifi \ </pre>                                                                                                    | <pre>5 -d agentVersion=1.23.04 \ 6 -d autoConfigureSecurity=false \ 7 -d baseUrl=http%3A%2F%2Funsecure.cemcldr.link%2Fefm%2Fapi \ 8 -d hbPeriod=5000 \ 9 -d osArch=Linux \ 10 -d serviceName=minifi \ 11 -d serviceUser=minifi \ 12 -d trustSelfSignedCertificates=false \ 13 http://unsecure.cemcldr.link/efm/api/agent-deployer/script   bash -</pre>                                                                                                    | Den De                                                                                                    | he generated command contract be reused. Generate as<br>eploy Agent CLI Comm<br>curl -L \<br>-d agentClass=new-ag<br>-d agentIdentifier=0                                                                                                    | can only be used once, for a single agent deployment. Once executed<br>s many commands as agents to deploy.<br>nand<br>gent-class \<br>207ac386-c406-4323-81e3-3cc85334cc74 \                                                                                                    | l, it ca |
| <pre>6 -d autoConfigureSecurity=false \ 7 -d baseUrl=http%3A%2F%2Funsecure.cemcldr.link%2Fefm%2Fapi \ 8 -d hbPeriod=5000 \ 9 -d osArch=Linux \ 10 -d serviceName=minifi \ </pre>                                                                                                    | <pre>6 -d autoConfigureSecurity=false \ 7 -d baseUrl=http%3A%2F%2Funsecure.cemcldr.link%2Fefm%2Fapi \ 8 -d hbPeriod=5000 \ 9 -d osArch=Linux \ 10 -d serviceName=minifi \ 11 -d serviceUser=minifi \ 12 -d trustSelfSignedCertificates=false \ 13 http://unsecure.cemcldr.link/efm/api/agent-deployer/script   bash -</pre>                                                                                                    | Dence<br>De<br>1<br>2<br>3<br>4                                                                                                    | he generated command control be reused. Generate as<br>eploy Agent CLI Comm<br>curl -L \<br>-d agentClass=new-ag<br>-d agentIdentifier=0<br>-d agentType=java \                                                                                                    | can only be used once, for a single agent deployment. Once executed<br>s many commands as agents to deploy.<br>nand<br>gent-class \<br>007ac386-c406-4323-81e3-3cc85334cc74 \                                                                                                    | l, it ca |
| <pre>7 -d baseUrl=http%3A%2F%2Funsecure.cemcldr.link%2Fefm%2Fapi \ 8 -d hbPeriod=5000 \ 9 -d osArch=Linux \ 10 -d serviceName=minifi \</pre>                                                                                                    | <pre>7 -d baseUrl=http%3A%2F%2Funsecure.cemcldr.link%2Fefm%2Fapi \ 8 -d hbPeriod=5000 \ 9 -d osArch=Linux \ 10 -d serviceName=minifi \ 11 -d serviceUser=minifi \ 12 -d trustSelfSignedCertificates=false \ 13 http://unsecure.cemcldr.link/efm/api/agent-deployer/script   bash -</pre>                                                                                                    | Dendendendendendendendendendendendendende                                                                                                    | <pre>be generated command compared command compared. Generate as eploy Agent CLI Comm curl -L \   -d agentClass=new-ag   -d agentIdentifier=0   -d agentType=java \   -d agentVersion=1.23</pre>                                                                                                    | can only be used once, for a single agent deployment. Once executed<br>s many commands as agents to deploy.<br>nand<br>gent-class \<br>2007ac386-c406-4323-81e3-3cc85334cc74 \                                                                                                    | l, it ca |
| <pre>8 -d hbPeriod=5000 \ 9 -d osArch=Linux \ 10 -d serviceName=minifi \ </pre>                                                                                                    | <pre>8 -d hbPeriod=5000 \ 9 -d osArch=Linux \ 10 -d serviceName=minifi \ 11 -d serviceUser=minifi \ 12 -d trustSelfSignedCertificates=false \ 13 http://unsecure.cemcldr.link/efm/api/agent-deployer/script   bash -</pre>                                                                                                    | De<br>De<br>1<br>2<br>3<br>4<br>5<br>6                                                                                                    | he generated command control be reused. Generate as<br>eploy Agent CLI Comm<br>curl -L \<br>-d agentClass=new-ag<br>-d agentIdentifier=0<br>-d agentType=java \<br>-d agentVersion=1.23<br>-d autoConfigureSecu                                                                                                    | can only be used once, for a single agent deployment. Once executed<br>s many commands as agents to deploy.<br>nand<br>gent-class \<br>2007ac386-c406-4323-81e3-3cc85334cc74 \<br>3.04 \<br>urity=false \                                                                                                    | l, it ca |
| 9 -d osArch=Linux \<br>10 -d serviceName=minifi \                                                                                                    | <pre>9 -d osArch=Linux \ 10 -d serviceName=minifi \ 11 -d serviceUser=minifi \ 12 -d trustSelfSignedCertificates=false \ 13 http://unsecure.cemcldr.link/efm/api/agent-deployer/script   bash -</pre>                                                                                                    | D Th<br>nc<br>De<br>1<br>2<br>3<br>4<br>5<br>6<br>7                                                                                                    | he generated command control be reused. Generate as<br>eploy Agent CLI Comm<br>curl -L \<br>-d agentClass=new-ag<br>-d agentIdentifier=0<br>-d agentType=java \<br>-d agentType=java \<br>-d agentVersion=1.23<br>-d autoConfigureSecu<br>-d baseUrl=http%3A%2                                                                                                    | can only be used once, for a single agent deployment. Once executed<br>s many commands as agents to deploy.<br>nand<br>gent-class \<br>2007ac386-c406-4323-81e3-3cc85334cc74 \<br>3.04 \<br>urity=false \<br>2F%2Funsecure.cemcldr.link%2Fefm%2Fapi \                                                                                                    | l, it ca |
| 10 -d serviceName=minifi \                                                                                                    | <pre>10 -d serviceName=minifi \ 11 -d serviceUser=minifi \ 12 -d trustSelfSignedCertificates=false \ 13 http://unsecure.cemcldr.link/efm/api/agent-deployer/script   bash -</pre>                                                                                                    | D Then not not not not not not not not not no                                                                                                    | he generated command control be reused. Generate as<br>eploy Agent CLI Comm<br>curl -L \<br>-d agentClass=new-ag<br>-d agentIdentifier=0<br>-d agentType=java \<br>-d agentVersion=1.23<br>-d autoConfigureSecu<br>-d baseUrl=http%3A%2<br>-d hbPeriod=5000 \                                                                                                    | can only be used once, for a single agent deployment. Once executed<br>s many commands as agents to deploy.<br>nand<br>gent-class \<br>207ac386-c406-4323-81e3-3cc85334cc74 \<br>3.04 \<br>urity=false \<br>2F%2Funsecure.cemcldr.link%2Fefm%2Fapi \                                                                                                    | l, it ca |
|                                                                                                    | <pre>11 -d serviceUser=minifi \ 12 -d trustSelfSignedCertificates=false \ 13 http://unsecure.cemcldr.link/efm/api/agent-deployer/script   bash -</pre>                                                                                                    | Def The not the not th | he generated command control be reused. Generate as<br>eploy Agent CLI Communication<br>curl -L \<br>-d agentClass=new-ag<br>-d agentIdentifier=0<br>-d agentType=java \<br>-d agentVersion=1.23<br>-d autoConfigureSecu<br>-d baseUrl=http%3A%2<br>-d hbPeriod=5000 \<br>-d osArch=Linux \                                                                                                    | can only be used once, for a single agent deployment. Once executed<br>s many commands as agents to deploy.<br>nand<br>gent-class \<br>207ac386-c406-4323-81e3-3cc85334cc74 \<br>3.04 \<br>urity=false \<br>2F%2Funsecure.cemcldr.link%2Fefm%2Fapi \                                                                                                    | I, it ca |
| 11 -d serviceUser=minifi \                                                                                                    | <pre>12 -d trustSelfSignedCertificates=false \ 13 http://unsecure.cemcldr.link/efm/api/agent-deployer/script   bash -</pre>                                                                                                    | Def<br>Def<br>1<br>2<br>3<br>4<br>5<br>6<br>7<br>8<br>9<br>10                                                                                                    | he generated command control be reused. Generate as<br>eploy Agent CLI Comm<br>curl -L \<br>-d agentClass=new-ag<br>-d agentIdentifier=0<br>-d agentType=java \<br>-d agentVersion=1.23<br>-d autoConfigureSecu<br>-d baseUrl=http%3A%2<br>-d hbPeriod=5000 \<br>-d osArch=Linux \<br>-d serviceName=minif                                                                                                  | can only be used once, for a single agent deployment. Once executed<br>s many commands as agents to deploy.<br>nand<br>gent-class \<br>2007ac386-c406-4323-81e3-3cc85334cc74 \<br>3.04 \<br>urity=false \<br>2F%2Funsecure.cemcldr.link%2Fefm%2Fapi \                                                                                                    | I, it ca |
| 12 -d trustSelfSignedCertificates=false \                                                                                                    | 13 http://unsecure.cemcldr.link/efm/api/agent-deployer/script   bash -                                                                                                    | Def<br>Def<br>1<br>2<br>3<br>4<br>5<br>6<br>7<br>8<br>9<br>10<br>11                                                                                                    | he generated command control be reused. Generate as<br>eploy Agent CLI Comm<br>curl -L \<br>-d agentClass=new-ag<br>-d agentIdentifier=0<br>-d agentType=java \<br>-d agentVersion=1.23<br>-d autoConfigureSecu<br>-d baseUrl=http%3A%2<br>-d hbPeriod=5000 \<br>-d osArch=Linux \<br>-d serviceName=minif<br>-d serviceUser=minif                                                                          | can only be used once, for a single agent deployment. Once executed<br>s many commands as agents to deploy.<br>nand<br>gent-class \<br>2007ac386-c406-4323-81e3-3cc85334cc74 \<br>3.04 \<br>urity=false \<br>2F%2Funsecure.cemcldr.link%2Fefm%2Fapi \<br>fi \<br>fi \                                                                                                    | l, it ca |
| 13 http://unsecure.cemcldr.link/efm/api/agent-deployer/script   bash -                                                                                                    | ,                                                                                                    | Def<br>Def<br>1<br>2<br>3<br>4<br>5<br>6<br>7<br>8<br>9<br>10<br>11<br>12                                                                                                    | he generated command control be reused. Generate as<br>eploy Agent CLI Comm<br>curl -L \<br>-d agentClass=new-ag<br>-d agentIdentifier=0<br>-d agentType=java \<br>-d agentVersion=1.23<br>-d autoConfigureSecu<br>-d baseUrl=http%3A%2<br>-d hbPeriod=5000 \<br>-d osArch=Linux \<br>-d serviceUser=minif<br>-d trustSelfSignedCe                                                                          | can only be used once, for a single agent deployment. Once executed<br>s many commands as agents to deploy.<br>nand<br>gent-class \<br>2007ac386-c406-4323-81e3-3cc85334cc74 \<br>3.04 \<br>urity=false \<br>2F%2Funsecure.cemcldr.link%2Fefm%2Fapi \<br>fi \<br>fi \<br>ertificates=false \                                                                                   | l, it ca |
|                                                                                                    |                                                                                                    | Def<br>1<br>2<br>3<br>4<br>5<br>6<br>7<br>8<br>9<br>10<br>11<br>12<br>13                                                                                                    | <pre>he generated command control be reused. Generate as<br/>eploy Agent CLI Comm<br/>curl -L \<br/>-d agentClass=new-ag<br/>-d agentIdentifier=0<br/>-d agentType=java \<br/>-d agentVersion=1.23<br/>-d autoConfigureSecu<br/>-d baseUrl=http%3A%2<br/>-d hbPeriod=5000 \<br/>-d osArch=Linux \<br/>-d serviceName=minif<br/>-d serviceUser=minif<br/>-d trustSelfSignedCe<br/>http://unsecure.cemc</pre> | <pre>can only be used once, for a single agent deployment. Once executed<br/>s many commands as agents to deploy.<br/>nand<br/>gent-class \<br/>207ac386-c406-4323-81e3-3cc85334cc74 \<br/>3.04 \<br/>urity=false \<br/>2F%2Funsecure.cemcldr.link%2Fefm%2Fapi \<br/>fi \<br/>fi \<br/>fi \<br/>ertificates=false \<br/>cldr.link/efm/api/agent-deployer/script   bash -</pre> | I, it ca |

e) To install the agent, copy and paste the generated CLI command into the host where the agent will be installed.

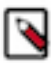

### Note:

Ensure the agent host has a network connection to Edge Flow Manager to successfully run the command.

÷.

4. Set the advanced options for the Deploy Agent CLI command.

In specific scenarios, the default configuration may not meet your specific requirements. Use advanced configurations to customize parameters.

To make the advanced options visible, select the Show Advanced Configurations checkbox.

| Show Advanced Configurat         | ions                 |                |
|----------------------------------|----------------------|----------------|
| EFM Base URL                     |                      |                |
| http://unsecure.cemcldr.link/    | efm/api              |                |
| Agent ID                         |                      |                |
| Enter Agent ID or it will be aut | omatically generated |                |
| Heartbeat Period                 |                      |                |
| 5000                             |                      |                |
| Service User (applicable for Li  | nux)                 |                |
| minifi                           |                      |                |
| Service Name (applicable for     | _inux)               |                |
| minifi                           |                      |                |
| Autoconfigure Security           |                      |                |
| 🔵 True 	 💿 False                 |                      |                |
| Self-Signed Certificates         |                      |                |
| Trust Self-Signed Certificat     | es 🕐                 |                |
| CA Cert PEM File Location (Op    | otional)             |                |
|                                  |                      |                |
|                                  |                      |                |
| Dynamic Properties (Option       | nal)                 |                |
| Property Name                    | Value                |                |
|                                  |                      | ⊕ Add propert  |
|                                  |                      |                |
|                                  |                      | Cancel Generat |

The full URL of the EFM REST API base. The generated command uses this URL to access Edge Flow Manager from the remote host. If EFM is behind a load balancer or a proxy, you can override this URL.

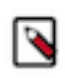

**Note:** For a more sophisticated way to handle Edge Flow Manager behind a proxy, set the efm.proxy.c2ProxyPath property in the efm.properties file. This automatically sets the Edge Flow Manager Base URL to the correct value.

#### Agent ID

The agent ID is automatically generated, but you can also set a custom value. If a custom value is set, make sure that each command generation has a unique identifier.

#### **Heartbeat Period**

The agent sends heartbeats periodically using this value.

#### Service User

- On Linux: A user is created with this name and the agent process runs under this user.
- On Windows: This is not applicable at the moment because the Java agent is not started as a service and the C++ agent is parameterized with the Service User.

#### Autoconfigure Security

If security is enabled in Edge Flow Manager (for example any authentication method is turned on), the agent needs to connect to Edge Flow Manager in a secured manner. If Autoconfigure Security is enabled, Edge Flow Manager generates the necessary certificates for the agent, and the command downloads the certificates through a secured channel, and configures the agent automatically.

You can provide your own Certificate Authority (CA) for signing certificates. If a custom CA is not provided, Edge Flow Manager generates one during startup, which will be used for the certificates.

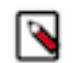

**Note:** To enable this feature, the following values must be set in the efm.properties file:

efm.agent-deployer.security.autoConfiguration=true
efm.agent-deployer.security.ca.privateKeyPassword=<st
rong\_password>

For more information on Autoconfigure Security features, see *Configuring Agent Deployer for* securing agents.

#### Self-Signed Certificates and CA Cert PEM File Location

If Edge Flow Manager is set up using a self-signed certificate (where Edge Flow Manager generated the CA and it was not provided externally), the request issued by the Agent Download command may be rejected since the issuing host will not trust Edge Flow Manager.

You have two options:

- Select the Trust Self-Signed Certificates checkbox to trust the self-signed certificate and proceed with the Agent Download command.
- Use the CA Cert PEM File Location to reference a CA Cert on the agent file system. This allows the agent to trust Edge Flow Manager by using the specified CA certificate.

#### **Dynamic properties:**

You have the flexibility to override any arbitrary MiNiFi properties.

- For MiNiFi Java agents: The properties are located in the bootstrap.conf file.
- For MiNiFi C++ agents: The properties are located in the minifi.properties file.

5. Run the command.

Copy and paste the generated CLI command on the target host's shell or command line.

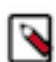

Note: For Windows, PowerShell version 5.1 or above is required.

The command downloads the agent binary into the directory where the script was run. After that, the command extracts, configures, and runs the agent in the background.

For Java agents on Linux, you should see a log message similar to the following.

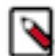

**Note:** Log messages may vary slightly based on the specific agent and OS type.

```
user@user-host /opt/cloudera/minifi curl -L \
 -d agentClass=new-agent-class \
 -d agentIdentifier=061c6cf6-1922-41b7-8239-ad25a0f5be9a \
 -d agentType=java \
 -d agentVersion=1.23.04 \
 -d autoConfigureSecurity=false \
 -d baseUrl=http%3A%2F%2Funsecure.cemcldr.link%2Fefm%2Fapi \
 -d hbPeriod=5000 \
 -d osArch=MacOs \
 -d serviceName=minifi \
 -d serviceUser=minifi \
 -d trustSelfSignedCertificates=false \
http://unsecure.cemcldr.link/efm/api/agent-deployer/script | bash -
             % Received % Xferd Average Speed
  % Total
                                                 Time
                                                         Time
                                                                   Time C
urrent
                                 Dload Upload
                                                                   Left S
                                                 Total
                                                         Spent
peed
100 17505
          100 17208
                      100
                            297
                                 18755
                                          323 --:--:-- --:--:--
 19152
                                           ----|
                                                          . - - - . -
-- Verifying if the following commands exist: tar gzip cat grep sed seq m
kdir sleep
-- Verifying if java is installed on the system...
-- Found java at: /Users/fkis/.sdkman/candidates/java/current/bin/java
openjdk version "1.8.0_362"
OpenJDK Runtime Environment (Zulu 8.68.0.19-CA-macos-aarch64) (build 1.
8.0_362-b08)
OpenJDK 64-Bit Server VM (Zulu 8.68.0.19-CA-macos-aarch64) (build 25.362-
b08, mixed mode)
-- Verifying if the system is capable of handling tar.gz archives...
-- Looking for a download utility on the system...
-- > curl
-- curl version: 7.88.1
-- Downloading MiNiFi...
  % Total
             % Received % Xferd Average Speed
                                                         Time
                                                                   Time Cu
                                                 Time
rrent
                                 Dload Upload
                                                         Spent
                                                 Total
                                                                   Left Sp
eed
100
     234M
          100
                234M
                        0
                              0
                                 1701k
                                            0
                                               0:02:21
                                                        0:02:21 --:--
1123k
-- MiNiFi has been downloaded to directory: minifi-1.23.04-b15
```

-- Configuring MiNiFi... -- Starting MiNiFi as a simple background process... -- Waiting until MiNiFi is up... -- OK #Mon Jul 24 15:40:29 CEST 2023 port=64281 pid=87120 secret.key=451f4e40-15a5-4a58-8d18-63983fec927c MiNiFi is now started as a background process. You can stop it by issuing the following commands: %> cd "minifi-1.23.04-b15" %> bin/minifi.sh stop To start again: %> cd "minifi-1.23.04-b15" %> bin/minifi.sh start -- Installation has successfully completed. In addition of the existing (default) configuration values, the follo wings have been applied: c2.agent.identifier=061c6cf6-1922-41b7-8239-ad25a0f5be9a c2.rest.path.heartbeat=/c2-protocol/heartbeat c2.rest.path.acknowledge=/c2-protocol/acknowledge c2.rest.url=http://unsecure.cemcldr.link/efm/api/c2-protocol/heartbeat c2.rest.url.ack=http://unsecure.cemcldr.link/efm/api/c2-protocol/acknowl edge c2.agent.class=new-agent-class c2.agent.heartbeat.period=5000 c2.enable=true c2.rest.path.base=http://unsecure.cemcldr.link/efm/api If you would like to modify this configuration, you need to perform th ese steps:

Stop MiNiFi
 Edit the files located in "minifi-1.23.04-b15/conf"

#### 3) Start MiNiFi

After successful installation, the agent sends heartbeats, appearing as an active agent in Edge Flow Manager.

| CEM CLOUDERA<br>Edge Management | Dashboard   |                 |                  |                            |                       |                   |
|---------------------------------|-------------|-----------------|------------------|----------------------------|-----------------------|-------------------|
| <ul><li>Monitor</li></ul>       | Q new       | ×               |                  |                            |                       | New Agent Class   |
| 🙏 Edge Events                   | Status      | Class Name 1    | Number of Agents | Last Flow Updated          | Updated Agents        |                   |
| සී Design                       | 0           | new-agent-class | 1 (1)            | No flow has been published |                       | >                 |
| 🕼 Agent Manager                 | Good Health |                 |                  |                            |                       |                   |
|                                 |             |                 |                  | II                         | tems per page: 10 👻 1 | - 1 of 1  < < > > |

#### Note:

- On Linux: both Java and C++ agents are started as a service using the Service User and Service Name parameters.
- On Windows:
  - Java agents run as a background process. The agents need to be manually restarted after an OS restart.
  - C++ agents are started as a service, but configuring the Service Name and Service User is not possible.

#### **Related Information**

Configuring Agent Deployer for securing agents

## **Configuring the Agent Deployer for securing agents**

Learn how you can establish a secure connection between the Edge Flow Manager and the agents. Edge Flow Manager's agent deployer functionality provides a convenient approach for security configuration. By enabling auto-configuration, the deployment script automatically downloads a security bundle during agent setup, containing the agent's certificates along with its binary. This streamlined process ensures a robust and secure environment for seamless communication between Edge Flow Manager and agents.

There are two ways to sign the agent certificates:

• Using your own Intermediate CA key and certificate to sign the agent certificate

In this scenario, you need to place your own private key and certificate with the names efm-cert.pem and efm-key.key respectively under the folder specified in the efm.agent-deployer.security.ca.location property.

• Letting Edge Flow Manager generate a self-signed Root CA certificate

During Edge Flow Manager startup, the application checks if efm-cert.pem and efm-key.key are present in the configured folder. If they are missing, EFM generates them using the efm.agent-deployer.security.ca.\* properties. In clustered mode, these certificates are synchronized between the Edge Flow Manager nodes as needed.

#### Minimal configuration

The default configuration is suitable for basic use cases. It enables security auto-configuration and generates a selfsigned Root CA certificate, which is utilized for signing the agent certificates.

To enable this default configuration, ensure the following settings are in place:

```
efm.agent-deployer.security.autoConfiguration=true
efm.agent-deployer.security.ca.privateKeyPassword=password
```

Where:

• efm.agent-deployer.security.autoConfiguration

Indicates the automatic generation of the Root CA and agent certificates.

• efm.agent-deployer.security.ca.privateKeyPassword

Specifies the password for the private key of the root certificate.

#### **Advanced configuration**

To enable this configuration, ensure the following settings are in place:

```
efm.agent-deployer.security.autoConfiguration=true
efm.agent-deployer.security.trustSelfSignedCertificates=true
efm.agent-deployer.security.accessTokenTtlMin=60
```

Where:

• efm.agent-deployer.security.autoConfiguration

Enables the automatic generation of the root CA and agent certificates.

efm.agent-deployer.security.trustSelfSignedCertificates

Allows configuration to trust self-signed certificates by default or not. You can override this parameter anytime under Show Advanced Configurations in the UI.

• efm.agent-deployer.security.accessTokenTtlMin

For security reasons, this parameter allows you to configure how long the generated command can be used after its generation.

#### **Root Certificate properties**

These properties are used to generate the Root CA certificate. If you wish to use your own key and certificate, just set the efm.agent-deployer.security.ca.privateKeyPassword and efm.agent-deployer.security.ca.location properties and place the efm-cert.pem and efm-key.key files in this location.

```
efm.agent-deployer.security.ca.dn=CN=generated-efm-root-ca
efm.agent-deployer.security.ca.privateKeyAlgorithm=RSA
efm.agent-deployer.security.ca.privateKeyEncryptionAlgorithm=AES-256-CBC
efm.agent-deployer.security.ca.privateKeyPassword=password
efm.agent-deployer.security.ca.privateKeyPassword=password
efm.agent-deployer.security.ca.certificateSigningAlgorithm=SHA256WITHRSA
efm.agent-deployer.security.ca.certificateValidityInDays=7305
efm.agent-deployer.security.ca.location=conf
```

Where:

• efm.agent-deployer.security.ca.dn

Specifies the Distinguished Name (DN) of the self-signed root certificate (if you are not providing your own certificate).

• efm.agent-deployer.security.ca.privateKeyAlgorithm

Sets the algorithm of the root certificate's private key (default: RSA).

• efm.agent-deployer.security.ca.privateKeyEncryptionAlgorithm

Specifies the algorithm used for encrypting the root certificate's private key (default: AES-256-CBC).

• efm.agent-deployer.security.ca.privateKeySize

Determines the number of bits for generated keys (default: 4096).

• efm.agent-deployer.security.ca.privateKeyPassword

The password for the private key.

• efm.agent-deployer.security.ca.certificateSigningAlgorithm

Sets the algorithm for root certificate generation (default: SHA256WITHRSA).

• efm.agent-deployer.security.ca.certificateValidityInDays

Specifies the validity period of the root certificate in days. The default is 20 years, which can be adjusted based on the security requirements.

• efm.agent-deployer.security.ca.location

The directory path where the efm-key.key and and efm-cert.pem files are located.

#### **Agent Certificate properties**

Agent keys and certificates are generated using these properties.

```
efm.agent-deployer.security.agent.privateKeyAlgorithm=RSA
efm.agent-deployer.security.agent.privateKeyEncryptionAlgorithm=AES-256-CBC
efm.agent-deployer.security.agent.privateKeySize=4096
efm.agent-deployer.security.agent.certificateSigningAlgorithm=SHA256WITHRSA
efm.agent-deployer.security.agent.certificateValidityInDays=7305
efm.agent-deployer.security.agent.keystoreType=JKS
efm.agent-deployer.security.agent.truststoreType=JKS
efm.agent-deployer.security.agent.location=conf
```

Where:

• efm.agent-deployer.security.agent.privateKeyAlgorithm

Specifies the algorithm of the agent's private key (default: RSA).

• efm.agent-deployer.security.agent.privateKeyEncryptionAlgorithm

Sets the algorithm for encrypting the agent's private key (default: AES-256-CBC).

• efm.agent-deployer.security.agent.privateKeySize

Determines the number of bits for generated keys (default: 4096).

• efm.agent-deployer.security.agent.certificateSigningAlgorithm

Sets the algorithm for signing agent certificates (default: SHA256WITHRSA).

• efm.agent-deployer.security.agent.certificateValidityInDays

Specifies the validity period for agent certificates in days. The default is 20 years, which can be adjusted based on the security requirements.

- efm.agent-deployer.security.agent.keystoreType
- For Java agents, you can configure the keystore type (default: JKS, other options are BCFKS, PKCS12).
- efm.agent-deployer.security.agent.truststoreType
  - For Java agents, you can configure the truststore type (default: JKS, other options are BCFKS, PKCS12).
- efm.agent-deployer.security.agent.location

The folder in the agent's device where the keystore/truststore/key/cert is placed (default: conf).

## Managing agents in Cloudera Edge Management

Learn about the Agent Manager and how to manage agents in Cloudera Edge Management.

The Agent Manager view provides you better understanding and more control over the agents in the system. The health of the agents can be easily monitored. Richer details about the agents can be retrieved. With the debug command option, live logs and configuration can be gathered without leaving Edge Flow Manager. With the property update functionality, the agent configuration can be changed through Edge Flow Manager.

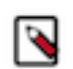

Note: Not all agent versions are supporting remote command executions.

Learn about the options, available in the Agent Manager screen, that enable you to view, filter, and initiate commands on specific agents.

For better understanding and more control over the agents in the system, check out the following video on the Cloudera Edge Management YouTube playlist:

https://www.youtube.com/embed/MJXMPO7Vx\_w

😂 🛛 Agent Manager

) option from the

To access the Agent Manager view, select the Agent Manager ( menu. The Agent Manager screen appears, as shown in the following image:

| CEM CLOUDERA<br>Edge Management | Agent Manager                                                      |                                        |                         |
|---------------------------------|--------------------------------------------------------------------|----------------------------------------|-------------------------|
| <ul> <li>Monitor</li> </ul>     | Status • Class Name • Flow Version • Agent ID • Last Seen • More • |                                        | Edit Table Layout       |
| A Edge Events                   | Status Class Name 1                                                | Flow Agent ID                          | Last Seen               |
| 🗞 Flow Design                   | minifi-cpp-1.21.02.0-19                                            | ed88002a-d45d-11ef-bb7d-ba927d704cb7   | 2025-01-17 16:47 CET    |
| 🕼 Agent Manager                 | minifi-cpp-1.24.10-b128                                            | e17bf584-d45d-11ef-953d-526b0ac3d85d   | 2025-01-17 16:48 CET    |
| Resource Manager                | C 😰 minifi-cpp-1.24.10-b128                                        | eda8f2da-d45d-11ef-9e6b-ea8447da7d83   | 2025-01-17 16:47 CET    |
| OF Administration               | minifi-cpp-1.24.10-b128                                            | c7561b4-d45d-11ef-a346-62c1d26b5725    | 2025-01-17 16:47 CET    |
|                                 | e minifi-cpp-r-1.24.12-b15                                         | e198cf10-d45d-11ef-a1e4-c6447240c284   | 2025-01-17 16:48 CET    |
|                                 | offi-minifi-java-1.22.07-b37                                       | 4ec99032-d494-44a1-bfa3-0483afdeb26b   | 2025-01-17 16:48 CET    |
|                                 | off-minifi-java-2.24.08.0-17                                       | 184518bd-c3d7-49b8-b236-2ce60f00814f   | 2025-01-17 16:47 CET    |
|                                 | o ifi-minifi-java-2.24.08.0-17                                     | 93dfcaa7-024c-4cd0-baca-445cbe7cc34b   | 2025-01-17 16:47 CET    |
|                                 | official nifi-minifi-java-2.24.08.0-17                             | ec4873f9-fb47-445d-b0a5-e7f2b4969899   | 2025-01-17 16:47 CET    |
|                                 | onifi-minifi-java-r-2.24.02.0-33                                   | © 0091431b-b661-4417-86a3-018d34cd256e | 2025-01-17 16:47 CET    |
|                                 |                                                                    | Items per page: 25                     | ▼ 1 - 10 of 10  < < > > |

#### **Editing Table Layout**

CEM provides a dynamically editable table view to make the listing view as customizable as possible depending on your needs. For more information about how to customize the table view in Agent Manager screen, see *Edit table layout in CEM*.

#### Sorting and filtering

You can sort data by most of the columns in ascending or descending order by clicking the column name. You can also filter the agents. To do this select the column name in the drop-down box at the top-right corner of the UI, enter the filter value, and press RETURN on the keyboard to apply the filter.

You can use multiple column names and filter values to filter your data. Here is an example of filtering by Status and Class Name:

| CEM CLOUDERA<br>Edge Management | Agent Manager |                     |                                               |                                 |                              |                           |
|---------------------------------|---------------|---------------------|-----------------------------------------------|---------------------------------|------------------------------|---------------------------|
| <ul> <li>Monitor</li> </ul>     |               |                     |                                               |                                 | 😰 Edit Tabl                  | e Layout                  |
| 🙏 Edge Events                   |               |                     | status: online $\times$ agentClass: minifi-cp | pp-latest × Q Filter            | by: Class Name               | •                         |
| 🖉 Design                        | Status        | Class Name 1        | Flow Version                                  | Agent ID                        | Last Seen                    |                           |
| (e) Agent munuger               | 0             | D minifi-cpp-latest | 1                                             | 49cb3c1e-bbdc-11ec-a08e-c6512   | 2022-04-25 09:03 IST         | :                         |
|                                 | 0             | i minifi-cpp-latest | 1                                             | 49dfbcf2-bbdc-11ec-9650-f25f5c. | 2022-04-25 09:03 IST         | ÷                         |
|                                 | 0             | D minifi-cpp-latest | 1                                             | 4a0edf46-bbdc-11ec-8d33-6a122.  | 2022-04-25 09:03 IST         | :                         |
|                                 |               |                     |                                               | Items pe                        | er page: 25 💌 1 − 3 of 3   < | $\langle \rangle \rangle$ |
|                                 |               |                     |                                               |                                 |                              |                           |
|                                 |               |                     |                                               |                                 |                              |                           |
|                                 |               |                     |                                               |                                 |                              |                           |
|                                 |               |                     |                                               |                                 |                              |                           |
|                                 |               |                     |                                               |                                 |                              |                           |
|                                 |               |                     |                                               |                                 |                              |                           |
|                                 |               |                     |                                               |                                 |                              |                           |
|                                 |               |                     |                                               |                                 |                              |                           |
| A anonymous                     |               |                     |                                               |                                 |                              |                           |
|                                 |               |                     |                                               |                                 |                              |                           |
| 1.4.0.0-125 《                   |               |                     |                                               |                                 |                              |                           |

#### Items per page

You can set the displayed item count per page by using the Items per page dropdown at the bottom of the page near the pagination options. If there is more than one page available, you can use that navigation panel to jump to the first, previous, next, or straight to the last page.

#### Viewing agent details

The agent details view is accessible through the View Agent Details icon in the extreme right of the given agent's row. For more information about viewing agent details, see *Agent details in CEM*.

For more information about Debug Command and Property Update Command, check out the video on the Cloudera Edge Management YouTube playlist:https://www.youtube.com/embed/LkuCsFXvycg

## **Editing table layout in Cloudera Edge Management**

Learn how to customize the agent listing view to suit your specific requirements efficiently.

With the table layout editor, you can change which attributes are displayed on the agent listing table and adjust the order of the columns as needed. To open the editor, click Edit Table Layout at the top-right corner of the screen, as shown in the following image:

| CEM Edge Management         | Agent Manager |                         |              |                                 |                              |                                     |
|-----------------------------|---------------|-------------------------|--------------|---------------------------------|------------------------------|-------------------------------------|
| <ul> <li>Monitor</li> </ul> |               |                         |              | Edit                            | Table Layout 🔶 🗹 Ed          | it Table Layout                     |
| A Edge Events               |               |                         |              | O Filter                        | bu: State                    |                                     |
| සී Design                   |               |                         |              | C Filter                        | by. Statt                    | 15 *                                |
| 🛞 Agent Manager             | Status        | Class Name 1            | Flow Version | Agent ID                        | Last Seen                    |                                     |
|                             |               | minifi-cpp-1.21.02.0-19 |              | 48694392-ba7a-11ec-89e7-de74b8  | 2022-04-13 05:56 CEST        | 1                                   |
|                             | •             | minifi-cpp-latest       |              | 39741e70-ba7a-11ec-b554-365471  | 2022-04-13 05:56 CEST        | 1                                   |
|                             | •             | i minifi-cpp-latest     |              | 39d18a6a-ba7a-11ec-a1c4-be3556  | 7 2022-04-13 05:56 CEST      | 1                                   |
|                             | 0             | i minifi-cpp-latest     |              | 39e114ee-ba7a-11ec-8ffc-2ed00cd | 5 2022-04-13 05:56 CEST      | 1                                   |
|                             | 0             | i minifi-java-1.2.2.2   |              | a3217be3-bee8-4187-b13e-4f16e50 | f 2022-04-13 05:56 CEST      | 1                                   |
|                             | 0             | 🖨 🛛 minifi-java-latest  |              | 4a955dd1-a687-44a6-9371-102c50  | 2022-04-13 05:57 CEST        | 1                                   |
|                             | 0             | 🖨 🛛 minifi-java-latest  |              | 5f43eba2-72c2-4ee8-8d4d-a4dbaa4 | 4 2022-04-13 05:57 CEST      | 1                                   |
|                             | 0             | 📫 🛛 minifi-java-latest  |              | ffb5baaa-02d3-4555-be61-3bcbdc0 | bf 2022-04-13 05:57 CEST     | 1                                   |
|                             |               |                         |              | Ite                             | ns per page: 25 💌 1 – 8 of 8 | $ \langle \langle \rangle \rangle $ |
|                             |               |                         |              |                                 |                              |                                     |
|                             |               |                         |              |                                 |                              |                                     |
|                             |               |                         |              |                                 |                              |                                     |
|                             |               |                         |              |                                 |                              |                                     |
|                             |               |                         |              |                                 |                              |                                     |
| A anonymous                 |               |                         |              |                                 |                              |                                     |
| 1.4.0.0-SNAPSHOT 🛛 🕊        |               |                         |              |                                 |                              |                                     |

The Edit Table Layout dialog appears:

| olumns to Display       | Displa | yed Column Order |  |
|-------------------------|--------|------------------|--|
| All Columns             | 23     | Status           |  |
| ✓ Status                | 82     | Class Name       |  |
| 🖌 Class Name            | 83     | Flow Version     |  |
| Flow Version            | 83     | Agent ID         |  |
| 🗹 Agent ID              | 83     | Last Seen        |  |
| 🗹 Last Seen             |        |                  |  |
| Last Flow Update        |        |                  |  |
| Hostname                |        |                  |  |
| IP                      |        |                  |  |
| Registered On           |        |                  |  |
| Device Operating System |        |                  |  |
| Device Architecture     |        |                  |  |
| Device Cores            |        |                  |  |
| Device Memory           |        |                  |  |
| Agent Type              |        |                  |  |
| Agent Version           |        |                  |  |

You can select columns for display in the Columns to Display section on the left. You can change the order of display in the Displayed Column Order section by dragging and dropping items to the preferred order.

Additionally, you can bookmark or share the customized table layout by using the URL.

## Viewing agent details in Cloudera Edge Management

Learn how to check individual agent details, monitor alerts, view configurations, check status, and track the history of triggered commands.

| To access the spec<br>dialog appears wit         | cifics of an agent, cl<br>h the Metrics tab as | ick the View Agen<br>the initial tab, as s | t D<br>shov | etails icon ( ) in the rig<br>wn in the following image:                  | ght end of the agent's row. A                                          |
|--------------------------------------------------|------------------------------------------------|--------------------------------------------|-------------|---------------------------------------------------------------------------|------------------------------------------------------------------------|
| CEM CLOUDERA<br>Edge Management                  | Agent Manager / Agent                          |                                            |             | »                                                                         |                                                                        |
| <ul> <li>Monitor</li> <li>Edge Events</li> </ul> |                                                |                                            |             | O1777de2-9a9c-4657-a435-57a9ef5     Metrics Alerts Commands Configuration | e7084                                                                  |
| සී Design                                        |                                                |                                            |             | Information                                                               |                                                                        |
| (ᢒ) Agent Manager                                | Status                                         | Class Name 1                               | Flc         | AGENT ID                                                                  | CLASS NAME                                                             |
|                                                  | 0                                              | iminifi-cpp-latest                         | 1           | FLOW VERSION                                                              | LAST SEEN<br>2022-04-23 12:15 IST                                      |
|                                                  | 0                                              | minifi-cpp-latest                          | 1           | LAST FLOW UPDATE<br>2022-04-19 12:03 IST                                  | HOSTNAME<br>unsecure-cem-agentjava-minifi-java-latest-84677c5fc5-zj4x6 |
|                                                  | 0                                              | minifi-java-1.2.2.2                        | 1           | IP ADDRESS<br>10.80.142.70                                                | AGENT TYPE<br>minifi-java                                              |
|                                                  | 0                                              | 🕒   minifi-java-latest                     | 1           | AGENT VERSION<br>N/A                                                      | OPERATING SYSTEM                                                       |
|                                                  | 0                                              | minifi-java-latest                         | 1           | REGISTERED ON<br>2022-04-14 15:51 IST                                     | DEVICE ARCHITECTURE amd64                                              |
|                                                  | -                                              |                                            |             | DEVICE MEMORY<br>495 MB                                                   | MEMORY USAGE                                                           |
|                                                  |                                                |                                            |             | CPU UTILIZATION<br>N/A                                                    | DEVICE CORES                                                           |
|                                                  |                                                |                                            |             | DEVICE ID<br>eth0                                                         | FLOW ID                                                                |
|                                                  |                                                |                                            |             | DASHBOARD                                                                 |                                                                        |
| A anonymous                                      |                                                |                                            |             |                                                                           |                                                                        |
| 1.4.0.0-125 《                                    |                                                |                                            |             | Renositories                                                              |                                                                        |

#### **Metrics tab**

In the Information panel, you get a general overview of the agent's status, deployed flow version, and other useful device information. You can access the agent class details or the designer of the corresponding agent class by clicking the respective element.

The Repositories panel provides usage details of the repositories of the selected agent (where applicable).

The Connection Queues panel displays all connections used in a given agent accompanied by its metrics.

#### Alerts tab

The Alerts tab display alerts from the past hours. For example, you can monitor if there was no heartbeat from the agent for a specific time, or when it became available again. To view all alerts, click the View all alerts link.

| CEM CLOUDERA<br>Edge Management | Agent Manager / Agent |                         |     | »                                                                                                    |                      |             |
|---------------------------------|-----------------------|-------------------------|-----|----------------------------------------------------------------------------------------------------|----------------------|-------------|
| Monitor     A Edge Events       |                       |                         |     | 49cb3c1e-bbdc-11ec-a08e-c6512ecb9d64     Metrics Alerts Commands Configuration     Displaying alerts from the past hour View all alerts |                      | Debug Agent |
| 😂 Design                        | Status                | Class Name 1            | Flc |                                                                                                    | 1                    |             |
| (se) Agent Manager              | 0                     | minifi-cpp-1.21.02.0-19 |     | Alert Message                                                                                                    | Alert Time           |             |
|                                 | 0                     | D minifi-cpp-latest     | 1   | Agent is Unline                                                                                                    | 2022-04-25 10:10 IST | ~           |
|                                 | 0                     | D minifi-cpp-latest     | 1   | Agent is missing                                                                                                    | 2022-04-25 10:03 IST | ~           |
|                                 | 0                     | D minifi-cpp-latest     | 1   | Agent is Missing                                                                                                    | 2022-04-25 10:02 IST | ~           |
|                                 | 0                     | i minifi-java-1.2.2.2   | 1   | Agent Is Online                                                                                                    | 2022-04-25 09:56 IST | ~           |
|                                 | 0                     | 😰 minifi-java-latest    | 1   | Agent Is Missing                                                                                                    | 2022-04-25 09:55 IST | ~           |
|                                 | 0                     | D minifi-java-latest    | 1   | Agent Is Online                                                                                                    | 2022-04-25 09:50 IST | ~           |
|                                 | 0                     | D minifi-java-latest    | 1   | Agent Is Missing                                                                                                    | 2022-04-25 09:48 IST | ~           |
|                                 |                       |                         |     | Agent Is Online                                                                                                    | 2022-04-25 09:43 IST | ~           |
|                                 |                       |                         |     | Agent Is Missing                                                                                                    | 2022-04-25 09:42 IST | ~           |
|                                 |                       |                         |     | Agent Is Online                                                                                                    | 2022-04-25 09:36 IST | ~           |
|                                 |                       |                         |     | Agent Is Missing                                                                                                    | 2022-04-25 09:35 IST | ~           |
| A anonymous                     |                       |                         |     | Agent Is Online                                                                                                    | 2022-04-25 09:30 IST | ~           |
|                                 |                       |                         |     | Agent Is Missing                                                                                                    | 2022-04-25 09:28 IST | ~           |
| 1.4.0.0-125 🛛 🕊                 |                       |                         |     | Agent Is Online                                                                                                    | 2022-04-25 09:23 IST | ~           |

#### **Commands tab**

In the Commands tab, you can check the last 20 commands sent to the agent along with their statuses. You can customize the number of displayed items using the efm.agentManager.commands.displayLimit property in the efm. properties file.

The details view may vary depending on the type of the command. For example, for Configuration Edit, you can check the affected property name, as shown in the following image:

| CLOUDERA<br>Edge Management  | Agent Manager / Agent |                           | »                                                                                     |                      |             |
|------------------------------|-----------------------|---------------------------|---------------------------------------------------------------------------------------|----------------------|-------------|
| Monitor     A Edge Events    |                       |                           | 49cb3c1e-bbdc-11ec-a08e-c6512ecb9d64     Metrics Alerts <u>Commands</u> Configuration |                      | Debug Agent |
| සි Design                    |                       |                           | Command Tupe                                                                          | Evented On           |             |
| (@) Agent Manager            | Status                | Class Name 1              | Fic Publish Request                                                                   | 2022-04-19 13:09 IST | ~           |
| (=)                          | 0                     | @ minifi-cpp-1.21.02.0-19 | Debug Request                                                                         | 2022-04-19 12:46 IST | ~           |
|                              | 0                     | D minifi-cpp-latest       | 1 O Configuration Edit                                                                | 2022-04-19 12:45 IST | ~           |
|                              | 0                     | D minifi-cpp-latest       | 1 O Configuration Edit                                                                | 2022-04-19 12:32 IST | ^           |
|                              | 0                     | D minifi-cpp-latest       | 1 EXECUTED BY:                                                                        |                      |             |
|                              | 0                     | i minifi-java-1.2.2.2     | 1 AFFECTED PROPERTIES:                                                                |                      |             |
|                              | 0                     | 😰 minifi-java-latest      | inifi.c2.agent.heartbeat.period                                                       |                      |             |
|                              | 0                     | D minifi-java-latest      | 1 @ 2022-04-19 12:36 IST                                                              |                      |             |
|                              | 0                     | i minifi-java-latest      | 1 S Configuration Edit                                                                | 2022-04-19 12:17 IST | ~           |
|                              |                       |                           | Configuration Edit                                                                    | 2022-04-19 12:10 IST | ~           |
|                              |                       |                           | Configuration Edit                                                                    | 2022-04-19 12:06 IST | ~           |
|                              |                       |                           | O Configuration Edit                                                                  | 2022-04-14 16:05 IST | ~           |
| ▲ anonymous<br>1,4.0.8-125 《 |                       |                           |                                                                                       |                      |             |

If no update was required on the agent and the given agent had the new value already, you can see the The execution of the command was not required as the agent was already in the desired state. message, as shown in the following image:

| CEM CLOUDERA<br>Edge Management | Agent Manager / Agent |                           | »                                      |                                             |                               |               |
|---------------------------------|-----------------------|---------------------------|----------------------------------------|---------------------------------------------|-------------------------------|---------------|
|                                 |                       |                           | ✓ 49cb3c1e-bbd                         | c-11ec-a08e-c6512ecb9d64                    |                               | 🔀 Debug Agent |
| <ul> <li>Monitor</li> </ul>     |                       |                           | Matrice Alorte                         | Commande Configuration                      |                               |               |
| 🙏 Edge Events                   |                       |                           | Metrics Alerts                         | coningulation                               |                               |               |
| දී Design                       |                       |                           | Command Type                           |                                             | Executed On                   |               |
| 🕼 Agent Manager                 | Status                | Class Name 1              | Flc  Publish Request                   |                                             | 2022-04-19 13:09 IST          | ~             |
|                                 | 0                     | D minifi-cpp-1.21.02.0-19 | Ø Debug Request                        |                                             | 2022-04-19 12:46 IST          | ~             |
|                                 | 0                     | D minifi-cpp-latest       | 1 O Configuration Edit                 |                                             | 2022-04-19 12:45 IST          | ^             |
|                                 | 0                     | D minifi-cpp-latest       | 1 EXECUTED BY:                         |                                             |                               |               |
|                                 | 0                     | D minifi-cpp-latest       | 1 AFFECTED PROPERTIES:                 |                                             |                               |               |
|                                 | 0                     | i minifi-java-1.2.2.2     | nifi.c2.agent.heartbe     MESSAGE:     | eat.period                                  |                               |               |
|                                 | 0                     | 🛱   minifi-java-latest    | 1 (i) The execution of th              | e command was not required as the agent was | already in the desired state. |               |
|                                 | 0                     | 🛱 🕴 minifi-java-latest    | 1 O Configuration Edit                 |                                             | 2022-04-19 12:32 IST          | ~             |
|                                 | 0                     | 🕒 🛛 minifi-java-latest    | 1 O Configuration Edit                 |                                             | 2022-04-19 12:17 IST          | ~             |
|                                 |                       |                           | <ul> <li>Configuration Edit</li> </ul> |                                             | 2022-04-19 12:10 IST          | ~             |
|                                 |                       |                           | <ul> <li>Configuration Edit</li> </ul> |                                             | 2022-04-19 12:06 IST          | ~             |
|                                 |                       |                           | <ul> <li>Configuration Edit</li> </ul> |                                             | 2022-04-14 16:05 IST          | ~             |
|                                 |                       |                           |                                        |                                             |                               |               |
|                                 |                       |                           |                                        |                                             |                               |               |
|                                 |                       |                           |                                        |                                             |                               |               |
| A anonymous                     |                       |                           |                                        |                                             |                               |               |
| 1.4.0.0-125 🛛 🕊                 |                       |                           |                                        |                                             |                               |               |

For debug requests, you are prompted with a Download Logs button to download the debug bundle retrieved from the agent, as shown in the following image:

| CEM CLOUDERA<br>Edge Management | Agent Manager / Agent |                           | »                                           |               |
|---------------------------------|-----------------------|---------------------------|---------------------------------------------|---------------|
| <ul> <li>Monitor</li> </ul>     |                       |                           | 49cb3c1e-bbdc-11ec-a08e-c6512ecb9d64        | B Debug Agent |
| 🙏 Edge Events                   |                       |                           | Metrics Alerts Commands Configuration       |               |
| සි Design                       |                       | a                         | Command Type Executed On                    |               |
| 🛞 Agent Manager                 | Status                | Class Name                | FIC 2022-04-19 13:09 IST                    | ~             |
|                                 | 0                     | @ minifi-cpp-1.21.02.0-19 | ⊘ Debug Request 2022-04-19 12:46 IST        | ^             |
|                                 | 0                     | D minifi-cpp-latest       | 1 EXECUTED BY:                              |               |
|                                 | 0                     | D minifi-cpp-latest       | 1 COMPLETED ON:                             |               |
|                                 | 0                     | D minifi-cpp-latest       | 1 ② 2022-04-19 12:56 IST                    |               |
|                                 | 0                     | 😰 minifi-java-1.2.2.2     | 1 Download Logs                             |               |
|                                 | 0                     | 😰 🕴 minifi-java-latest    | Configuration Edit 2022-04-19 12:45 IST     | ~             |
|                                 | 0                     | 😰 🕴 minifi-java-latest    | Configuration Edit     2022-04-19 12:32 IST | ~             |
|                                 | 0                     | 📁 minifi-java-latest      | Configuration Edit 2022-04-19 12:17 IST     | ~             |
|                                 |                       |                           | Configuration Edit 2022-04-19 12:10 IST     | ~             |
|                                 |                       |                           | Configuration Edit 2022-04-19 12:06 IST     | ~             |
|                                 |                       |                           | Configuration Edit 2022-04-14 16:05 IST     | ~             |
|                                 |                       |                           |                                             |               |
|                                 |                       |                           |                                             |               |
|                                 |                       |                           |                                             |               |
| (A) anonymous                   |                       |                           |                                             |               |
| 1.4.0.0-125 🛛 🕊                 |                       |                           |                                             |               |

#### **Configuration tab**

In the Configuration tab, you can review the property configuration of an agent, provided the selected agent supports this functionality. Properties displayed can be filtered by both name and value.

| CEM CLOUDERA<br>Edge Management                  | Agent Manager / Agent |                           | »                                                                                            |
|--------------------------------------------------|-----------------------|---------------------------|----------------------------------------------------------------------------------------------|
| <ul> <li>Monitor</li> <li>Edge Events</li> </ul> |                       |                           | 49cb3c1e-bbdc-11ec-a08e-c6512ecb9d64     B Debug Agent Metrics Alerts Commands Configuration |
| C Desian                                         |                       |                           | Agent Property Configuration                                                                 |
| (@) Agent Manager                                | Status                | Class Name 1              | Fic                                                                                          |
| (=)                                              | 0                     | @ minifi-cpp-1.21.02.0-19 | Q Search for a property or value                                                             |
|                                                  | 0                     | D   minifi-cpp-latest     | 1 NIFLC2.MQTT.CONNECTOR.SERVICE<br>No value has been set for this property.                  |
|                                                  | 0                     | D minifi-cpp-latest       | 1 NIFI.FLOW.CONFIGURATION.FILE.EXIT.ONFAILURE                                                |
|                                                  | 0                     | i minifi-cpp-latest       | No value has been set for this property.                                                     |
|                                                  | 0                     | D minifi-java-1.2.2.2     | 1 No value has been set for this property.                                                   |
|                                                  | 0                     | 😰 🕴 minifi-java-latest    | 1 NIFLFLOWFILE.REPOSITORY.MAX.STORAGE.SIZE<br>No value has been set for this property.       |
|                                                  | 0                     | 😰 minifi-java-latest      | 1 NIFLREMOTE INPUT.SECURE                                                                    |
|                                                  | 0                     | 😰 minifi-java-latest      | 1 false                                                                                      |
|                                                  |                       |                           | NIFI.FLOW.CONFIGURATION.BACKUP.ON.UPDATE<br>No value has been set for this property.         |
|                                                  |                       |                           | NIFLLOG APPENDER SYSLOG<br>No value has been set for this property.                          |
|                                                  |                       |                           | NIFLLOG SPDLOG PATTERN<br>No value has been set for this property.                           |
|                                                  |                       |                           | NIFI PROVENANCE REPOSITORY MAX.STORAGE.TIME<br>No value has been set for this property.      |
| (A) anonymous                                    |                       |                           | NIFLBORED. YIELD.DURATION 10 millis                                                          |
| 1.4.0.0-125 🛛 🕊                                  |                       |                           |                                                                                              |

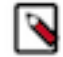

Note: This feature is only supported with the following agent versions:

- minifi-cpp 1.22.04 or higher
- minifi-java 1.23.02 or higher

Cloudera Edge Management also supports editing properties at agent class level. For more information, see *Monitoring deployments in Cloudera Edge Management*.

#### **Debug Agent button**

The debug command functionality allows you to collect debug information from agents using the C2 protocol. For more information, see *Debugging agent in Cloudera Edge Management*.

#### **Related Information**

Debugging agent in Cloudera Edge Management Monitoring deployments in Cloudera Edge Management

## **Debugging agent in Cloudera Edge Management**

Learn how to use the debug command functionality which allows you to collect debug information from agents utilizing the C2 protocol.

Execute the debug command to initiate the operation to the agent by using the Debug Agent button, as shown in the following image:

| CEM CLOUDERA<br>Edge Management                                               | Agent Manager / Agent |                                                                                                    | »                                                                                                    |
|-------------------------------------------------------------------------------|-----------------------|----------------------------------------------------------------------------------------------------|----------------------------------------------------------------------------------------------------|
| CLOUDERA<br>Edge Management<br>A Edge Events<br>C Design<br>(a) Agent Manager | Agent Manager / Agent | Class Name 1<br>Class Name 1<br>minific cpp-121.02.019<br>minific cpp-121.02.019<br>minific cpp-121.02.019<br>minific cpp-14test<br>minific cpp-14test<br>minific cpp-14test<br>minific cpp-14test<br>minific cop-14test<br>minific cop-14test<br>minific cop-14test<br>minific cop-14test<br>minific cop-14test<br>minific cop-14test<br>minific cop-14test<br>minific cop-14test<br>minific cop-14test<br>minific cop-14test<br>minific cop-14test<br>minific cop-14test<br>minific cop-14test | <ul> <li></li></ul>                                                                                                    |
| anonymous 1.4.0.0-125                                                         |                       |                                                                                                    | NIF FLOW CONFIGURATION BACKUPON UPDATE<br>No value has been set for this property.<br>NIFLOG SPENDER SYSOG<br>No value has been set for this property.<br>NIFLIGG SPENDER SYSOG<br>No value has been set for this property.<br>NIFLIPROVENANCE REPOSITORY.MAX.STORAGE.TIME<br>No value has been set for this property.<br>NIFLIPROVENANCE REPOSITORY.MAX.STORAGE.TIME<br>No value has been set for this property.<br>NIFLIPROVENANCE REFOSITION<br>10 millis |

This operation command initiates the debug request within the next heartbeat to the agent, and the view shifts to the Commands tab. The following image shows that the debug request is in progress:

| CEM CLOUDERA<br>Edge Management | Agent Manager / Agent |                         | »                                           |               |
|---------------------------------|-----------------------|-------------------------|---------------------------------------------|---------------|
| (A) Monitor                     |                       |                         |                                             | 😰 Debug Agent |
|                                 |                       |                         | Metrics Alerts Commands Configuration       |               |
| A Edge Events                   |                       |                         |                                             |               |
| සී Design                       |                       | a                       | Command Type Executed On                    |               |
| 🛞 Agent Manager                 | Status                |                         | C Debug Request 2022-04-25 11:29 IST        | ^             |
|                                 |                       | minifi-cpp-1.21.02.0-19 | EXECUTED BY:                                |               |
|                                 |                       | minifi-cpp-latest       | 1 MESSAGE:                                  |               |
|                                 | 0                     | D minifi-cpp-latest     | 1 O The command is in progress.             |               |
|                                 | 0                     | D minifi-cpp-latest     | 1 O Debug Request 2022-04-25 11:21 IST      | ~             |
|                                 | 0                     | i minifi-java-1.2.2.2   | 1 ② Publish Request 2022-04-19 13:09 IST    | ~             |
|                                 | 0                     | 😰 🕴 minifi-java-latest  | 1 O Debug Request 2022-04-19 12:46 IST      | ~             |
|                                 | 0                     | 🕒 minifi-java-latest    | 1 Configuration Edit 2022-04-19 12:45 IST   | ~             |
|                                 | 0                     | 😰 minifi-java-latest    | 1 O Configuration Edit 2022-04-19 12:32 IST | ~             |
|                                 |                       |                         | Configuration Edit 2022-04-19 12:17 IST     | ~             |
|                                 |                       |                         | Configuration Edit 2022-04-19 12:10 IST     | ~             |
|                                 |                       |                         | Configuration Edit 2022-04-19 12:06 IST     | ~             |
|                                 |                       |                         | O Configuration Edit 2022-04-14 16:05 IST   | ~             |
|                                 |                       |                         |                                             |               |
|                                 |                       |                         |                                             |               |
| A anonymous                     |                       |                         |                                             |               |
| 1 4 9 9-125                     |                       |                         |                                             |               |
| 1.4.0.0 125                     |                       |                         |                                             |               |

When the agent receives it in the next heartbeat, it starts to upload the files to the Edge Flow Manager server.

When the files are available in the Edge Flow Manager server, a download button appears in the command details.

You can control the maximum uploadable file size by changing the efm.data.transfer.maxFileSize parameter. The default value of the parameter is 16 MB which is the maximum value supported by the current storage implementation.

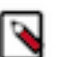

Note:

- The debug operation is supported only for CPP agents from a minimum version of 1.22.01 and for Java agents from a minimum version of 1.22.10.
- The agent debug option is available only for the operators in a secure environment. For more information, see *Policies for agent class roles*.

#### **Related Information**

Policies for agent class roles

## **Deleting agent class**

Learn how you can delete agent classes on the Edge Flow Manager UI.

#### About this task

You can delete an agent class in Edge Flow Manager if authentication is not enabled in your environment or if you have admin rights in an authenticated environment.

When you delete an agent class, it also removes the flow assigned to that class, but events associated with the deleted class will remain available in the Edge Events view. Edge Flow Manager does not provide any rollback option. You have to export the flow before deleting it, if you want to restore it in the future.

#### Procedure

- 1. Click Monitor in the left navigation panel to open the Dashboard.
- 2. Locate the agent class you want to delete and open Agent Class Details.
- 3. Click Actions Delete Agent Class .

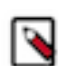

Note: You can only delete an agent class if no online agent is assigned to it.

| CEM CLOUDERA<br>Edge Management | Dashboard                 | »                                                                          |                                 |
|---------------------------------|---------------------------|----------------------------------------------------------------------------|---------------------------------|
| (?) Monitor                     | Q. Search by class name   | Class A<br>0 Agents                                                        | Actions 👻                       |
| لم Edge Events                  | Status Class Name †       | Metrics Alerts                                                             | >_ Deploy Agent CLI Command     |
| 📚 Design                        | Unknown Class A<br>Health | Flow Definition                                                            | L Import Flow     L Export Flow |
|                                 | 0<br>Unknown<br>Health    | No Manifest available!     Wait for Agents to connect or Import a New Flow | 亩 Delete Agent Class            |

4. Confirm that you want to delete the agent class.

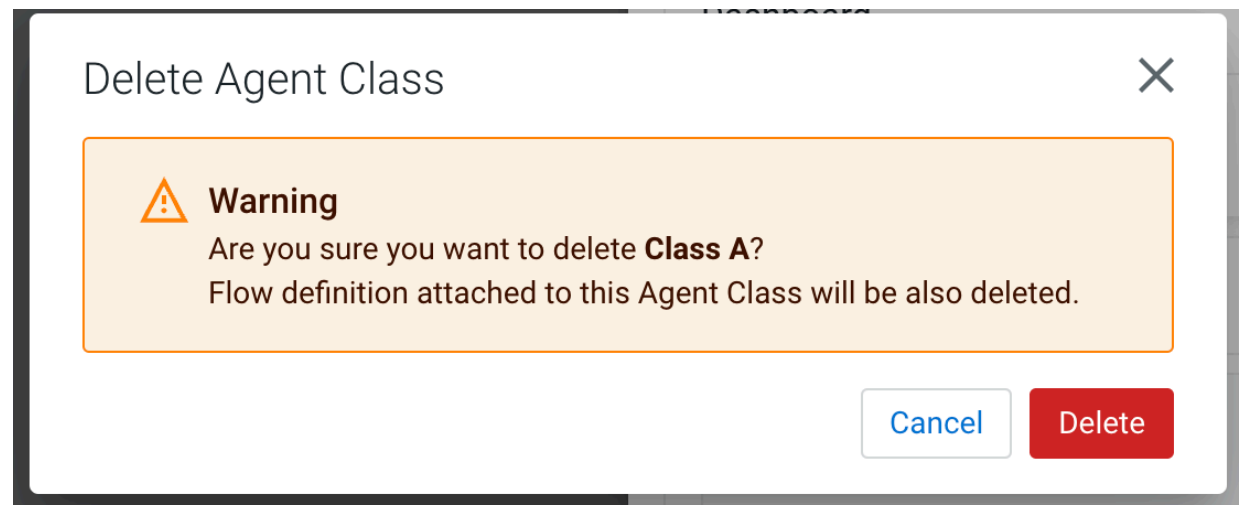

Once confirmed, the agent class is deleted from the system.

## NiFi expression language

The NiFi Expression Language provides the ability to reference the attributes of flow files, compare them to other values, and manipulate their values.

As you extract attributes from content of the flow files and add user-defined attributes, they do not help much as an operator unless you have some mechanism by which you can use them. The NiFi Expression Language allows you to access and manipulate FlowFile attribute values as you configure your flows. Not all processor properties allow the Expression Language to be used, but many do. In order to determine whether or not a processor or service property supports the Expression Language, click in the property value field. The eligibility indicators show if Expression

Language is supported ( ) or unsupported ( ). Additionally, you can hover over the help icon ( ) next to the property name. The help icon provides a tooltip that displays the Expression Language scope.

To configure an eligible property to utilize Expression Language, use the \$ symbol as the start, with the expression enclosed in curly braces:

\${Expression}

If you start your new entry with the start delimiter \${, selecting the keystroke control+space shows a list of available functions. Help text describing this process appears when you hover over the Expression Language eligibility indicator.

| CLOUDERA<br>Edge Management                                                                            | Design / Agent Class | »                                                                                                    |                                                                                                    |                                                |
|----------------------------------------------------------------------------------------------------|----------------------|----------------------------------------------------------------------------------------------------|----------------------------------------------------------------------------------------------------|------------------------------------------------|
| <ul> <li>Coope Management</li> <li>A Edge Events</li> <li>Design</li> <li>(e) Agent Manager</li> </ul> | Design / Agent Class | CetFile (Processor)  Configuration  Property  Input Directory  File Filter Path Filter Batch Size Keep Source File Recurse Subdirectories Polling Interval Ignore Hidden Files Minimum File Age Maximum File Age Maximum File Size About PROCESSOR ID | <ul> <li>Expression Language (E.) supported<br/>ose a list of available functions.</li> <li>Parameters (PARAM) supported<br/>Atter beginning with the start delimiter \${ use (EII) + Sace) to<br/>see a list of available parameters.</li> <li>I a supported<br/>I a support of available parameters.</li> <li>Set empty string<br/>Cancel Ok</li> <li>true</li> <li>0 sec</li> <li>true</li> <li>0 sec</li> <li>true</li> <li>0 sec</li> <li>true</li> <li>0 sec</li> <li>Mo value set</li> <li>0 8</li> <li>Mo value set</li> </ul> | T<br>T<br>T<br>T<br>T<br>T<br>T<br>T<br>T<br>T |
| 1.4.0.0-SNAPSHOT 🕊                                                                                     | SERVICES PARAMETERS  | 60c0b429-53dc-4349-b876-e6a2c                                                                                                    | 95dba81                                                                                                    | Apply                                          |

An expression can be as simple as an attribute name. For example, to reference the uuid attribute, you can simply use the value  $\{uuid\}$ . If the attribute name begins with any character other than a letter, or if it contains a character other than a number, a letter, a period (.), or an underscore (\_), you need to quote the attribute name. For example,  $\{My Attribute Name\}$  is not valid, but  $\{'My Attribute Name'\}$  refers to the My Attribute Name attribute.

## Working with parameters in Cloudera Edge Management

Parameters provide the ability to parameterize the values of processors and service properties in the flow including sensitive properties. You can create and configure parameters in the Edge Flow Manager UI in Cloudera Edge Management.

To determine whether a parameter can be used for a property, click in the property value field. The eligibility

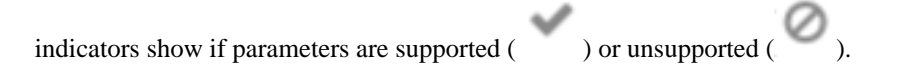

| CLOUDERA<br>Edge Management                                                  | Design / Agent Class                                                                                                    | »                                                                                                    |                                                                                                    |                                           |
|------------------------------------------------------------------------------|----------------------------------------------------------------------------------------------------|----------------------------------------------------------------------------------------------------|----------------------------------------------------------------------------------------------------|-------------------------------------------|
| Edge Management     Monitor     Edge Events     Design     (e) Agent Manager | Image: Second second second | Configuration  Property  Input Directory  File Filter  Path Filter  Batch Size  Keep Source File  Recurse Subdirectories  Polling Interval  Ignore Hidden Files  Minimum File Age  Maximum File Size  About  PROCESSOR ID  6000D429-53d-434949876-ef632/095/dba | Copression Language (EL) supported     After beginning with the start delimiters \${ use @ut] * \$\$\$\$\$\$\$\$\$\$\$\$\$\$\$\$\$\$\$\$\$\$\$\$\$\$\$\$\$\$\$\$\$\$\$ | T<br>T<br>T<br>T<br>T<br>T<br>T<br>T<br>T |
| 1.4.0.8-SNAPSHOT 🕊                                                           | SERVICES PARAMETERS                                                                                                    |                                                                                                    |                                                                                                    | Apply                                     |

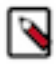

**Note:** Properties that reference services cannot use parameters.

## Adding parameters in Cloudera Edge Management

Learn how to add parameters using the Edge Flow Manager UI in Cloudera Edge Management.

#### **Procedure**

1. To add a parameter, click the Parameters button at the bottom-left corner of the canvas, or simply right-click on the canvas and select Parameters.

The Parameters window appers as shown in the following image:

| CEM CLOUDERA<br>Edge Management | Design / Agent Class | »                                                         |
|---------------------------------|----------------------|-----------------------------------------------------------|
| <ul> <li>Monitor</li> </ul>     | * minifi-java-latest | Parameters                                                |
| A Edge Events                   | •                    | ADD PARAMETER                                             |
| ලි Design                       | PROVIES<br>GROUP     | Name   Value Description                                  |
| (&) Agent Manager               | 1                    | No parameters have been added                             |
|                                 | rane:                | Referenced By 💿<br>Processors<br>None<br>Services<br>None |
|                                 |                      |                                                           |
| 1.4.0.0-SNAPSHOT                | SERVICES PARAMETERS  | Арру                                                      |

#### 2. Click the ADD PARAMETER button.

The Add Parameter window dialog appears as shown in the following image:

| Add Parameter    | ×          |
|------------------|------------|
| Name*            |            |
| Name             |            |
| Value            |            |
| VALUE            |            |
|                  |            |
| Set empty string |            |
| Sensitive Value  |            |
| 🔿 Yes 💿 No       |            |
| Description      | 0/1000     |
| Description      |            |
|                  |            |
|                  | 1          |
|                  | Cancel Add |

#### **3.** Configure the following properties:

| Property         | Description                                                                                                    |
|------------------|----------------------------------------------------------------------------------------------------|
| Name             | Enter a name that is used to denote a parameter. Only alpha-numeric characters (a-z, A-Z, 0-9), hyphens ( - ), underscores ( _ ), periods ( . ), and spaces are allowed.                                          |
| Value            | Enter a value that is used when the parameter is referenced.<br>Parameter values do not support Expression Language or embedded<br>parameter references.                                                          |
| Set empty string | Select the checkbox to set parameter value to an empty string.                                                                                                    |
| Sensitive Value  | Set whether the parameter value should be considered sensitive. If<br>so, the value of the parameter is not shown in the UI once applied.<br>Once you create a parameter, its sensitivity flag cannot be changed. |
| Description      | Enter a description that explains what the parameter is for. This field is optional.                                                                                                    |

- 4. Click Add button to add the parameter.
- 5. Click Apply button to save the changes.

## Using parameters in Cloudera Edge Management

Learn how to reference or create parameters as you configure the components in your flow to enhance flow configuration and management.

#### **Referencing existing parameters**

Existing parameters can be referenced for a processor or service property value during configuration.

1. To reference an existing parameter, select the property value field and clear the default value if one exists.

#### **2.** Enter the start delimiter #{.

#### ≫

FetchFile (Processor)

## Configuration

| Property                         | Value                                |   |
|----------------------------------|--------------------------------------|---|
| File to Fetch                    | EL 🗸 PARAM 🗸                         | Ť |
| Completion Strategy              | 1 #{                                 | Ť |
| Move Destination Directory       |                                      | Ť |
| Move Conflict Strategy           | <ul> <li>Set empty string</li> </ul> | Ť |
| Log level when file not found    | Cancel Ok                            | Ť |
| Log level when permission denied | ⑦ ERROR                              | Ť |

#### About

PROCESSOR ID c0745798-2968-4b02-a4fe-52e27999585a

PROCESSOR TYPE FetchFile 1.3.1

BUNDLE org.apache.nifi.minifi - minifi-standard-nar

#### Comments

Describe the changes made in this update

Apply
3. Enter the parameter name, or press Control+Space to view the list of available parameters.

| CEM CLOUDERA<br>Edge Management                  | Design / Agent Class       | »                                                     |  |  |
|--------------------------------------------------|----------------------------|-------------------------------------------------------|--|--|
| <ul> <li>Monitor</li> <li>Edge Events</li> </ul> | * minifi-java-latest       | FetchFile (Processor) Configuration                   |  |  |
| සි Design                                        | RINOTE<br>FROZESS<br>GROUP | Property Value                                        |  |  |
| (📾) Agent Manager                                | 1                          | File to Fetch EL - PARAM - 1                          |  |  |
|                                                  | FUNNEL                     | Completion Strategy file2 file1                       |  |  |
|                                                  |                            | Move Destination Directory file3                      |  |  |
|                                                  |                            | Move Conflict Strategy Set empty string               |  |  |
|                                                  |                            | Log level when file not found Cancel Ok 1             |  |  |
|                                                  | FetchFile<br>FetchFile     | Log level when permission denied () ERROR (           |  |  |
|                                                  |                            | About                                                 |  |  |
|                                                  |                            | PROCESSOR (I)<br>2db3cdc7-d326-4b0b-b28a-69379fef7f24 |  |  |
|                                                  |                            | PROCESSOR TYPE<br>FetchFile 1.3.1                     |  |  |
|                                                  |                            | BUNDLE<br>org.apache.nif.minifi - minifi-standard-nar |  |  |
|                                                  |                            | Comments                                              |  |  |
|                                                  |                            | Describe the changes made in this update              |  |  |
| A anonymous                                      |                            |                                                       |  |  |
| 1.4.8.9-125 🛛 🕊                                  | SERVICES PARAMETERS        | Apply                                                 |  |  |

4. Complete the reference with a closing curly brace } and select Ok.

### ≫

FetchFile (Processor)

### Configuration

| Property                         | Value                                |   |
|----------------------------------|--------------------------------------|---|
| File to Fetch                    | EL 🗸 PARAM 🗸                         | Ť |
| Completion Strategy              | 1 # filel-paramter                   | Ť |
| Move Destination Directory       |                                      | Ť |
| Move Conflict Strategy           | <ul> <li>Set empty string</li> </ul> | Ť |
| Log level when file not found    | Cancel Ok                            | Ť |
| Log level when permission denied | ⑦ ERROR                              | Ť |

### About

PROCESSOR ID c0745798-2968-4b02-a4fe-52e27999585a

PROCESSOR TYPE FetchFile 1.3.1

BUNDLE org.apache.nifi.minifi - minifi-standard-nar

#### Comments

Describe the changes made in this update

Apply

≫

#### 5. Click Apply to save the changes.

You can hover over the Expression Language and Parameters indicators for help text on this process.

| FetchFile (Processor)            |                                                                                                    |   |
|----------------------------------|----------------------------------------------------------------------------------------------------|---|
| Configuration                    | ✓ Expression Language (EL) supported<br>After beginning with the start delimiter \${ use Ctrl+Space to<br>see a list of available functions. |   |
| Property                         | ✓ Parameters (PARAM) supported<br>After beginning with the start delimiter #{ use Ctrl + Space to                                            |   |
| File to Fetch                    | see a list of available parameters.<br><i>EL \ PARAM \</i>                                                                                   | ¢ |
| Completion Strategy              | 1 #filel-paramter                                                                                                    | Ť |
| Move Destination Directory       |                                                                                                    | Ť |
| Move Conflict Strategy           | <ul> <li>Set empty string</li> </ul>                                                                                                    | Ť |
| Log level when file not found    | Cancel                                                                                                    | Ť |
| Log level when permission denied | ③ ERROR                                                                                                    | Ŷ |

### About

PROCESSOR ID c0745798-2968-4b02-a4fe-52e27999585a

PROCESSOR TYPE FetchFile 1.3.1

BUNDLE org.apache.nifi.minifi - minifi-standard-nar

### Comments

Describe the changes made in this update

Apply

### **Converting property values to parameters**

You can create parameters during the configuration of processors or services. Instead of entering a property value, you can convert the property value to a parameter.

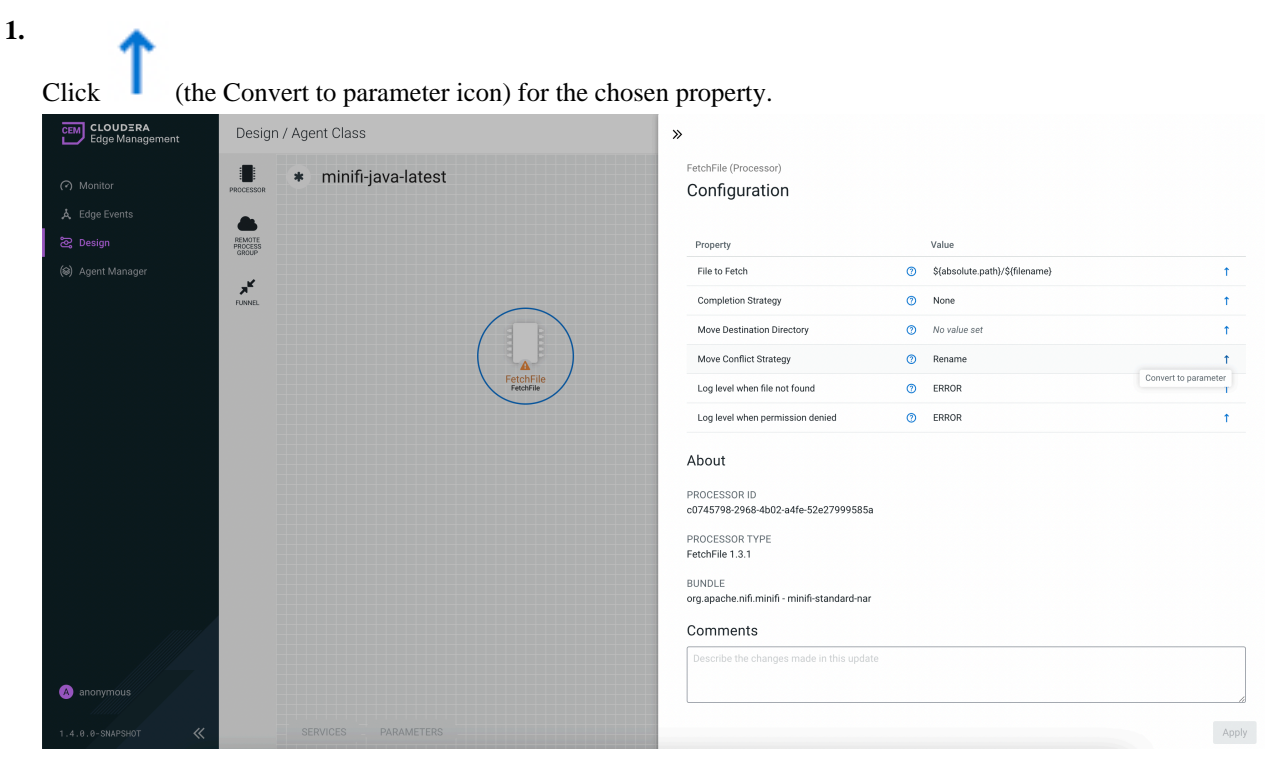

The Create Parameter modal window appears.

| CEM CLOUDERA<br>Edge Management | Design / Agent Class       | »                                    |         |  |  |
|---------------------------------|----------------------------|--------------------------------------|---------|--|--|
| <ul> <li>Monitor</li> </ul>     | * minifi-java-latest       | GetFile (Processor)<br>Configuration |         |  |  |
| A Edge Events                   |                            |                                      |         |  |  |
| සි Design                       | PEMOTE<br>PROCESS<br>GROUP | 0                                    |         |  |  |
| (🔊) Agent Manager               | Add Parameter              | × 250ms 500ms 1s                     | 25      |  |  |
|                                 | FUNNEL Name*               |                                      |         |  |  |
|                                 | Input Directory            |                                      |         |  |  |
|                                 | Value                      | set                                  | 1       |  |  |
|                                 | VALUE                      |                                      |         |  |  |
|                                 |                            |                                      |         |  |  |
|                                 | Set empty string           | iset                                 | 1       |  |  |
|                                 | Sensitive Value            |                                      | 1       |  |  |
|                                 | 🔿 Yes 💿 No                 |                                      | Ť       |  |  |
|                                 | Description                | 0/1000                               | t       |  |  |
|                                 | Description                |                                      | t       |  |  |
|                                 |                            |                                      | t       |  |  |
|                                 |                            |                                      | +       |  |  |
|                                 |                            | Cancel                               | · · · · |  |  |
|                                 |                            |                                      | T       |  |  |
|                                 |                            | Minimum File Size ⑦ 0 B              | 1       |  |  |
| A anonymous                     |                            | Maximum File Size  O No value set    | t       |  |  |
|                                 |                            |                                      |         |  |  |
| 1.4.0.0-SNAPSHOT 🛛 🕊            | SERVICES PARAMETERS        |                                      |         |  |  |

**2.** Configure the parameter properties.

**3.** Click Add to create the parameter.

The property will automatically reference the new parameter using the correct syntax.

| CEM CLOUDERA<br>Edge Management                                                                                                    | Design / Agent Class | »     |
|----------------------------------------------------------------------------------------------------|----------------------|-------|
| COUDERA<br>Edge Management<br>Counce<br>Counce<br>Counc | Design / Agent Class |       |
| 1.4.0.0-SNAPSHOT                                                                                                    | SERVICES PARAMETERS  | toot. |

4. Click Apply to save the changes.

### **Converting selectable property values to parameters**

Property values that are selectable can also reference parameters.

1. Select the property value drop-down. The option Reference parameter... is available for eligible properties.

| CEM CLOUDERA<br>Edge Management | Design / Agent Class           | »                                                                                  |
|---------------------------------|--------------------------------|------------------------------------------------------------------------------------|
| <ul> <li>Monitor</li> </ul>     | Reccessor * minifi-java-latest | FetchFile (Processor) Configuration                                                |
| A Edge Events                   | •                              |                                                                                    |
| සි Design                       | REMOTE<br>PROCESS<br>GROUP     | Property Value                                                                     |
| (😂) Agent Manager               | *                              | File to Fetch () \${absolute.path}/\${filename}                                    |
|                                 | P.R.NEL                        | Completion Strategy †                                                              |
|                                 |                                | Move Destination Directory                                                         |
|                                 |                                | Move Conflict Strategy None 1                                                      |
|                                 | FetchFile<br>FetchFile         | Log level when file not found                                                      |
|                                 |                                | Log level when permission denied         Ø           Reference parameter         1 |
|                                 |                                | About<br>PROCESSOR ID                                                              |
|                                 |                                | c170e13d-89b9-49a0-bab6-fb900ecb96ab                                               |
|                                 |                                | PROCESSOR TYPE<br>FetchFile 1.3.1                                                  |
|                                 |                                | BUNDLE<br>org.apache.nlf.minlfi - minlfi-standard-nar                              |
|                                 |                                | Comments                                                                           |
|                                 |                                | Describe the changes made in this update                                           |
| A anonymous                     |                                |                                                                                    |
| 1.4.0.0-SNAPSHOT 🛛 🕊            | SERVICES PARAMETERS            | Apply                                                                              |

2. Select Reference parameter... option. A list of parameters to choose appears.

|                                                  |                      | 11                                                     |
|--------------------------------------------------|----------------------|--------------------------------------------------------|
| CEM CLOUDERA<br>Edge Management                  | Design / Agent Class | »                                                      |
| <ul> <li>Monitor</li> <li>Edge Events</li> </ul> | * minifi-java-latest | FetchFile (Processor) Configuration                    |
| සී Design                                        | REACTE STORY         | Property Value                                         |
| 🛞 Agent Manager                                  |                      | File to Fetch () \${absolute.path}/\${filename}        |
|                                                  | <b>F</b> UNNEL       | Completion Strategy 1                                  |
|                                                  |                      | Move Destination Directory                             |
|                                                  |                      | Move Conflict Strategy 1                               |
|                                                  | FetchFile            | Log level when file not found strategy-1  trategy-2    |
|                                                  |                      | Log level when permission denied () strategy-3 ()      |
|                                                  |                      | About                                                  |
|                                                  |                      | PROCESSOR ID                                           |
|                                                  |                      | c170e13d-89b9-49a0-bab6-fb900ecb96ab                   |
|                                                  |                      | PROCESSOR TYPE<br>FetchFile 1.3.1                      |
|                                                  |                      | BUNDLE<br>org.apache.nifi.minifi - minifi-standard-nar |
|                                                  |                      | Commonto                                               |
|                                                  |                      | Comments                                               |
|                                                  |                      | Describe the changes made in this update               |
| A anonymous                                      |                      |                                                        |
| 1.4.0.0-SNAPSHOT 🛛 🕊                             | SERVICES PARAMETERS  | Арр                                                    |

- 3. Select a parameter and click OK.
- 4. Click Apply to save the changes.

### Using parameters in expressions

Parameters can be referenced using the #{} syntax, with options for escaping and combining parameters.

To configure an eligible property to reference a parameter, use the # symbol as the start, with the name of the parameter enclosed in curly braces.

#### #{Parameter.Name}

If needed, escape the # using an additional # at the beginning.

#### Examples

If parameter abc has a value of xxx and parameter def has a value of yyy, the following user-defined property values will evaluate to these effective values:

| User-Entered Literal Property Value | Effective Property Value                   | Explanation                                                                  |
|-------------------------------------|--------------------------------------------|------------------------------------------------------------------------------|
| #{abc}                              | xxx                                        | Simple substitution                                                          |
| #{abc}/data                         | xxx/data                                   | Simple substitution with additional literal data                             |
| #{abc}/#{def}                       | xxx/yyy                                    | Multiple substitution with additional literal data                           |
| #{abc                               | #{abc                                      | No { } for parameter replacement                                             |
| #abc                                | #abc                                       | No { } for parameter replacement                                             |
| ##{abc}                             | #{abc}                                     | Escaped # for literal interpretation                                         |
| ###{abc}                            | #xxx                                       | Escaped # for literal interpretation, followed by simple substitution        |
| ####{abc}                           | ##{abc}                                    | Escaped # for literal interpretation, twice                                  |
| #####{abc}                          | ##xxx                                      | Escaped # for literal interpretation, twice, followed by simple substitution |
| #{abc/data}                         | Exception thrown on property set operation | / not a valid parameter name character                                       |

When referencing a parameter from within expression language, the parameter reference is evaluated first.

For example:

```
${ #{abc}:replace('xxx', 'zzz') }
```

This replaces xxx with zzz for the abc parameter.

### **Referenced parameters**

The Parameters window lists all parameters used in a flow, along with the components that reference them.

| CLOUDERA<br>Edge Management                       | Design / Agent Class                                                                                                 | »                                                                                                    |               |  |
|---------------------------------------------------|----------------------------------------------------------------------------------------------------|----------------------------------------------------------------------------------------------------|---------------|--|
| <ul> <li>Monitor</li> <li>Edge Functor</li> </ul> | Recessor * minifi-java-latest                                                                                        | Parameters                                                                                                    | ADD PARAMETER |  |
| ය, Eage Events<br>සී Design                       | BROTE<br>PROTES                                                                                                    | Name <sup>†</sup> Value Description                                                                                          |               |  |
| (@) Agent Manager                                 | GROUP                                                                                                    | file-size 10B                                                                                                    | 0 🔟           |  |
|                                                   | FUNNEL                                                                                                    | password-1 *******                                                                                                    | P 🗓           |  |
|                                                   |                                                                                                    | strategy-1 strategy-1                                                                                                    | 1             |  |
|                                                   |                                                                                                    | strategy-2 strategy-2                                                                                                    | 1 🗉           |  |
|                                                   | FetchFile                                                                                                    | strategy-3 strategy-3                                                                                                    | 1 🗓           |  |
|                                                   | General-FlowFile<br>Decentrative/flowFile<br>Decentrative/flowFile<br>Decentrative/flowFile<br>Decentrative/flowFile | Referenced By ⑦ Processors ProtoFile GenerateFlowFile GenerateFlowFile FetchSTP Services StandardRestrictedSSLContextService |               |  |
| (A) anonymous                                     |                                                                                                    |                                                                                                    |               |  |
| 1.4.0.0-SNAPSHOT 🐇                                | SERVICES PARAMETERS                                                                                                  |                                                                                                    | Apply         |  |

Select a specific parameter to view the processors and services that use it.

### Using parameters with sensitive properties

Non-sensitive properties should only be referenced by non-sensitive parameters, and sensitive properties should only be referenced by sensitive parameters.

When publishing versioned flows:

- The value of a sensitive parameter is not sent to the flow registry, only the information that the property references the sensitive parameter.
- If a non-sensitive property references a sensitive parameter (or the other way round), the UI marks the component as invalid.

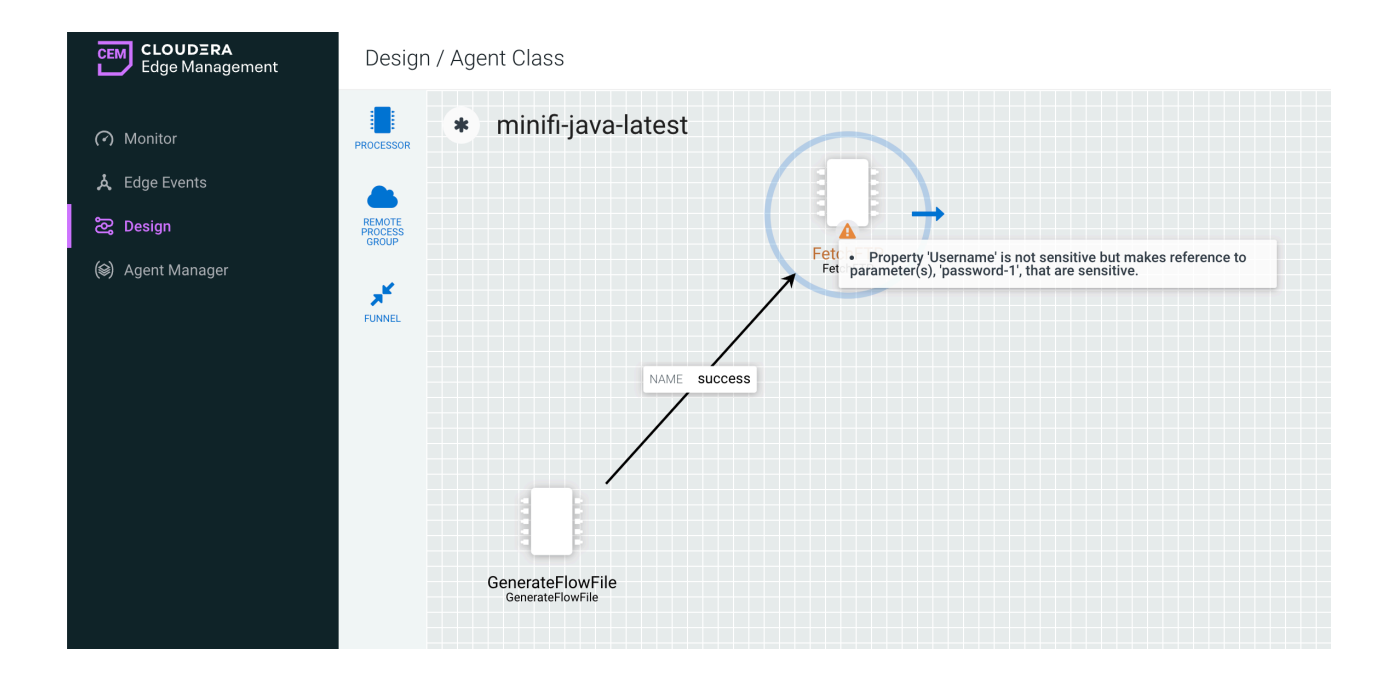

### Managing agent parameters using the UI in Cloudera Edge Management

Managing parameters at the agent level allows you to configure parameters for individual agents and override flow parameters on the agent-level. This ensures greater flexibility and precision when managing parameters for specific agents within a class.

### Procedure

- 1. Navigate to the Flow Designer interface for a flow in Cloudera Edge Management.
- 2. Click Flow Options Parameters from the drop-down menu in the upper-right corner to access the parameter management interface.

| CEM CLOUDERA<br>Edge Management | Flow Designer - nifi-minifi-java-1.22.07-b37 | Monitoring Not                                              | Active  Flow Options                          |
|---------------------------------|----------------------------------------------|-------------------------------------------------------------|-----------------------------------------------|
| <ul> <li>Monitor</li> </ul>     | Se Flow Design / Flow Designer               | »                                                           | Services     Arameters                        |
| Å Edge Events                   | Generate/FlowFile                            | AGENT CLASS FLOW ID<br>nifi-minifi-java-1.22.07-b37 S8e455  | 2 🗟 Publish                                   |
| Se Flow Design                  |                                              | CREATED 2025-01-17 00:03 CET                                | Revert To Last Published     Refresh Manifest |
| B Resource Manager              |                                              |                                                             |                                               |
| Ø Administration                | 5 min                                        | Published     Published     1                               | <sup>V</sup> 盀 Export Flow                    |
|                                 | NAME GenerateFlowFile/succes<br>QUEUED N/A   | LAST PUBLISHED LAST PUBLI<br>2025-01-17 15:44 CET efm_admin | S ← Back to Flow Designs                      |
|                                 | ElogAttribute<br>LogAttribute 12.07-537      | ▲ Published versions                                        |                                               |
|                                 |                                              | Version Published By Date                                   | Comments                                      |
|                                 |                                              | 1 efm_admin@cloudera.com CET                                | Test                                          |
|                                 | Smn                                          | Items per page: 10 💌                                        | 1-1of1  < < >>                                |
|                                 |                                              |                                                             |                                               |
|                                 |                                              |                                                             |                                               |
|                                 |                                              |                                                             |                                               |
|                                 |                                              |                                                             |                                               |
| Admin EFM                       |                                              |                                                             |                                               |
| 2.3.0.0-55 《                    | C III + - ^                                  |                                                             |                                               |

- 3. Use the Manage Parameters of dropdown menu to filter parameters by scope.
  - You can view parameters for all agents in an agent class.
  - You can filter and display parameters for a specific agent.

| CEM CLOUDERA<br>Edge Management | Parameters - nifi-minifi-java-1.22.07-b37   | Flow Options 👻  |
|---------------------------------|---------------------------------------------|-----------------|
|                                 | Se Flow Design / Flow Designer / Parameters |                 |
| <ul> <li>Monitor</li> </ul>     |                                             |                 |
| A Edge Events                   | us Parameters                               |                 |
| 🔁 Flow Design                   | Manage Parameters of                        |                 |
| <b>F</b> <sup>2</sup>           | All Agents in Agent Class                   |                 |
| [eg] Agent Manager              |                                             | Add Parameter 👻 |
| Resource Manager                |                                             |                 |
| Administration                  | Name † Value                                |                 |
|                                 | 🗞 No parameters to display.                 |                 |
|                                 |                                             |                 |
|                                 |                                             |                 |

- 4. Review the list of existing parameters displayed, which includes:
  - Name: the parameter's name.
  - Value: the current assigned value to the parameter.
- 5. To modify a parameter value:
  - a) Click the arrow icon at the end of the parameter row to open the parameter editor on the right-hand side.
  - b) Update the Value field as needed.
  - c) Set the parameter to an empty string by selecting the Set empty string checkbox.
  - d) Close the parameter editor panel.

You can identify the changes in the parameter list by the badges displayed.

#### New

Indicates a newly added parameter.

### Modified

Indicates the parameter value has been changed.

#### Agent-specific Value

Highlights that the parameter has a custom value unique to the selected agent.

| CLOUDERA<br>Edge Management                                                                                            | Parameters - <b>nifi-m</b> i                                                                                                    | nifi-java-1.22.07-b37                                        | Monitoring Not Active @ | Flow Options 👻    |
|----------------------------------------------------------------------------------------------------|----------------------------------------------------------------------------------------------------|--------------------------------------------------------------|-------------------------|-------------------|
| <ul> <li>Monitor</li> <li>Edge Events</li> <li>Flow Design</li> <li>Agent Manager</li> <li>Resource Manager</li> </ul> | <ul> <li>Flow Design / Flow Design</li> <li>You must first apply or d</li> <li>Parameters</li> <li>Manage Parameters of</li> <li>4ec99032-d494-44a1-bfa3-</li> </ul> | ner / Parameters<br>Isscard the changes that have been made. | ]                       |                   |
| Administration                                                                                                    |                                                                                                    |                                                              |                         | Add Parameter 👻   |
|                                                                                                    | Name 1                                                                                                    | Value                                                        |                         |                   |
|                                                                                                    | Test https port                                                                                                    | 443                                                          |                         | ₩ New >           |
|                                                                                                    | Test http port                                                                                                    | 8080                                                         | O Modified O Ager       | nt-specific Value |
|                                                                                                    | Test http port 2                                                                                                    | 80                                                           |                         | >                 |
| Admin EFM                                                                                                    |                                                                                                    |                                                              |                         |                   |
| 2.3.0.0-55 🛛 🕊                                                                                                    | ⚠ Apply Changes 🔟 Dis                                                                                                    | card Changes                                                 |                         |                   |

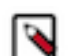

**Note:** You can restore the original class-level parameter value by clicking Restore Class Value in the parameter editor panel.

6. Click Apply Changes to save your updates or Discard Changes to revert.

# Managing agent parameters using the REST API in Cloudera Edge Management

Edge Flow Manager's REST API provides a programmatic approach to configuring agent parameters, enabling you to set parameter contexts at the agent and agent class levels. This method ensures consistency across agents and provides flexibility for per-agent configurations.

Parameter contexts define the scope and overriding behavior of parameters, ensuring that values are applied at the correct level: agent, agent class, or flow. Parameters never exist on their own, they only exist in a parameter context. Any collection of replacement key-value pairs is known as a parameter context.

Edge Flow Manager allows setting parameter contexts at the following levels:

| Levels      | Description                                                                                                    |
|-------------|----------------------------------------------------------------------------------------------------|
| Agent Class | An agent class level parameter context, if present, overwrites the flow level context. This is to support multiple versions of a flow definition to an agent class, but allowing agent class configuration values that override whatever is set in the <b>Flow Designer</b> UI as default values. Agent class level parameter contexts are set using the Edge Flow Manager REST API, and can be set once to impact all future flows published to that agent class. |
| Agent       | An agent level parameter context, if present, overwrites the agent class and flow level contexts. This is to support deploying a flow to multiple agents in an agent class but allowing per-agent configuration values. Agent level parameter contexts are set using the Edge Flow Manager REST API, and can be set once to affect all future flows deployed to that agent.                                                                                        |

#### **Resolving parameter contexts**

When an agent requests a flow from Edge Flow Manager, it substitutes parameter values just-in-time for placeholders by resolving parameter values in this hierarchy of contexts. In order to accomplish this, the flow URI that Edge Flow Manager sends to agents as part of a flow update operation looks like the following:

GET /efm/api/flows/{flowId}?aid={agentId}

When a flow is fetched, the agent, agent class, and flow level parameter contexts are retrieved and applied to the flow in the hierarchy listed above.

### **REST API endpoints for parameters**

For information about creating parameter contexts and mapping them to flows, agent classes, and agents, see the following:

- Parameters section in *Edge Flow Manager REST API*.
- Parameter Mappings section in Edge Flow Manager REST API.

For tutorials of specific use cases that leverage this feature, including examples interacting with the REST API using curl, see *Using Agent Parameters*.

Related Information REST API Reference Using agent parameters

# **Building a dataflow in Cloudera Edge Management**

You can build an automated dataflow using the Edge Flow Manager UI in Cloudera Edge Management. Simply drag components from the toolbar to the canvas, configure the components to meet specific needs, and connect the components together.

For additional information about flow creation and related concepts, check out the video on the Cloudera Edge Management YouTube playlist:https://www.youtube.com/embed/XCeJsJt5itc

### Adding components to the canvas in Cloudera Edge Management

Learn how to add each of the components available in the Components Toolbar in the Edge Flow Manager UI. You can add processors, remote process groups, and funnels.

### Processor

The processor is the most commonly used component, as it is responsible for data ingress, egress, routing, and manipulating. There are many different types of processors. When you drag a processor onto the canvas, the Add Processor dialog appears, as shown in the following image, which allows you to choose which type of processor to use:

| CLOUDERA<br>Edge Management | Design / Agent             | t Class              |                                                                                                 |           |
|-----------------------------|----------------------------|----------------------|-------------------------------------------------------------------------------------------------|-----------|
| <ul> <li>Monitor</li> </ul> | PROCESSOR * M              | minifi-java-latest   |                                                                                                 | ACTIONS + |
| A Edge Events               |                            |                      |                                                                                                 |           |
| සි Design                   | REMOTE<br>PROCESS<br>GROUP | Add processor        | ×                                                                                               |           |
| (@) Agent Manager           | y <sup>te</sup>            |                      | Q Filter items                                                                                  |           |
|                             | FUNNEL                     | Туре ↑               | Description                                                                                     |           |
|                             |                            | AttributesToCSV      | Generates a CSV representation of the input FlowFile Attributes. The resulting CSV can be wr    |           |
|                             |                            | AttributesToJSON     | Generates a JSON representation of the input FlowFile Attributes. The resulting JSON can be     |           |
|                             |                            | Base64EncodeContent  | Encodes or decodes content to and from base64                                                   |           |
|                             |                            | CalculateRecordStats | A processor that can count the number of items in a record set, as well as provide counts ba    |           |
|                             |                            | CompressContent      | Compresses or decompresses the contents of FlowFiles using a user-specified compression         |           |
|                             |                            | ControlRate          | Controls the rate at which data is transferred to follow-on processors. If you configure a very |           |
|                             |                            | ConvertCharacterSet  | Converts a FlowFile's content from one character set to another                                 |           |
|                             |                            | ConvertJSONToSQL     | Converts a JSON-formatted FlowFile into an UPDATE, INSERT, or DELETE SQL statement. Th          |           |
|                             |                            | ConvertRecord        | Converts records from one data format to another using configured Record Reader and Reco        |           |
|                             |                            | CountText            | Counts various metrics on incoming text. The requested results will be recorded as attributes   |           |
|                             |                            |                      | Cancel Add                                                                                      |           |
|                             |                            |                      |                                                                                                 |           |
| A anonymous                 |                            |                      |                                                                                                 |           |
| 1.4.0.0-SNAPSHOT 《          | SERVI                      |                      |                                                                                                 |           |

You can filter the list based on the processor type by using the Filter items field at top-right corner of the Add Processor dialog. After selecting a processor, you can click the Add button to add the selected processor to the canvas at the location that it was dropped. Alternatively, you can double-click on a processor type.

**Note:** For any component added to the canvas, it is possible to select it with the mouse and move it anywhere on the canvas. Also, it is possible to move all items at once by clicking and dragging the mouse on the canvas.

After you drag a processor onto the canvas, you can configure properties of the processor, parameterize processor property values, or delete the processor. To configure properties, double-click on the processor, or right-click on the processor and select Configure from the context menu. To delete a processor, right-click on the processor and select Delete from the context menu, or highlight the processor and select DELETE on your keyboard. The following image shows the Configure and Delete options in the context menu:

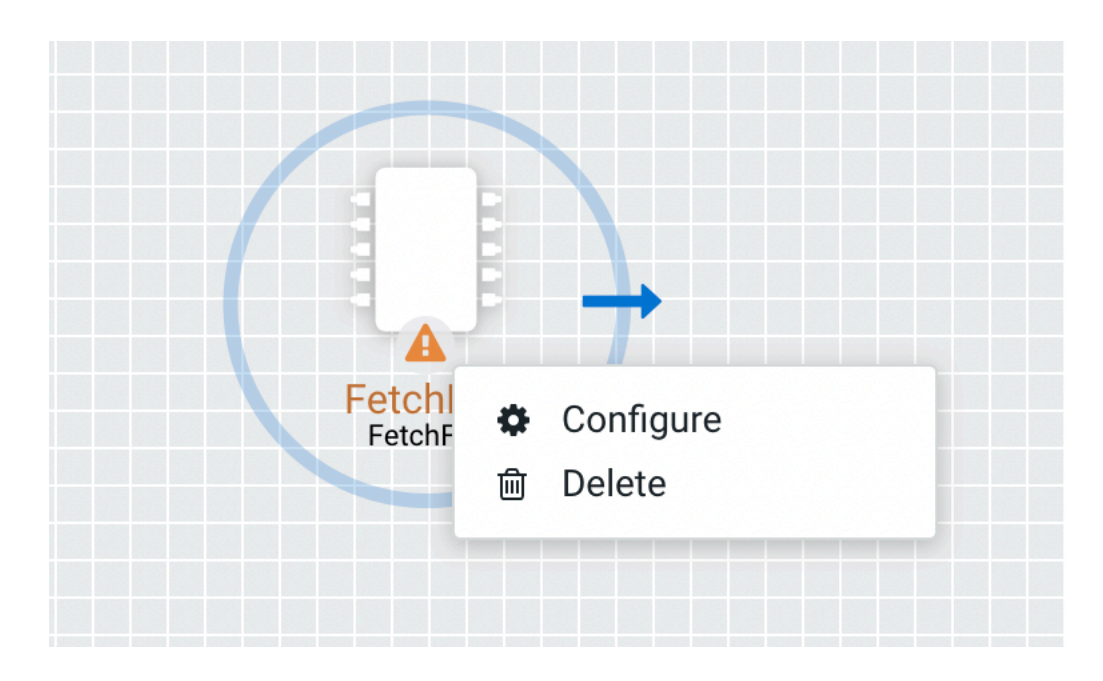

### Remote process group

A Remote Process Group (RPG) references a remote instance of NiFi. When you drag an RPG onto the canvas, rather than being prompted for a name, you are prompted for the URL of the remote NiFi instance. If the remote NiFi is clustered, you need to provide at least one URL of any NiFi instance in that cluster. When data is transferred from an RPG running in MiNiFi, the RPG first connects to the remote instance whose URL is configured to determine which nodes are in the cluster and how busy each node is. This information is then used to load balance the data that is pushed to each node. The remote instances are then interrogated periodically to determine information about any nodes that are dropped from or added to the cluster and to recalculate the load balancing based on the load of each node. If the cluster node specified in the URL is down, the RPG cannot establish a connection with the cluster. To mitigate this scenario, you can enter multiple URLs, allowing the RPG to establish a connection with more than one node.

After you drag an RPG onto the canvas, you can configure settings of the RPG or delete the RPG. To configure settings, double-click on the RPG, or right-click on the RPG and select Configure from the context menu. To delete an RPG, right-click on the processor and select Delete from the context menu, or highlight the RPG and select DELETE on your keyboard. The following image shows the Configure and Delete options in the context menu:

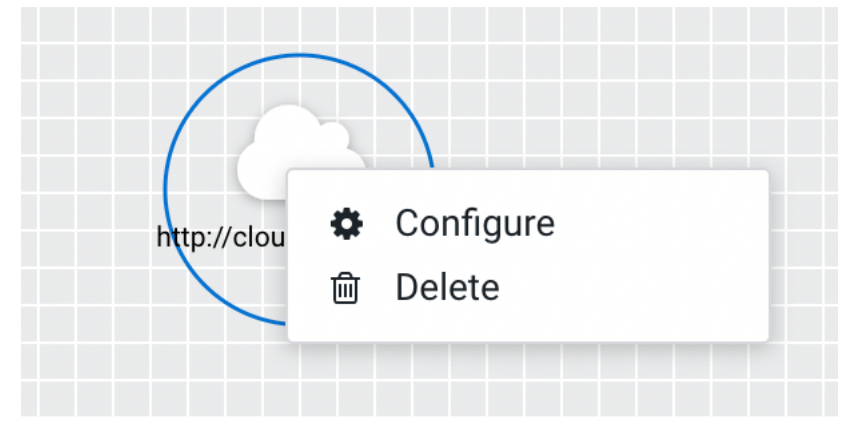

### Funnel

Funnels are used to combine data from many connections into a single connection. If many connections are created with the same destination, the canvas can become cluttered if those connections have to span a large space. By

funneling these connections into a single connection, that single connection can then be drawn to span that large space instead.

To delete a funnel, right-click on the funnel and select Delete from the context menu, or highlight the funnel and select DELETE on your keyboard.

### **Configuring a processor in Cloudera Edge Management**

Learn how to configure a processor using the Edge Flow Manager UI in Cloudera Edge Management.

### Procedure

**1.** To configure a processor, right-click on the processor and select the Configure option. Alternatively, just double-click on the processor.

The Configuration dialog opens as shown in the following image:

| CEM CLOUDERA<br>Edge Management | Design / Agent Class   | »                                      |                   |
|---------------------------------|------------------------|----------------------------------------|-------------------|
| Monitor                         | 📕 🔹 minifi-java-latest | GenerateFlowFile (Processor)           |                   |
| A Edge Events                   | PROCESSOR              | Configuration                          |                   |
| දී Design                       | REMOTE<br>PROCESS      | Settings                               |                   |
| (@) Agent Manager               | GROUP                  | Processor Name*                        |                   |
|                                 | FINNEL .               | GenerateFlowFile                       |                   |
|                                 |                        | Penalty Duration*                      | Yield Duration*   |
|                                 |                        | 0 ms                                   | Ums               |
|                                 |                        | Automatically Terminated Relationships |                   |
|                                 |                        | success                                |                   |
|                                 |                        | Scheduling                             |                   |
|                                 |                        | Scheduling Strategy*                   | Concurrent Tasks* |
|                                 |                        | Timer Driven -                         | 1                 |
|                                 | GenerateFolle          | Run Schedule*                          |                   |
|                                 |                        | 0 ms                                   |                   |
|                                 |                        | Run Duration*                          |                   |
|                                 |                        | 0                                      |                   |
|                                 |                        | 0ms 25ms 50ms 100ms                    | 250ms 500ms 1s 2s |
| (A) anonymous                   |                        | Properties                             | Add Property      |
|                                 |                        |                                        |                   |
| 1.4.0.0-SNAPSHOT 🛛 🛠            | SERVICES PARAMETERS    |                                        | Apply             |

The Configuration dialog contains the following sections:

• Settings. The Settings section contains the following configuration items:

| Properties       | Description                                                                                                    |
|------------------|----------------------------------------------------------------------------------------------------|
| Processor Name   | Allows you to change the name of the processor. The name of a processor by default is the same as the processor type.                                                                                                    |
| Penalty Duration | The amount of time used when a processor penalizes a FlowFile.<br>During the normal course of processing a piece of data (a<br>FlowFile), an event might occur that indicates that the data cannot<br>be processed at this time but the data might be processable at<br>a later time. When this occurs, the processor might choose to<br>penalize the FlowFile. This prevents the FlowFile from being<br>processed for some period of time. For example, if the processor<br>needs to push the data to a remote service, but the remote service<br>already has a file with the same name as the filename that the<br>processor is specifying, the processor might penalize the FlowFile.<br>The penalty duration allows you to specify how long the FlowFile<br>must be penalized. The default value is 30,000 milliseconds. |

| Properties                             | Description                                                                                                    |
|----------------------------------------|----------------------------------------------------------------------------------------------------|
| Yield Duration                         | When a processor yields, the amount of time that elapses before<br>the processor is re-scheduled is the yield duration. A processor<br>might determine that some situation exists such that the processor<br>can no longer make any progress, regardless of the data that it is<br>processing. For example, if a processor needs to push data to a<br>remote service and that service is not responding, the processor<br>cannot make any progress. As a result, the processor must yield,<br>which prevents the processor from being scheduled to run for some<br>period of time. The default value is 1,000 milliseconds. |
| Automatically Terminated Relationships | Each of the relationships that is defined by the processor is<br>listed here. In order for a processor to be considered valid, each<br>relationship defined by the processor must be either connected to<br>a downstream component or auto-terminated. If a relationship is<br>auto-terminated, any FlowFile that is routed to that relationship<br>is removed from the flow and its processing is considered as<br>complete.                                                                                                    |

• Scheduling. The Scheduling section contains the following configuration items:

| Properties          | Description                                                                                                    |
|---------------------|----------------------------------------------------------------------------------------------------|
| Scheduling Strategy | <ul> <li>There are two options for scheduling components:</li> <li>Timer Driven. This is the default mode. The processor is scheduled to run on a regular interval. The interval at which the processor runs is defined by the Run Schedule option (see below).</li> <li>Event Driven. When this mode is selected, the processor is triggered to run by an event, and that event occurs when FlowFiles enter connections feeding this processor. This mode is currently considered experimental and is not supported by all processors. When this mode is selected, the Run Schedule option is not configurable, as the processor is not triggered to run periodically but as the result of an event.</li> </ul> |
| Concurrent Tasks    | This controls how many threads the processor uses or how many<br>FlowFiles must be processed by this processor at the same time.<br>Increasing this value allows the processor to handle more data<br>in the same amount of time. However, it does this by using<br>system resources that then are not usable by other processors.<br>This essentially provides a relative weighing of processors. For<br>example, it controls how much resources of the system must be<br>allocated to this processor instead of other processors. This field<br>is available for most processors. There are, however, some types<br>of processors that can only be scheduled with a single concurrent<br>task.                 |
| Run Schedule        | This dictates how often the processor must be scheduled to run.<br>The valid values for this field depend on the selected scheduling<br>strategy (see above). When you select the Event Driven scheduling<br>strategy, this field is not available. When you select the Timer<br>Driven scheduling strategy, this value is a time duration specified<br>by a number followed by a time unit, for example, 1 second or 5<br>mins. A value of 0 second means that the processor must run as<br>often as possible as long as it has data to process. This is true for<br>any time duration of 0, regardless of the time unit (for example, 0<br>sec, 0 mins, 0 days).                                               |

| Properties   | Description                                                                                                    |
|--------------|----------------------------------------------------------------------------------------------------|
| Run Duration | This slider controls how long the processor must be scheduled to<br>run each time it is triggered. When a processor finishes running,<br>it must update the repository in order to transfer the FlowFiles<br>to the next connection. Updating the repository is expensive,<br>so the more work that can be done at once before updating the<br>repository, the more work the processor can handle (higher<br>throughput). However, this means that the next processor cannot<br>start processing those FlowFiles until the previous process updates<br>this repository. As a result, the latency (the time required to<br>process the FlowFile from beginning to end) becomes longer. As a<br>result, the slider provides a spectrum from which you can choose<br>to favor Lower Latency or Higher Throughput. |

• Properties. The Properties section provides a mechanism to configure processor-specific behavior. There are no default properties. Each type of processor must define which properties make sense for its use case.

A GenerateFlowFile processor, by default, has four properties including Batch Size, Data Format, File Size, and Unique FlowFiles. Next to the name of each property, there appears a small question-mark symbol (•) indicating that additional information is available. Hovering over this symbol with the mouse provides additional details about the property, the default value and whether Expression Language is supported. Here is an example of GenerateFlowFile processor with additional information for the Batch Size property:

| CEM CLOUDERA<br>Edge Management                | Design / Agent Class          | »                                                             |                                                                |        |
|------------------------------------------------|-------------------------------|---------------------------------------------------------------|----------------------------------------------------------------|--------|
| <ul> <li>Monitor</li> </ul>                    | Roccssor * minifi-java-latest | GenerateFlowFile (Processor) Configuration                    |                                                                |        |
| 슈 Edge Events<br>꽃 Design<br>(@) Agent Manager |                               | Run Duration*           O                                     | 100ms 250ms 500ms                                              | 1s 2s  |
|                                                |                               | Property                                                      | Value<br>() 0B                                                 |        |
|                                                |                               | Batch Size                                                    | 1 The number of FlowFiles to be transferred in each invocation | Ť      |
|                                                | $\square$                     | Unique FlowFiles                                              | Default value: 1                                               | T      |
|                                                |                               | Custom Text<br>Character Set                                  | Expression language scope: Not Supported<br>UTF-8              | t<br>t |
|                                                |                               | About<br>PROCESSOR ID<br>29d1fe78-10dd-411f-b5c2-5a3367ab11a4 |                                                                |        |
|                                                |                               | PROCESSOR TYPE<br>GenerateFlowFile 1.3.1                      |                                                                |        |
| A anonymous                                    |                               | BUNDLE<br>org.apache.nifi.minifi - minifi-standard-nar        |                                                                |        |
| 1.4.0.0-SNAPSHOT 🛛 🕊                           | SERVICES PARAMETERS           |                                                               |                                                                | Apply  |

Clicking on the value for the property allows you to change the value. Depending on the values that are allowed for the property, you are either provided a drop-down from which to choose a value, or a text area

| CEM CLOUDERA<br>Edge Management | Design / Agent Class         | »                                                    |            |
|---------------------------------|------------------------------|------------------------------------------------------|------------|
| <ul> <li>Monitor</li> </ul>     | nocessa * minifi-java-latest | GenerateFlowFile (Processor) Configuration           |            |
| Å Edge Events                   | •                            | Run Duration*                                        |            |
| සි Design                       | PROVIDES<br>GROUP            | 0                                                    |            |
| (@) Agent Manager               | <b>x</b> ≸<br>RUMEL          | 0ms 25ms 50ms 100ms 250ms 500ms 1s                   | 2s<br>arty |
|                                 |                              |                                                      | <u> </u>   |
|                                 |                              | Property Value                                       | •          |
|                                 |                              | Batch Size (2) 1                                     | +          |
|                                 |                              | Data Format                                          | t t        |
|                                 |                              | Unique FlowFiles                                     | t          |
|                                 |                              | Custom Text Binary                                   | t          |
|                                 | Generative                   | Character Set () No value                            | t          |
|                                 |                              | About                                                |            |
|                                 |                              | PROCESSOR ID<br>29d1fe78-10dd-411f-b5c2-5a3367ab11a4 |            |
|                                 |                              | PROCESSOR TYPE<br>GenerateFlowFile 1.3.1             |            |
| (A) anonymous                   |                              | BUNDLE<br>org.apache.nlf.minifi- minifi-standard-nar |            |
| 1.4.0.8-SNAPSHOT 🛛 🕊            | SERVICES PARAMETERS          |                                                      | Apply      |

to type a value. Here is an example of GenerateFlowFile processor with the drop-down for the Data Format property:

Each of the properties has an arrow in the row showing that they can be converted to parameters. The following image shows the Convert to parameter option for the Unique FlowFiles property:

| CEM CLOUDERA<br>Edge Management                  | Design / Agent Class          | »                                                      |                   |                      |
|--------------------------------------------------|-------------------------------|--------------------------------------------------------|-------------------|----------------------|
| <ul> <li>Monitor</li> <li>Edge Events</li> </ul> | noccesor * minifi-java-latest | GenerateFlowFile (Processor) Configuration             |                   |                      |
| දී Design<br>(ම) Agent Manager                   | RANOT<br>PROCES<br>GROUP      | Run Duration*<br>O                                     | 100ms 250ms 500ms | 18 28                |
|                                                  | RANEL                         | Properties                                             |                   | Add Property         |
|                                                  |                               | Property                                               | Value             |                      |
|                                                  |                               | File Size                                              | ⑦ 0B              | Ť                    |
|                                                  |                               | Batch Size                                             | ① 1               | Ť                    |
|                                                  |                               | Data Format                                            | ⑦ Text            | t                    |
|                                                  |                               | Unique FlowFiles                                       | (3) false         | t                    |
|                                                  |                               | Custom Text                                            | Ø No value set    | Convert to parameter |
|                                                  | Generate Reflow File          | Character Set                                          | ⑦ UTF-8           | t                    |
|                                                  |                               | About                                                  |                   |                      |
|                                                  |                               | PROCESSOR ID<br>29d1fe78-10dd-411f-b5c2-5a3367ab11a4   |                   |                      |
|                                                  |                               | PROCESSOR TYPE<br>GenerateFlowFile 1.3.1               |                   |                      |
| A anonymous                                      |                               | BUNDLE<br>org.apache.nifi.minifi - minifi-standard-nar |                   |                      |
| 1.4.0.0-SNAPSHOT 🛛 🕊                             | SERVICES PARAMETERS           |                                                        |                   | Apply                |

For some processors, there appears an Add Property button, beside the Properties section, for adding a userdefined property. When you click this button, a dialog opens, which allows you to enter the name and value of a new property. Not all processors allow user-defined properties. The RouteOnAttribute processor, however, allows user-defined properties. In fact, this Processor will not be valid until you add a property. The following image shows the Add Property button in the Configuration dialog of the RouteOnAttribute processor:

| CEM CLOUDERA<br>Edge Management | Design / Agent Class                                                                                                    | »                                                           |                                   |
|---------------------------------|----------------------------------------------------------------------------------------------------|-------------------------------------------------------------|-----------------------------------|
|                                 | ROCESSOR * minifi-java-latest                                                                                                    | RouteOnAttribute (Processor) Configuration                  |                                   |
| A Edge Events                   | RIVET<br>RECOT                                                                                                    | Settings<br>Processor Name*                                 |                                   |
|                                 | FINAL                                                                                                    | RoureUnAttribute                                            | Yield Duration* 0 ms              |
|                                 |                                                                                                    | Automatically ferminated Relationships unmatched Scheduling |                                   |
|                                 |                                                                                                    | Scheduling Strategy* Timer Driven                           | Concurrent Tasks*                 |
|                                 | The contract of the contract of the contract o | 0 ms Run Duration*                                          |                                   |
| A anonymous                     |                                                                                                    | 0ms 25ms 50ms 100ms<br>Properties                           | 250ms 500ms 1s 2s<br>Add Property |
|                                 | SERVICES PARAMETERS                                                                                                    |                                                             | Apply                             |

**Note:** After a user-defined property has been added, a trash icon ( ) appears on the right-hand side of that row. You can remove the user-defined property from the processor by clicking the trash icon.

• About. The About section provides the Processor ID, Processor Type, and Bundle details of the processor, as shown in the following image:

| CEM CLOUDERA<br>Edge Management                | Design / Agent Class | »                                                                                                    |
|------------------------------------------------|----------------------|----------------------------------------------------------------------------------------------------|
| (?) Monitor                                    | * minifi-java-latest | RoureOnAttribute (Processor) Configuration                                                                |
| A Edge Events<br>& Design<br>(@) Agent Manager | HINDIT<br>BOOT       | 0 ms Run Duration* Oms 25ms 50ms 100ms 250ms 1s 2s Properties Add Broomb                                  |
|                                                |                      | Property Value Routing Strategy   Route to Property name                                                  |
|                                                |                      | About<br>PROCESSOR ID<br>95600247-CS0a-4003-adf8-7eff0b9851a3<br>PROCESSOR TYPE<br>RouteOnAttribute 1.3.1 |
|                                                |                      | BUNDLE<br>org.apache.nff.minifi-minifi-standard-nar<br>Comments                                           |
| A anonymous                                    |                      | Describe the changes made in this update                                                                  |
| 1.4.0.8-SNAPSHOT 🕊                             | SERVICES PARAMETERS  | Apply                                                                                                    |

- Comments. This tab simply provides an area for you to include whatever comments are appropriate for this component.
- **2.** After you configure a processor, click the Apply button to apply the changes.

### Configuring a remote process group in Cloudera Edge Management

Learn how to configure a remote process group using the Edge Flow Manager UI in Cloudera Edge Management.

### Procedure

1. To configure an RPG, right-click on the RPG and select the Configure option.

Alternatively, just double-click on the RPG. The Configuration dialog opens as shown in the following image:

| CEM CLOUDERA<br>Edge Management                          | Design / Agent Class | »                                                                                                    |                                                                                                    |
|----------------------------------------------------------|----------------------|----------------------------------------------------------------------------------------------------|----------------------------------------------------------------------------------------------------|
| (?) Monitor                                              | minifi-java-latest   | http://cloudera-url.com (Remote Process Group) Configuration                                                                                                    |                                                                                                    |
| A Edge Events<br>C Design<br>(@) Agent Manager           | FURT                 | Settings<br>Ur#<br>http://example.url.com/<br>Transport Protocol#<br>RAW ~<br>Http Proxy Server Hostname<br>Http Proxy Server Hostname<br>Communications Timeout* | Local Network Interface<br>Local Network Interface<br>Http Proxy Server Port<br>Http Proxy Server Port<br>Yield Duration* |
| <ul> <li>anonymous</li> <li>1.4.9.0-silapsiot</li> </ul> | SERVICES PARAMETERS  | 30 secs<br>About<br>Remote Process Group Id<br>075dd039-05d4482c-ab14-ee5719e02be1                                                                                | 10 sec                                                                                                    |

The Configuration dialog contains the following two sections:

- Settings
- About. The About section provides the Remote Process Group ID.
- 2. Configure the following properties in Settings section:

| Properties                 | Description                                                                                                    |
|----------------------------|----------------------------------------------------------------------------------------------------|
| URL                        | Allows you to change the URL of the RPG.                                                                                                    |
| Transport Protocol         | <ul> <li>There are two options for transport protocol:</li> <li>RAW. This is the default protocol which uses raw socket communication by using a dedicated port.</li> <li>HTTP. The HTTP transport protocol is useful if the remote NiFi instance is in a restricted network that only allows access through HTTP(S) protocol or only accessible from a specific HTTP Proxy server.</li> </ul>                                                                     |
| Local Network Interface    | In some cases, it might be desirable to prefer one network interface<br>over another. For example, if a wired interface and a wireless<br>interface exist, the wired interface might be preferred. This can be<br>configured by specifying the name of the network interface to use in<br>this box. If the value entered is not valid, the Remote Process Group<br>will not be valid and will not communicate with other NiFi instances<br>until this is resolved. |
| HTTP Proxy Server Hostname | Specify the host name of the proxy server, if you select HTTP transport protocol.                                                                                                    |
| HTTP Proxy Server Port     | Specify the port number of the proxy server, if you select HTTP transport protocol.                                                                                                    |

| Properties             | Description                                                                                                    |
|------------------------|----------------------------------------------------------------------------------------------------|
| Communications Timeout | When communication with the RPG takes longer than this amount of time, it will timeout. The default value is 30 seconds.                  |
| Yield Duration         | When communication with the RPG fails, it will not be scheduled again until this amount of time elapses. The default value is 10 seconds. |

3. After you configure an RPG, apply the changes by clicking the Apply button.

### Adding services in Cloudera Edge Management

Services are shared services that can be used by processors and other services to utilize for configuration or task execution. Learn how to add services using the Edge Flow Manager UI in Cloudera Edge Management.

### **Procedure**

1. To add a service, click the SERVICES button at the bottom-left corner of the canvas, or simply right-click on the canvas and select Services.

The Services window opens as shown in the following image:

| CEM CLOUDERA<br>Edge Management | Design / Agent Class |                             |             |
|---------------------------------|----------------------|-----------------------------|-------------|
| <ul> <li>Monitor</li> </ul>     | ←BACK TO FLOW        |                             |             |
| 🙏 Edge Events                   | Services             |                             | ADD SERVICE |
| (@) Agent Manager               | Name 1               |                             |             |
|                                 |                      | No services have been added |             |
|                                 |                      |                             |             |
|                                 |                      |                             |             |
|                                 |                      |                             |             |
|                                 |                      |                             |             |
|                                 |                      |                             |             |
|                                 |                      |                             |             |
| mande                           |                      |                             |             |
|                                 |                      |                             |             |
| A anonymous                     |                      |                             |             |
| 1.4.8.0-SNAPSHOT 🛛 🕊            |                      |                             |             |

### **2.** Click the ADD SERVICE button.

The Add Service dialog opens. It provides a list of the available services as shown in the following image:

| CEM CLOUDERA<br>Edge Management | Design / Agent Clas | 38                               |                                                                                                    |  |
|---------------------------------|---------------------|----------------------------------|----------------------------------------------------------------------------------------------------|--|
| <ul> <li>Monitor</li> </ul>     | ← BACK TO FLOW      |                                  |                                                                                                    |  |
| Å Edge Events                   | Convisoo            |                                  |                                                                                                    |  |
| සි Design                       | Services            | Add service                      | ×                                                                                                    |  |
| 🛞 Agent Manager                 | Name †              |                                  | Q Filter items                                                                                                    |  |
|                                 |                     | Туре 1                           | Description                                                                                                    |  |
|                                 |                     | AWSCredentialsService            | AWS Credentials Management Service                                                                                               |  |
|                                 |                     | AzureStorageCredentialsService   | Azure Storage Credentials Management Service                                                                                     |  |
|                                 |                     | LinuxPowerManagerService         | Linux power management service that enables control of power usage in the agent through L                                        |  |
|                                 |                     | NetworkPrioritizerService        | Enables selection of networking interfaces on defined parameters to include ouput and paylo                                      |  |
|                                 |                     | RocksDbPersistableKeyValueStoreS | A key-value service implemented by RocksDB                                                                                       |  |
|                                 |                     | SSLContextService                | Controller service that provides SSL/TLS capabilities to consuming interfaces                                                    |  |
|                                 |                     | UnorderedMapKeyValueStoreService | A key-value service implemented by a locked std::unordered_map <std::string, std::string=""></std::string,>                      |  |
|                                 |                     | UnorderedMapPersistableKeyValue  | A persistable key-value service implemented by a locked std::unordered_map <std::string, std:<="" th=""><th></th></std::string,> |  |
|                                 |                     | UpdatePolicyControllerService    | UpdatePolicyControllerService allows a flow specific policy on allowing or disallowing updat                                     |  |
|                                 |                     |                                  |                                                                                                    |  |
|                                 |                     |                                  | Cancel Add                                                                                                    |  |
|                                 |                     |                                  |                                                                                                    |  |
| A anonymous                     |                     |                                  |                                                                                                    |  |
| 1.4.0.0-SNAPSHOT 🛛 🕊            |                     |                                  |                                                                                                    |  |

**3.** Select the service you want to add and click Add, or simply double-click on the name of the service to add it. You can also use the Filter items field at the top-right corner of the window to search for the desired service by name.

4.

After you add a service, configure it by clicking the Configure icon ( $\checkmark$ ) in the far-right column. The Configuration dialog opens as shown in the following image:

| CEM CLOUDERA<br>Edge Management                  | Design / Agent Class               | »                                                  |                                         |       |
|--------------------------------------------------|------------------------------------|----------------------------------------------------|-----------------------------------------|-------|
| <ul> <li>Monitor</li> <li>Edge Events</li> </ul> | ← BACK TO FLOW                     | LinuxPowerManagerService (Service)                 |                                         |       |
| 준 Design                                         | Services                           | Settings                                           |                                         |       |
| (@) Agent Manager                                | Name †<br>LinuxPowerManagerService | Service Name* LinuxPowerManagerService             |                                         |       |
|                                                  |                                    | Properties                                         |                                         |       |
|                                                  |                                    | Property                                           | Value                                   |       |
|                                                  |                                    | Battery Capacity Path                              | /sys/class/power_supply/BAT0/capacity   | Ť     |
|                                                  |                                    | Battery Status Path                                | (?) /sys/class/power_supply/BAT0/status | t     |
|                                                  |                                    | Low Battery Threshold                              | ⑦ 50                                    | Ť     |
|                                                  |                                    | Trigger Threshold                                  | ⑦ 75                                    | Ť     |
|                                                  |                                    | Wait Period                                        | ⑦ 100 ms                                | Ť     |
|                                                  |                                    | About                                              |                                         |       |
|                                                  |                                    | SERVICE ID<br>52e77897-ed79-4ab5-be5b-166a357e140a |                                         |       |
|                                                  |                                    | SERVICE TYPE<br>LinuxPowerManagerService 1.22.04   |                                         |       |
| (A) anonymous                                    |                                    | BUNDLE<br>org.apache.nifi.minifi - minifi-system   |                                         |       |
| 1.4.0.0-SNAPSHOT 🛛 🕊                             |                                    |                                                    |                                         | Apply |

The Configuration dialog contains the following sections:

- Settings. The Settings section provides a place for you to give the service a unique name. The name of a service by default is the same as the service type.
- Properties. The Properties section lists the various properties that apply to the particular service. You can hover over the question mark icons with the mouse to see more information about each property.
- About. The About section provides the Service ID, Service Type, and Bundle details of the service.
- Comments. The Comments section is just an open-text field, where you can include comments about the service.
- **5.** After you configure a service, click the Apply button to apply the configuration

If you want to delete a service, click the trash icon ( $\square$ ) in the far-right column. To return to the canvas, click the BACK TO FLOW link.

### **Connecting components in Cloudera Edge Management**

After you add processors and other components to the canvas of the Edge Flow Manager UI and configure them, the next step is to connect them to one another. This is accomplished by creating a connection between each component.

- 1. Hover the mouse over a component.
  - An arrow appears as shown in the following image:

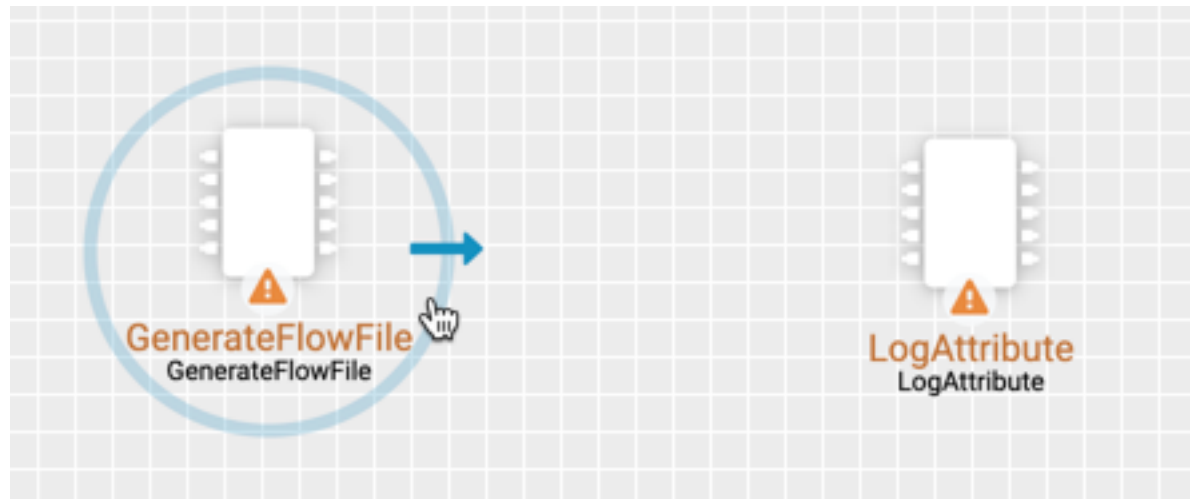

**2.** Drag the arrow from one component to another until the second component is highlighted, then release the mouse. A Create Connection dialog appears as shown in the following image:

| Create Connection |                                      | ×                            |
|-------------------|--------------------------------------|------------------------------|
| success           |                                      |                              |
|                   |                                      | Cancel                       |
|                   | GenerateFlowFile<br>GenerateFlowFile | LogAttribute<br>LogAttribute |

The dialog allows you to choose the Source Relationship that must be included in the connection. At least one relationship must be selected. If only one relationship is available, it is automatically selected.

**3.** Select Add to create the connection.

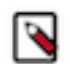

**Note:** It is possible to draw a connection so that it loops back on the same processor. This can be useful if you want the processor to try to re-process flow files if the flow files go down a failure relationship. To create this type of looping connection, simply drag the connection arrow away and then back to the same processor until it is highlighted. Then release the mouse and the same Create Connection dialog, referenced earlier, appears.

### **Configuring a connection in Cloudera Edge Management**

After you create a connection, you can change the configuration properties of the connection or move the connection using the Edge Flow Manager UI in Cloudera Edge Management.

1. To change the configuration of a connection, right-click on the connection and select the Configure option, or double-click on the connection.

| CEM CLOUDERA<br>Edge Management                    | Design / Agent Class          | »                                                     |                               |
|----------------------------------------------------|-------------------------------|-------------------------------------------------------|-------------------------------|
| <ul> <li>Monitor</li> <li>Å Edge Events</li> </ul> | * minifi-cpp-latest           | Configuration                                         |                               |
| සි Design                                          | READTE<br>PROCESS<br>GROUP    | GenerateFlowFile                                      |                               |
| (@) Agent Manager                                  | <b>PERFEC</b>                 | Settings                                              |                               |
|                                                    |                               | Source Relationship                                   |                               |
|                                                    |                               | Success                                               |                               |
|                                                    |                               | Flowfile Expiration*                                  |                               |
|                                                    |                               | 0 seconds                                             |                               |
|                                                    |                               | Back Pressure Object Threshold*                       | Back Pressure Size Threshold* |
|                                                    |                               | 10000                                                 | 10 MB                         |
|                                                    |                               | Connection Name                                       |                               |
|                                                    |                               | Connection Name                                       |                               |
|                                                    |                               | About                                                 |                               |
|                                                    | GenerateFlowFile LogAttribute | CONNECTION ID<br>915d4cb6-4d6b-462d-9694-205ba2033caf |                               |
|                                                    |                               |                                                       |                               |
|                                                    |                               |                                                       |                               |
| A anonymous                                        |                               |                                                       |                               |
| 1.4.0.0-SNAPSHOT 🛛 🕊                               | SERVICES PARAMETERS           |                                                       | Apply                         |

The Configuration dialog opens as shown in the following image:

The Configuration dialog contains the following two sections:

- Settings
- About. The About section provides the Connection ID.
- 2. Configure the following properties in the Settings section:

| Property                       | Description                                                                                                    |
|--------------------------------|----------------------------------------------------------------------------------------------------|
| Source Relationship            | Allows you to change the Source Relationships of the connection.                                                                                                    |
| Flowfile Expiration            | FlowFile expiration is a concept by which data that cannot be<br>processed in a timely fashion can be automatically removed from<br>the flow. This is useful, for example, when the volume of data is<br>expected to exceed the volume that can be sent to a remote site.<br>The expiration period is based on the time that the data entered the<br>MiNiFi instance. In other words, if the file expiration on a given<br>connection is set to 1 hour, and a file that has been in the MiNiFi<br>instance for one hour reaches that connection, it will expire. The<br>default value is 60 seconds. A value of 0 seconds indicates that the<br>data will never expire. |
| Back Pressure Object Threshold | This is the number of FlowFiles that can be in the queue before back pressure is applied. The default value is 0.                                                                                                    |
| Back Pressure Size Threshold   | This specifies the maximum amount of data (in size) that must be<br>queued up before applying back pressure. The default value is 10,000<br>Bytes.                                                                                                    |
| Connection Name                | This field allows you to change the name of the connection. It is blank by default.                                                                                                    |

**3.** After you configure a connection, click the Apply button to apply the changes.

### **Bending connections in Cloudera Edge Management**

Learn how to bend a connection using the Edge Flow Manager UI in Cloudera Edge Management.

- 1. To add a bend point (or elbow) to an existing connection, simply double-click on the connection in the spot where you want the bend point to be.
- 2. Use the mouse to grab the bend point and drag it so that the connection is bent in the desired way.

The following image shows a bend point in the connection between GenerateFlowFile and LogAttribute processors:

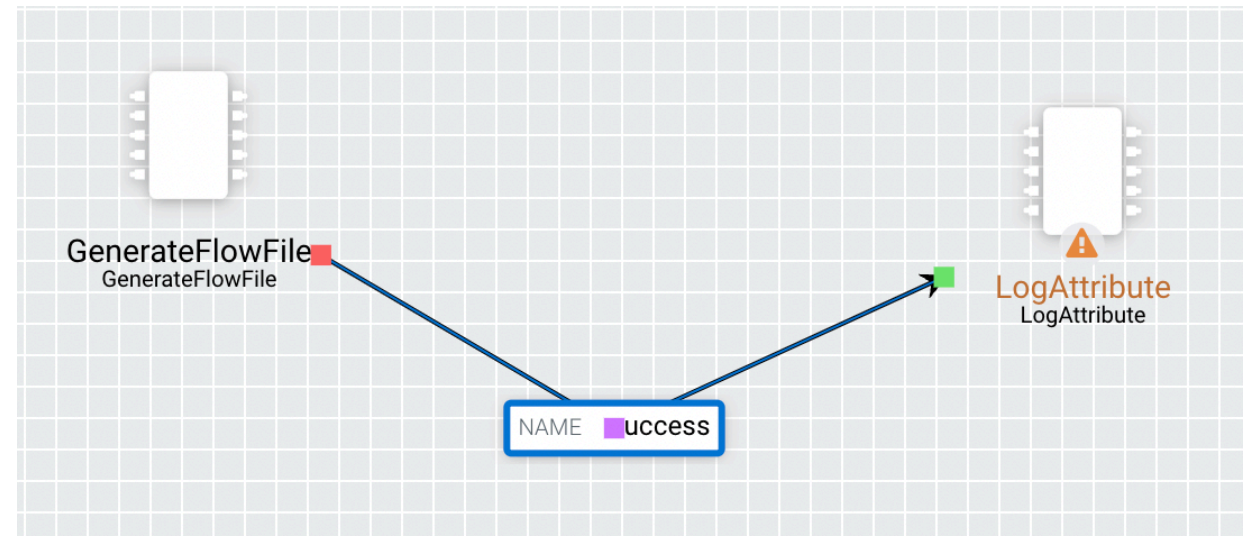

You can add as many bend points as you want. You can also use the mouse to drag and move the label on the connection to any existing bend point. To remove a bend point, simply double-click on it again.

### **Refreshing a dataflow in Cloudera Edge Management**

Learn how to refresh a dataflow using the Edge Flow Manager UI in Cloudera Edge Management.

### Procedure

To refresh a flow that you monitor, right-click on the canvas and select Refresh. The following image shows the Refresh option:

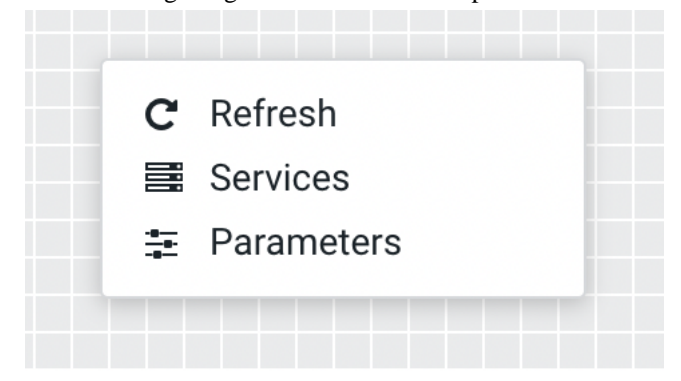

# Publishing a dataflow in Cloudera Edge Management

Learn how to publish a dataflow using the Edge Flow Manager UI in Cloudera Edge Management.

#### About this task

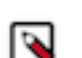

Note: Publishing is an asynchronous process and agents update their flow as they periodically heartbeat to the Cloudera Edge Management server.

### **Procedure**

1. To publish a dataflow and make it available to all agents associated with its class, select Publish from the ACTIONS drop-down menu on the canvas.

The Publish Flow dialog appears as shown in the following image:

| ×              |
|----------------|
|                |
|                |
|                |
|                |
| Danael Duklish |
| Cancel         |
|                |

The flow status changes from modified ( ) to current ( ).

# **Reverting a dataflow in Cloudera Edge Management**

Learn how to revert a dataflow using the Edge Flow Manager UI in Cloudera Edge Management.

### **Procedure**

2.

1. To remove all changes that you made since a flow was published, select Revert to last published from the ACTIONS drop-down menu on the canvas.

The Revert to last published version dialog appears as shown in the following image:

| Revert to last published version                                   |        |        |  |
|--------------------------------------------------------------------|--------|--------|--|
| All changes made to this flow since it was published will be lost. |        |        |  |
|                                                                    | Cancel | Revert |  |
| Select Revert to complete the process.                             |        |        |  |

2.

) to current ( ). The flow status changes from modified (

# **Example dataflow in Cloudera Edge Management**

The example dataflow consists of just two processors: GenerateFlowFile and LogAttribute. These processors are normally used for testing, but they can also be used to build a ReadyFlow and see Cloudera Edge Management in action.

### Procedure

1. Drag the GenerateFlowFile and LogAttribute processors to the canvas and connect them (using the guidelines provided above).

The dataflow appears on the canvas as shown in the following image:

|                                      | NAME SUCCESS | → []                         |
|--------------------------------------|--------------|------------------------------|
| GenerateFlowFile<br>GenerateFlowFile |              | LogAttribute<br>LogAttribute |

- 2. Configure the GenerateFlowFile processor and click Apply to apply the changes.
  - In the Scheduling section, set Run Schedule to: 5 sec. Note that the GenerateFlowFile processor can create many FlowFiles very quickly. Therefore, setting the Run Schedule is important, so that the flow does not overwhelm the system Cloudera Edge Management is running on.
  - In the Properties section, set File Size to 10 KB.

The following image shows the configuration properties of the GenerateFlowFile processor:

| CEM CLOUDERA<br>Edge Management | Design / Agent Class                 | »                                          |                      |
|---------------------------------|--------------------------------------|--------------------------------------------|----------------------|
|                                 | <pre># minifi-java-latest</pre>      | GenerateFlowFile (Processor) Configuration |                      |
| Concernation                    | RANTE<br>RANTE<br>GROUP              | Settings                                   |                      |
| (@) Agent Manager               | ₩<br>RUMEL                           | Processor Name* GenerateFlowFile           |                      |
|                                 |                                      | Penalty Duration* 0 ms                     | Yield Duration* 0 ms |
|                                 |                                      | Automatically Terminated Relationships     |                      |
|                                 | NAME SUCCESS                         | Scheduling                                 |                      |
|                                 | GenerateFlowFile<br>GenerateFlowFile | Scheduling Strategy* Timer Driven          | Concurrent Tasks*  1 |
|                                 |                                      | Run Schedule* 0 ms                         |                      |
|                                 |                                      | Run Duration*                              |                      |
|                                 |                                      | Properties                                 | 200119 200119 18 28  |
| A anonymous                     |                                      | Property Valu                              |                      |
|                                 | SERVICES PARAMETERS                  |                                            | Apply                |

- 3. Configure the LogAttribute processor and click Apply to apply the changes.
  - In the Settings section, under Automatically Terminated Relationships, select the checkbox next to success. This terminates flow files after the processor successfully processes them.
  - In the Properties section, set the Log Payload property to true. This way, the payload of the FlowFile is logged, in addition to its attributes. Otherwise, if set to false, just the attributes are logged.

The following image shows the configuration properties of the LogAttribute processor:

| CEM CLOUDERA<br>Edge Management | Design / Agent Class | »                                      |
|---------------------------------|----------------------|----------------------------------------|
| Monitor                         | minifi-java-latest   | LogAttribute (Processor)               |
| Edge Evente                     | PROCESSOR            | Configuration                          |
| & Design                        | ROUTES               | Settings                               |
| (@) Agent Manager               | GROUP                | Processor Namet                        |
|                                 | FUNNEL               | LogAttribute                           |
|                                 |                      | Penalty Duration* Yield Duration*      |
|                                 |                      | 0 ms 0 ms                              |
|                                 |                      | Automatically Terminated Relationships |
|                                 | NAME SUCCESS         | success                                |
|                                 | GenerateFloWFile     | Scheduling                             |
|                                 |                      | Scheduling Strategy* Concurrent Tasks* |
|                                 |                      | Timer Driven 👻 1                       |
|                                 |                      | Run Schedule*                          |
|                                 |                      | 0 ms                                   |
|                                 |                      | Run Duration*                          |
|                                 |                      | 0ms 25ms 50ms 100ms 250ms 1s 2s        |
|                                 |                      | Properties                             |
| A anonymous                     |                      | Property Value                         |
| 1.4.0.0-SNAPSHOT 《              | SERVICES PARAMETERS  | Apply                                  |
|                                 |                      | 4                                      |

**4.** Publish the flow by selecting Publish from the ACTIONS drop-down.

# Managing flow versions in Cloudera Edge Management

Learn how to undo and redo changes in your draft dataflows, view and load published flow versions, and switch between versioned flows using the Cloudera Edge Management UI in Cloudera Edge Management.

### **Undo/redo draft changes**

You can undo changes in the Cloudera Edge Management Flow Designer made after the last publish event, allowing you to revert accidental edits. Similarly, you can redo changes that were previously reverted.

### Procedure

- 1. Locate the Undo/Redo icons at the bottom right corner of the Flow Designer.
- 2.

Click to revert changes made since the last flow publish event, or click to reapply changes that were previously undone.

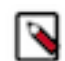

Note: These functions do not affect the Flow Parameters functionality.

### Switch between published flow versions

You can view and load previously published flow versions in the Cloudera Edge Management Flow Designer.

- 1. View published flow versions.
  - a) Open the right-side navigation pane when no component is selected.
  - b) Review the list of previously published versions.

Each entry includes basic information like the publish date, publisher, and any comments added while publishing the flow.

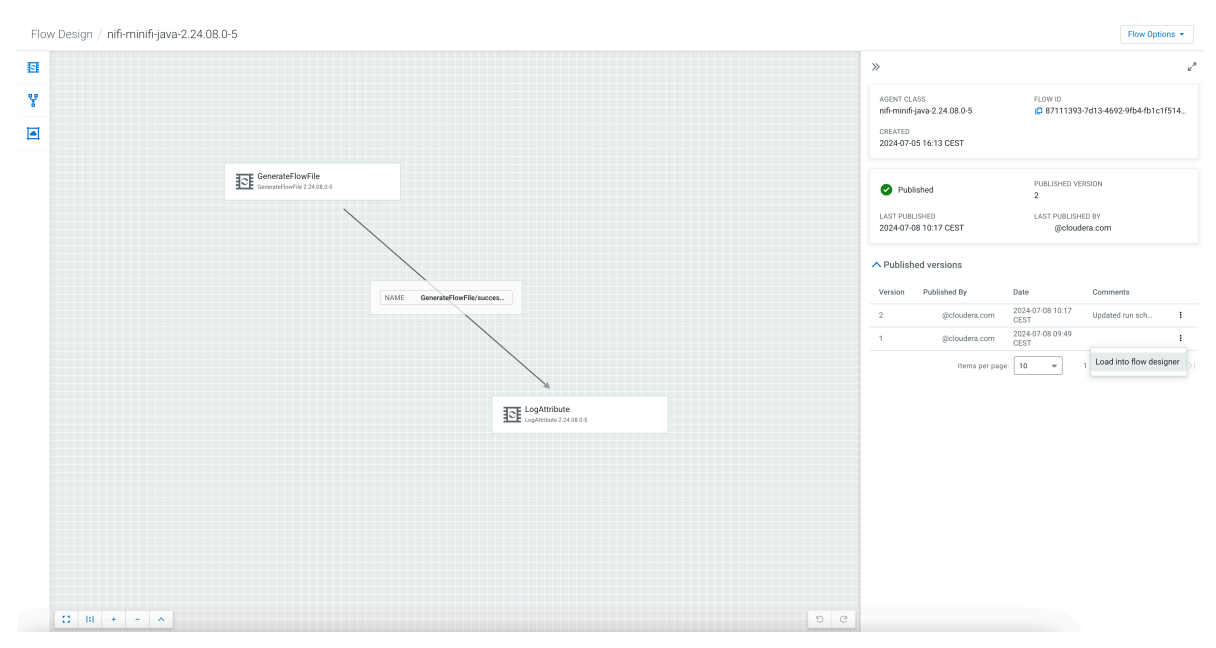

- 2. Load a previous flow version.
  - a) In the right-side navigation pane, find the version you want to load.
  - b) Click the Load into flow designer option on the selected line.

This action replaces the current flow and parameters in the designer with the selected version.

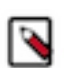

**Note:** Loading a previous flow version into the designer does not automatically publish it. If you want to deploy the selected version to the agents, you need to do it manually using Flow Options Publish .

## Managing resources

Resource Manager in the Edge Flow Manager UI extends the Asset Push functionality. It allows you to manage existing assets and extensions, upload new assets and extensions, assign them to selected agent classes, and deploy new MiNiFi extensions or ML models at runtime.

Unlike Asset Push, Resource Manager works for both new and offline agents, ensuring they receive the new files. It functions in secure and unsecure environments as well. For secure environments, establish a secure connection between Edge Flow Manager and the agents. For more information about setting up a secure connection, see *TLS configuration for Cloudera Edge Management*.

All resources are listed on the **Resource Manager** page. When you upload a new resource, it is automatically synchronized between the Edge Flow Manager nodes. Only users with an Operator role can upload and delete resources, or assign them to agent classes.

| CLOUDERA<br>Edge Management | Resource Manager         |                          |           |            |               |                       |                 |           |                |                |
|-----------------------------|--------------------------|--------------------------|-----------|------------|---------------|-----------------------|-----------------|-----------|----------------|----------------|
| Monitor     Edge Events     | Name • F                 | ilename 👻 Type           | *         | Uploaded B | y V No        | otes 🔹 🗙 🕻            | Clear all       |           | Add<br>C refre | New Resource 🕣 |
| Cage Events                 | Name †                   | File Name                | Size      | Туре       | Relative Path | Created               | Uploaded By     | Notes     |                |                |
| 😥 Agent Manager             | Screenshot 2024-07-08 a  | Screenshot 2024-07-08 a  | 4.89 KB   | Asset      |               | 2024-07-09 09:06 CEST | Olivia Operator |           |                | 1              |
| Resource Manager            | big file                 | imager_1.8.5.dmg         | 63.08 MB  | Asset      |               | 2024-07-09 09:28 CEST | Admin EFM       |           |                | 1              |
| Administration              | debug (3).tar.gz         | debug (3).tar.gz         | 56.32 KB  | Asset      | log           | 2024-07-09 08:48 CEST | Admin EFM       | debug log |                | i              |
|                             | debug (8).tar.gz         | debug (8).tar.gz         | 446.72 KB | Extension  |               | 2024-07-09 09:04 CEST | Admin EFM       |           |                | 1              |
|                             | minifi-standard-nar-2.24 | minifi-standard-nar-2.24 | 73.21 MB  | Asset      |               | 2024-07-09 10:17 CEST | Admin EFM       |           |                | i              |
|                             |                          |                          |           |            |               |                       | Items per page: | 10 🔻      | 1 - 5 of 5     |                |

You can edit the name of an existing resource, and download or delete it using the pop-up menu at the end of each resource row.

| Name ↑           | File Name        | Size     | Туре  | Relative Path | Created               | Uploaded By     | Notes  |            |
|------------------|------------------|----------|-------|---------------|-----------------------|-----------------|--------|------------|
| debug (1).tar.gz | debug (1).tar.gz | 36.46 KB | Asset |               | 2024-07-10 09:40 CEST | Admin EFM       |        | I          |
|                  |                  |          |       |               |                       | Items per page: | 10 🔻 1 | 止 Download |

Click Add New Resource to upload new resources. In the **Add New Resource** pop-up, you can upload a single file or a batch of files at once. If you upload one file at a time, you can change its name. For batch uploads, you can only edit file names one by one from the **Resource Manager** page.

Specify the agents' resource location using the Relative path on the agent field. This is relative to the path set with the efm.resourcemanager.repositoryPath property.

You can upload assets or extensions. Agents will start to download the new resources after their next heartbeat. If a download fails, the agent will retry the download in the next heartbeat iteration. On the agent, assets are downloaded to the asset directory, and extensions are downloaded to the extensions directory within the agent's base path.

| 企<br>Colort Fil         |           |
|-------------------------|-----------|
| Drop file or bro        | e<br>owse |
|                         |           |
| Name                    | 0/255     |
| Override filename       |           |
|                         |           |
| Resource Type           |           |
| Asset                   | •         |
| Accet                   |           |
| Assel                   |           |
| Extension               |           |
| Notes                   | 0/4k      |
| 10165                   |           |
| Notes for this resource |           |
| Notes for this resource |           |

### **Resources tab**

The **Resources** tab is available on the agent class details page, if the class contains agents that are compatible with resource assignment.

On this tab, you can see all assigned resources and assign new ones.

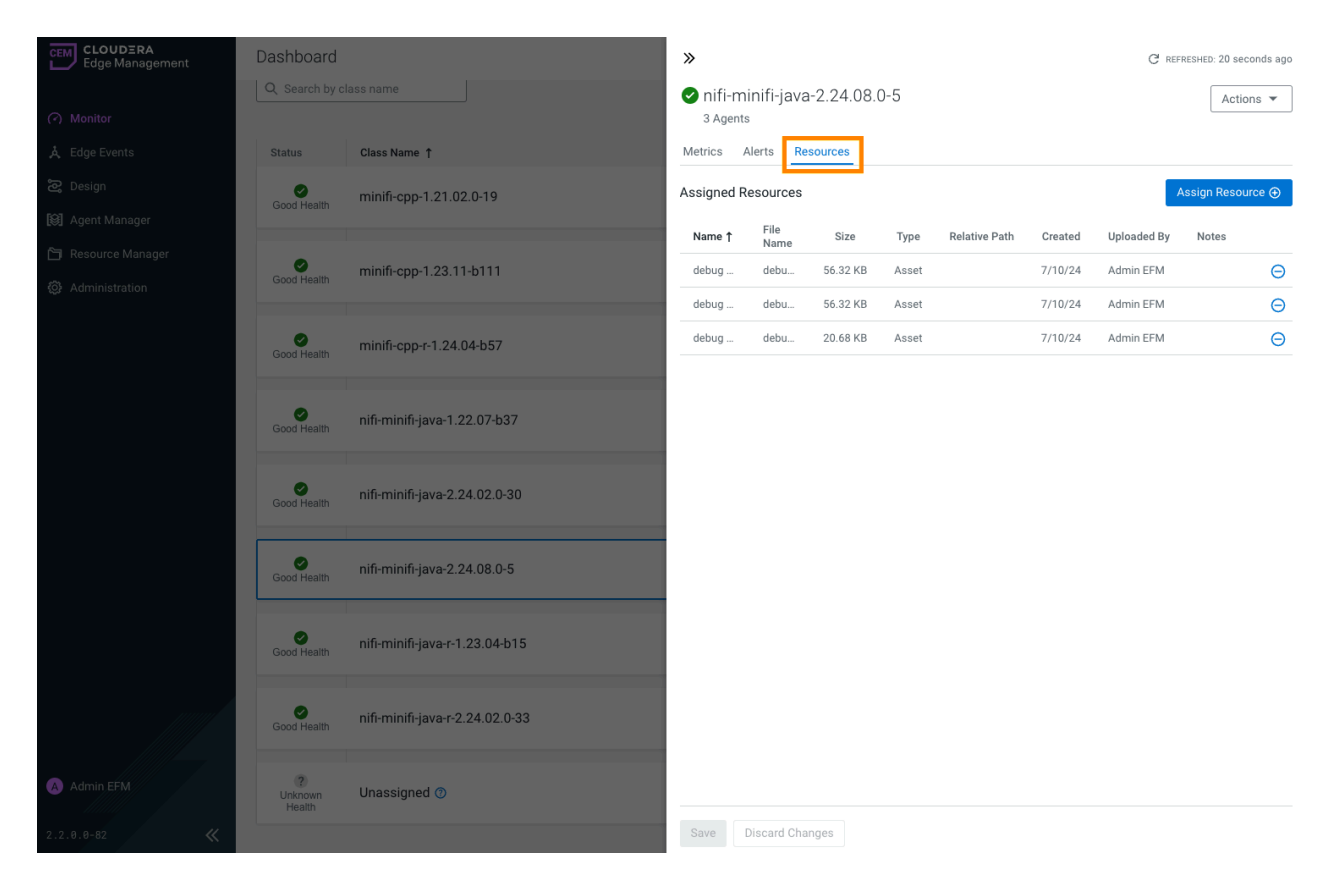

Click Assign Resource to see and select available resources for assignment.

**Note:** Clicking the Assign button does not immediately synchronize the newly selected resources to the agents.

| A | ssig   | n Resources         |                     |          |        |               |         |                   | ×                           |
|---|--------|---------------------|---------------------|----------|--------|---------------|---------|-------------------|-----------------------------|
|   | Name   | ▼ Filen             | ame 🔹 Type          |          | - Uplo | oaded By 🔹    | Notes   | ▼ X Clear all     |                             |
|   |        | Name ↓              | File Name           | Size     | Туре   | Relative Path | Created | Uploaded By Notes |                             |
|   |        | minifi-standard-nar | minifi-standard-nar | 73.21 MB | Asset  |               | 7/9/24  | Admin EFM         |                             |
|   |        | big file            | imager_1.8.5.dmg    | 63.08 MB | Asset  |               | 7/9/24  | Admin EFM         |                             |
|   |        | Screenshot 2024-07  | Screenshot 2024-07  | 4.89 KB  | Asset  |               | 7/9/24  | Olivia Operator   |                             |
|   |        |                     |                     |          |        | ltems per p   | age: 10 | ▼ 1 - 3 of 3  < < | $\rightarrow$ $\rightarrow$ |
|   | Assigr | Cancel              |                     |          |        |               |         |                   |                             |

To start downloading the selected resources to the agents, you have to save the new assignments on the agent class details page. You can review and modify the new assignment before saving.

| »                    |              |            |       |               |         | G           | REFRESHED | ): 19 second | ds ago |
|----------------------|--------------|------------|-------|---------------|---------|-------------|-----------|--------------|--------|
| ✓ nifi-m<br>3 Agents | inifi-java   | a-2.24.08. | 0-5   |               |         |             |           | Actions      | •      |
| Metrics A            | Alerts Re    | esources   |       |               |         |             |           |              |        |
| Assigned R           | esources     |            |       |               |         |             | Assigr    | n Resource   | • 🕀    |
| Name ↑               | File<br>Name | Size       | Туре  | Relative Path | Created | Uploaded By | Notes     |              |        |
| debug                | deb          | 36.46 KB   | Asset |               | 7/10/24 | Admin EFM   |           | 🛱 New        | ย      |
| debug                | deb          | 42.32 KB   | Asset |               | 7/10/24 | Admin EFM   |           | 🛱 New        | ย      |
| debug                | deb          | 56.32 KB   | Asset |               | 7/10/24 | Admin EFM   |           |              | Θ      |
| debug                | deb          | 56.32 KB   | Asset |               | 7/10/24 | Admin EFM   |           |              | Θ      |
| debug                | deb          | 20.68 KB   | Asset |               | 7/10/24 | Admin EFM   |           |              | Θ      |
|                      |              |            |       |               |         |             |           |              |        |

Save Discard Changes

### **Resource management properties**

You can find here the key resource management properties, which help configure synchronization, caching, and operational parameters, ensuring smooth and efficient management of resources across nodes and agents.

| Property name                                  | Dafault value              | Description                                                                           |
|------------------------------------------------|----------------------------|---------------------------------------------------------------------------------------|
| efm.resourcemanager.resourceManagerPort        | 9010                       | Port for the resource synchronization endpoint                                        |
| efm.resourcemanager.nodeAliveTtl               | 5 sec                      | Time-to-live after which a node is considered unavailable                             |
| efm.resourcemanager.resourceSynchronizationT   | r <b>fggær</b> Interval    | Interval at which resource synchronization between nodes is triggered                 |
| efm.resourcemanager.nodeResourceCacheUpda      | te <b>Tsig</b> gerInterval | Interval at which the resource list cache of the nodes is updated                     |
| efm.resourcemanager.repositoryPath             | resources                  | Path to repository where Edge Flow Manager stores uploaded resources                  |
| efm.resourcemanager.blockSyncResourceReTri     | g <b>g Er Duinaties</b> n  | Duration for which Edge Flow Manager blocks re-triggering the SYNC RESOURCE operation |
| efm.operation.monitoring.rollingOperationsSize | .sly0nc.resource           | Maximum number of resources sent to agents at once                                    |

# Monitoring deployments in Cloudera Edge Management

Learn about the options available on the Dashboard screen that enable you to monitor C2 server and agent deployments. The Dashboard is the default landing page in the Edge Flow Manager UI.

The Dashboard allows you to monitor deployments effectively by offering real-time insights into agent health, flow updates, and command status. By fetching more details, you can drill down into specific metrics and alerts to ensure optimal deployment health and performance.

To access the Dashboard, click Monitor in the left navigation pane.

| CEM CLOUDERA<br>Edge Management     | Dashboard              |                                 |                  |                            |                       |                         |
|-------------------------------------|------------------------|---------------------------------|------------------|----------------------------|-----------------------|-------------------------|
| (?) Monitor                         | Q Search by            | class name                      |                  |                            |                       | New Agent Class         |
| ☆ Edge Events<br>중 Flow Design      | Status                 | Class Name ↑                    | Number of Agents | Last Flow Updated          | Updated Agents        | :EFRESHED: 1 second ago |
| 🕼 Agent Manager                     | Good Health            | minifi-cpp-1.21.02.0-19         | 1 (1)            | No flow has been published |                       | >                       |
| Resource Manager     Administration | Good Health            | minifi-cpp-1.24.10-b128         | 3 (3)            | No flow has been published |                       | >                       |
|                                     | Good Health            | minifi-cpp-r-1.24.12-b15        | 1 (1)            | No flow has been published |                       | >                       |
|                                     | Concerning<br>Health   | nifi-minifi-java-1.22.07-b37    | 2 (1)            | 11 minutes ago             |                       | >                       |
|                                     | Good Health            | nifi-minifi-java-2.24.08.0-17   | 3 (3)            | No flow has been published |                       | >                       |
|                                     | Good Health            | nifi-minifi-java-r-2.24.02.0-33 | 1 (1)            | No flow has been published |                       | >                       |
|                                     | 7<br>Unknown<br>Health | Unassigned 🕥                    | 0 (0)            | No flow has been published |                       | >                       |
|                                     |                        |                                 |                  | ltems per p                | eage: 10 • 1 - 7 of 7 |                         |

Cloudera Edge Management provides the following details for deployments:

#### Status

The health status of the agents in each agent class is determined based on the received heartbeats.

- Good Health: Recent heartbeats are received from all agents in the agent class.
- Concerning Health: Some agents have not sent a heartbeat within the time period defined by the efm.monitor. maxHeartbeatInterval.
- Bad Health: None of the agents sent heartbeats in the given class for the time period defined in theefm.monitor. maxHeartbeatInterval.
- Unknown Health: The agents in the class may not yet be registered, or the heartbeat intervals cannot be determined.

If there is an orange dot next to the status icon, that indicates there are alerts associated with the agent class.

Possible alert messages:

- A recent heartbeat has not been received for [A NUMBER OF] agents. You can click View Recent Alerts to learn more about the issue.
- Errors occurred during previous flow publishing. This lists the most frequent errors since the last publish. The number in brackets indicates how many times the error occurred. You can click the View Errors to learn more about the issues.
- Agent Class contains agents with expiring certification within 30 days. This notifies you that the certification of an agent will expire soon and you should renew it. You can click View Recent Alerts to learn more about the issue. Once the renewal is addressed, the alert disappears.

#### **Class Name**

This column displays the name of the agent class being monitored.

#### Number of Agents

This column shows the total count of assigned agents (both online and missing) for the given agent class.

#### Last Flow Updated

This column indicates the timestamp of the most recent flow update for the specified agent class.

### Updated Agents

This column shows the status of the last batched command (for example flow publish or property update). Batched commands cannot fully complete if there are missing agents in the class.

#### Arrow

Click the arrow at the end of a row to view more details about the deployment. This includes access to the following tabs:

- Metrics: Displays performance metrics for the deployment.
- Alerts: Shows any alerts or issues that require attention.
- Resources

### Monitoring class details in the Metrics tab

Click the arrow icon on the Dashboard page to access more detailed information a your deployment on the Metrics and Alerts tabs. Class details are available on the Metrics tab.

| CEM CLOUDERA<br>Edge Management        | Dashboard                                                                                                    |                                 | »                                                                                              | C <sup>®</sup> REFRESHED: 4 seconds ago |
|----------------------------------------|----------------------------------------------------------------------------------------------------|---------------------------------|------------------------------------------------------------------------------------------------|-----------------------------------------|
| <ul> <li>Monitor</li> </ul>            |                                                                                                    |                                 | minifi-cpp-1.21.02.0-19<br>1 Agent                                                             | Actions 🔻                               |
| 🙏 Edge Events                          |                                                                                                    |                                 | Metrics Alerts                                                                                 |                                         |
| 😂 Flow Design                          | Status                                                                                                    | Class Name 1                    |                                                                                                |                                         |
| 🕼 Agent Manager                        | Good Health                                                                                                    | minifi-cpp-1.21.02.0-19         | Flow Definition                                                                                |                                         |
| 🛅 Resource Manager                     |                                                                                                    |                                 | Cowing 3c6bcc08-3f2a-4e29-96ec-522e3581cd6a 2                                                  |                                         |
| Administration                         | Gcod Health                                                                                                    | minifi-cpp-1.24.10-b128         | PUBLISHED FLOW VERSION<br>No published version available. Go to the Flow Designer to Publish t | he flow.                                |
|                                        | Good Health                                                                                                    | minifi-cpp-r-1.24.12-b15        | Dashboard                                                                                      |                                         |
|                                        | Good Health                                                                                                    | nifi-minifi-java-1.22.07-b37    | GRAFANA DASHBOARD<br>View Grafana Dashboard [2]                                                |                                         |
|                                        | Q. Sharch by cla<br>Status<br>Good Health<br>Good Health<br>Good Health<br>Good Health<br>Good Health<br>Good Health<br>Health | nifi-minifi-java-2.24.08.0-17   | Repositories (Class Average)                                                                   | NAME                                    |
|                                        | Good Health                                                                                                    | nifi-minifi-java-r-2.24.02.0-33 | Unknown                                                                                        | Unknown                                 |
|                                        | ?<br>Unknown<br>Health                                                                                                    | Unassigned ®                    | Connection Queues (Class Average)                                                              |                                         |
|                                        |                                                                                                    |                                 | No connection queues to display.                                                               |                                         |
|                                        |                                                                                                    |                                 |                                                                                                |                                         |
| Admin EFM                              |                                                                                                    |                                 |                                                                                                |                                         |
| ************************************** |                                                                                                    |                                 |                                                                                                |                                         |

The Metrics tab displays the following information: **Flow Definition** 

This section displays details about the class including flow ID and published flow version.

### Dashboard

This section displays alink to the Grafana dashboard, if it has been enabled. For more information, see *Monitoring Metrics with Grafana*.

### **Repositories (Class Average)**

This section displays the average usage details of the repositories across agents in the agent class.

#### **Connection Queues (Class Average)**

This section shows an aggregate view of all connections across the agents in the selected class.

### Monitoring alert details in the Alerts tab

Click the arrow icon on the Dashboard page to access more detailed information a your deployment on the Metrics and Alerts tabs. Alert messages associated with the agent class are available on the Alerts tab.

To view these messages, click the arrow icon at the end of the deployment row, and go to the Alerts tabto view alerts and the timestamps when they were raised.

| CEM CLOUDERA<br>Edge Management | Dashboard    |                                 | »                                                                       |                      | ♂ REFRESHED: 6 seconds ago |
|---------------------------------|--------------|---------------------------------|-------------------------------------------------------------------------|----------------------|----------------------------|
| (?) Monitor                     |              |                                 | minifi-cpp-1.21.02.0-19<br>1 Agent                                      |                      | Actions 💌                  |
| 🙏 Edge Events                   |              |                                 | Metrics Alerts                                                          |                      |                            |
| 🖉 Flow Design                   | Status       | Class Name 1                    | Displaying elerts from the part hour. View all elerts                   |                      |                            |
| 🕼 Agent Manager                 | 0            | minifi-cpp-1.21.02.0-19         | U bisplaying alerts noin the past riodi. View an alerta.                | 1                    |                            |
| 🛅 Resource Manager              | Good Health  |                                 | Alert Message                                                           | Alert Time           |                            |
| Administration                  | 0            |                                 | Agent Is Online                                                         | 2022-04-23 11:23 IST | ~                          |
|                                 | Good Health  | minifr-cpp-1.24.10-b128         | Agent Is Online                                                         | 2022-04-23 11:23 IST | ~                          |
|                                 |              |                                 | Agent Is Online                                                         | 2022-04-23 11:23 IST | ~                          |
|                                 | Good Health  | minifi-cpp-r-1.24.12-b15        | Operation With ID F4ea7168-D90e-4edf-9cd9-Ad74fced6c47 Failed. Details: | 2022-04-23 11:22 IST | ~                          |
|                                 |              |                                 | Operation With ID 6d698572-964b-4125-B326-F2e543cd5693 Failed. Details  | 2022-04-23 11:22 IST | ~                          |
|                                 | Good Health  | nifi-minifi-java-1.22.07-b37    | Operation With ID 278b998d-3cac-4b4e-9b82-F7b142969f9d Failed. Details: | 2022-04-23 11:22 IST | ~                          |
|                                 |              |                                 | Agent Is Missing                                                        | 2022-04-23 11:21 IST | ~                          |
|                                 | Good Health  | nifi-minifi-java-2.24.08.0-17   | Agent Is Missing                                                        | 2022-04-23 11:21 IST | ~                          |
|                                 |              |                                 | Agent Is Missing                                                        | 2022-04-23 11:21 IST | ~                          |
|                                 | Good Health  | nifi-minifi-java-r-2.24.02.0-33 | Agent Is Online                                                         | 2022-04-23 11:16 IST | ~                          |
|                                 |              |                                 | Agent Is Online                                                         | 2022-04-23 11:16 IST | ~                          |
|                                 | ?<br>Unknown | Unassigned 🔊                    | Agent Is Online                                                         | 2022-04-23 11:16 IST | ~                          |
|                                 | Health       |                                 | Operation With ID C36612eb-165e-4a38-Acf1-67d1d7d1b4a8 Failed. Details: | 2022-04-23 11:15 IST | ~                          |
|                                 |              |                                 | Operation With ID B9e47d60-A874-4a41-984c-4a02adb1a71d Failed. Details  | 2022-04-23 11:15 IST | ~                          |
|                                 |              |                                 | Operation With ID 66d15ba5-110e-45cc-B153-Cee0c44e4f93 Failed. Details: | 2022-04-23 11:15 IST | ~                          |
| Admin EFM                       |              |                                 | Agent Is Missing                                                        | 2022-04-23 11:15 IST | ~                          |
| 2.4.0.0-1 《                     |              |                                 |                                                                         |                      |                            |

You can scroll through the alerts to view additional messages in the system. Each alert includes an arrow icon that you can click to fetch more details about the alert.

Click the View all alerts link to navigate to the Edge Events page which is filtered by alert event type, as shown in the following image:

| <u> </u>                        |                       |          |            |                  |               |              |                    |                    |                                    |      |                   |         |
|---------------------------------|-----------------------|----------|------------|------------------|---------------|--------------|--------------------|--------------------|------------------------------------|------|-------------------|---------|
| CEM CLOUDERA<br>Edge Management | Edge Events           |          |            |                  |               |              |                    |                    |                                    |      |                   |         |
| <ul> <li>Monitor</li> </ul>     |                       |          |            |                  | Event Type: A | lert × Class | Name: minifi-java- | latest × Q Filte   | 1                                  |      | by: Seve          | erity 👻 |
| 🙏 Edge Events                   | Date/Time             | Severity | Event Type | Message          |               |              | Cla                | s Name             | Source Type                        | Even | t Source ID       |         |
| 🖧 Flow Design                   | 2022-04-13 08:25 CEST | WARN     | Alert      | Agent is missing |               |              | Ć                  | minifi-java-latest | Agent                              | ø    | ffb5baaa-02d3-455 | 0       |
| 🕼 Agent Manager                 | 2022-04-13 08:25 CEST | WARN     | Alert      | Agent is missing |               |              | ٥                  | minifi-java-latest | Agent                              | ø    | 5f43eba2-72c2-4ee | 0       |
| 🎦 Resource Manager              | 2022-04-13 08:25 CEST | WARN     | Alert      | Agent is missing |               |              | ٥                  | minifi-java-latest | Agent                              | ø    | 4a955dd1-a687-44  | 0       |
| Administration                  |                       |          |            |                  |               |              | Time range:        | All                | <ul> <li>Rows per page:</li> </ul> | 20   | 1 - 3 of 3        | < < > > |
|                                 |                       |          |            |                  |               |              |                    |                    |                                    |      |                   |         |
|                                 |                       |          |            |                  |               |              |                    |                    |                                    |      |                   |         |
|                                 |                       |          |            |                  |               |              |                    |                    |                                    |      |                   |         |
|                                 |                       |          |            |                  |               |              |                    |                    |                                    |      |                   |         |
|                                 |                       |          |            |                  |               |              |                    |                    |                                    |      |                   |         |
|                                 |                       |          |            |                  |               |              |                    |                    |                                    |      |                   |         |
|                                 |                       |          |            |                  |               |              |                    |                    |                                    |      |                   |         |
|                                 |                       |          |            |                  |               |              |                    |                    |                                    |      |                   |         |
|                                 |                       |          |            |                  |               |              |                    |                    |                                    |      |                   |         |
|                                 |                       |          |            |                  |               |              |                    |                    |                                    |      |                   |         |
|                                 |                       |          |            |                  |               |              |                    |                    |                                    |      |                   |         |
|                                 |                       |          |            |                  |               |              |                    |                    |                                    |      |                   |         |
|                                 |                       |          |            |                  |               |              |                    |                    |                                    |      |                   |         |

### Actions

The Actions menu provides various commands and tools for managing agent classes.

| »                                                                                                    | C REFRESHED: 8 seconds ago    |
|----------------------------------------------------------------------------------------------------|-------------------------------|
| ✓ minifi-cpp-1.21.02.0-19                                                                              | Actions 🔻                     |
| 1 Agent                                                                                                |                               |
| Metrics Alerts                                                                                         | >_ Deploy Agent CLI Command   |
|                                                                                                    | 🐼 Manage Agents               |
| Flow Definition                                                                                        | 企 Import Flow                 |
|                                                                                                    | Export Flow                   |
| □ 3c6bcc08-3f2a-4e29-96ec-522e3581cd6a <i>2</i>                                                        | 🔟 Delete Agent Class          |
| PUBLISHED FLOW VERSION<br>No published version available. Go to the Flow Designer to Publish the flow. |                               |
| Dashboard                                                                                              |                               |
| GRAFANA DASHBOARD<br>View Grafana Dashboard [2]                                                        |                               |
| Repositories (Class Average)                                                                           |                               |
| NAME<br>FlowFile<br>Unknown                                                                            | NAME<br>Provenance<br>Unknown |
| Connection Queues (Class Average)                                                                      |                               |

### **Deploy Agent CLI Command**

This option allows you to deploy specific agent commands through the command-line interface (CLI). It provides flexibility for advanced operations or troubleshooting tasks that are not available through the UI.
## Deploy Agent CLI Command

 $\times$ 

| i Binaries are read fro<br>of [{agentType}/{osA | n root [/var/s3fs/agent-deployer/binaries] with the expected folder structure<br>rch}/{agentVersion}] |  |  |  |  |  |  |  |
|-------------------------------------------------|----------------------------------------------------------------------------------------------------|--|--|--|--|--|--|--|
| CLASS NAME<br>new-agent-class                   |                                                                                                    |  |  |  |  |  |  |  |
| Agent Type                                      | Agent Version and OS                                                                                  |  |  |  |  |  |  |  |
| java 🗸                                          | v1.23.04 - Linux 💌                                                                                    |  |  |  |  |  |  |  |
| Show Advanced Configurations                    |                                                                                                    |  |  |  |  |  |  |  |
|                                                 | Cancel Generate                                                                                       |  |  |  |  |  |  |  |

#### **Manage Agents**

To view the list of agents assigned to the selected agent class, click Manage Agents from the Actions menu.

For more details about how to manage agents, see Managing agents in Cloudera Edge Management.

#### **Import Flow**

Use this option to import a pre-existing flow into the agent class.

#### **Export Flow**

Use this option to export the current dataflow associated with the agent class. Exported flows can be shared or stored for backup purposes.

#### **Delete Agent Class**

Use this action to remove an entire Agent Class.

#### **Edit Agent Configuration**

This action allows you to modify agent properties through the Edge Flow Manager.

Cancel

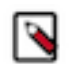

#### Note:

In a secure environment, only users with the Operator role assigned to the agent class can access this feature. For more information, see *Policies for agent class roles*.

This action is supported only with the following agent versions:

- minifi-cpp 1.22.04 or higher
- minifi-java 1.23.02 or higher

To edit agent configuration:

1. Click Actions Edit Agent Configuration .

The Edit Agent Configuration dialog appears.

|                | Agent Configuration<br>All agents in this class must be r<br>values are applied to all agents. | estarted for a new configuration to take effect. Ne | ew property |
|----------------|------------------------------------------------------------------------------------------------|-----------------------------------------------------|-------------|
| ()             | CLASS NAME<br>minifi-cpp-latest                                                                | NUMBER OF AGENTS<br>3                               |             |
| oper<br>ninifi | ty Name<br>disk.space.watchdog.enable                                                          |                                                     |             |
| alue           |                                                                                                |                                                     |             |
|                |                                                                                                |                                                     |             |

2. Select a property in the Property Name field, provide the desired value in the Value field, and click Apply.

To update multiple properties at the same time, click Add and repeat the steps for each property.

### ] Note:

- If you edit the agent class name, take into consideration that leading and trailing whitespaces are accepted for Agent Class names.
- Property updates are sent to agents only after clicking Apply. Agents in the class are notified during their next heartbeat interval, so the timing of updates depends on the configured heartbeat interval.
- You can track the status of ongoing property updates in the Dashboard view.

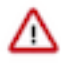

0

**Important:** Property updates are applied at the agent class level, not for individual agents. This ensures consistent configurations across agents in the same class. For more information about how to view a specific agent's configuration, see *Configuration tab* section in *Agent details in Cloudera Edge Management*.

#### **Related Information**

Monitoring metrics in CEM with Grafana Policies for agent class roles Agent details in Cloudera Edge Management Managing agents in Cloudera Edge Management

# Monitoring events in Cloudera Edge Management

Learn about the options available on the Edge Events screen that enable you to monitor C2 server and agent events.

The **Edge Events** interface allows you to monitor events effectively by providing detailed information on event type, severity, and source. You can gain deeper insights to ensure optimal system performance and address issues proactively. With options for sorting, filtering, and time-based views, you can analyze and manage events across your deployments. You can also access metrics and alert details from this page.

| То | access the | Edge | Events screen   | click Edge | Events i | n the lef  | t navigation i | nane  |
|----|------------|------|-----------------|------------|----------|------------|----------------|-------|
| 10 | access the | Luge | Livenes serven, | chick Dage | L'Unto I | in the let | i nu i suuon j | pune. |

| CLOUDERA<br>Edge Management                      | Edge Events          |            |                    |                                                              |                      |             | 0                                               |
|--------------------------------------------------|----------------------|------------|--------------------|--------------------------------------------------------------|----------------------|-------------|-------------------------------------------------|
| <ul> <li>Monitor</li> <li>Edge Events</li> </ul> | Severity -           | Event Type | Message 💌          | Class Name                                                   | ▼ X Clear all        |             | Time Window: All<br>C REFRESHED: 21 seconds ago |
| Flow Design                                      | Date/Time ↓          | Severity   | Event Type         | Message                                                      | Class Name           | Source Type | Event Source ID                                 |
| [2] Agent Manager                                | 2025-01-17 18:41 CET | DEBUG      | Heartbeat Received | Heartbeat received.                                          | iminifi-cpp-1.24     | Agent       | e17bf584-d45d-11ef-953d-52 >                    |
| C Recource Manager                               | 2025-01-17 18:41 CET | DEBUG      | Heartbeat Received | Heartbeat received.                                          | iminifi-cpp-r-1.2    | Agent       | e198cf10-d45d-11ef-a1e4-c6 >                    |
| Administration                                   | 2025-01-17 18:41 CET | DEBUG      | Heartbeat Received | Heartbeat received.                                          | 😰 🕴 nifi-minifi-java | Agent       | ec4873f9-fb47-445d-b0a5-e7 >                    |
| tor Administration                               | 2025-01-17 18:41 CET | DEBUG      | Heartbeat Received | Heartbeat received.                                          | D nifi-minifi-java   | Agent       | 93dfcaa7-024c-4cd0-baca-44 >                    |
|                                                  | 2025-01-17 18:41 CET | INFO       | Operation Updated  | C2 operation state changed from DEPLOYED to DONE: UPDATE C   | nifi-minifi-java     | Server      | 0.0.0.0                                         |
|                                                  | 2025-01-17 18:41 CET | INFO       | Operation Updated  | C2 operation state changed from QUEUED to DEPLOYED: UPDATE   | iii nifi-minifi-java | Server      | 0.0.0.0                                         |
|                                                  | 2025-01-17 18:41 CET | DEBUG      | Heartbeat Received | Heartbeat received.                                          | ifi-minifi-java      | Agent       | 4ec99032·d494-44a1·bfa3·0 >                     |
|                                                  | 2025-01-17 18:41 CET | INFO       | Operation Created  | C2 operation created: UPDATE CONFIGURATION relativeFlowUrl=/ | p nifi-minifi-java   | Server      | 0.0.0.0                                         |
|                                                  | 2025-01-17 18:41 CET | DEBUG      | Heartbeat Received | Heartbeat received.                                          | iminifi-cpp-1.24     | Agent       | eda8f2da-d45d-11ef-9e6b-ea >                    |
|                                                  | 2025-01-17 18:41 CET | DEBUG      | Heartbeat Received | Heartbeat received.                                          | iminifi-cpp-1.24     | Agent       | ec7561b4-d45d-11ef-a346-6 >                     |
|                                                  | 2025-01-17 18:41 CET | DEBUG      | Heartbeat Received | Heartbeat received.                                          | iminifi-cpp-1.21     | Agent       | ed88002a-d45d-11ef-bb7d-b >                     |
|                                                  | 2025-01-17 18:41 CET | DEBUG      | Heartbeat Received | Heartbeat received.                                          | pifi-minifi-java     | Agent       | 184518bd-c3d7-49b8-b236-2 >                     |
|                                                  | 2025-01-17 18:41 CET | DEBUG      | Heartbeat Received | Heartbeat received.                                          | ifi-minifi-java      | Agent       | 0091431b-b661-4417-86a3-0 >                     |
|                                                  | 2025-01-17 18:41 CET | DEBUG      | Heartbeat Received | Heartbeat received.                                          | iminifi-cpp-1.24     | Agent       | e17bf584-d45d-11ef-953d-52 >                    |
|                                                  | 2025-01-17 18:41 CET | DEBUG      | Heartbeat Received | Heartbeat received.                                          | p nifi-minifi-java   | Agent       | ec4873f9-fb47-445d-b0a5-e7 >                    |
|                                                  | 2025-01-17 18:41 CET | DEBUG      | Heartbeat Received | Heartbeat received.                                          | iminifi-cpp-r-1.2    | Agent       | e198cf10-d45d-11ef-a1e4-c6 >                    |
|                                                  | 2025-01-17 18:41 CET | DEBUG      | Heartbeat Received | Heartbeat received.                                          | ifi-minifi-java      | Agent       | 93dfcaa7-024c-4cd0-baca-44_ >                   |
|                                                  | 2025-01-17 18:41 CET | INFO       | Operation Updated  | C2 operation state changed from DEPLOYED to DONE: UPDATE C   | ifi-minifi-java      | Server      | 0.0.0.0                                         |
| (A) Admin EFM                                    | 2025-01-17 18:41 CET | INFO       | Operation Updated  | C2 operation state changed from QUEUED to DEPLOYED: UPDATE   | pifi-minifi-java     | Server      | 0.0.0.0                                         |
| 2.3.0.0-55 《                                     | 2025-01-17 18:41 CET | DEBUG      | Heartbeat Received | Heartbeat received.                                          | ifi-minifi-java      | Agent       | 4ec99032-d494-44a1-bfa3-0 >                     |

The Edge Events interface provides the following details for events:

- Date/Time: The timestamp when the event occurred.
- Severity: It indicates the event's level of importance (for example: DEBUG, ERROR, INFO, ALERT).
- Event Type: The category of the event (for example: Heartbeat Received).
- Message: A short description of the event.
- Class Name: The agent class associated with the event. Clicking the value in this field opens the Metrics tab from the Details pane of a deployment on the Dashboard, allowing you to track detailed metrics and alerts for the class.
- Source Type: It indicates whether the event originates from an agentor another source.
- Event Source ID: A unique identifier for the event source.

The number of rows displayed on a page can be configured (20, 50, or 100) using the Rows per page drop-down option in the bottom-right corner.

For detailed information about a specific event, click the arrow at the end of the event row. A pane will appear, displaying the event's detailed information. To view updates, click Show now next to the Updates are available message in the upper-right corner of the screen.

#### Sorting and filtering options

#### Sorting

Click a column name to sort events in ascending or descending order.

#### Filtering

Use the filter fields at the top of the screen to narrow down the list of events. You can also filter the events by Severity, Event Type, Message, Class Name, Source Type, Event Source ID, and Time Window.

The Severity and Class Name filters provide drop-down menus with predefined options, allowing you to select from available values using checkboxes. This ensures consistency and accuracy for fields with a fixed set of valid options. Similarly, Time Window offers predefined values to refine the event list based on a preferred time range. You can choose from the following options:

• All

/ I'

- Last Hour
- Last 4 Hours
- Last 24 Hours
- Last 7 Days
- Since Last Publish

**Important:** To view events using Since Last Publish, you must select a single agent class and the flow has to be published.

The other filters, like Event Type or Message, include a free-text field. They allow you to enter custom values filtering data that can vary widely and cannot be predefined. Once you have entered or selected a value, press Enter on your keyboard to apply the filter and update the event list.

You can apply filters to multiple columns simultaneously to refine your data further. After applying filters, you can share the URL with others so they can view the same filtered event list.

#### **Event details**

You can view the details of an event by clicking the arrow at the end of the event row.

| CEM CLOUDERA<br>Edge Management | Edge Events                                                 |            |                    |                   | »                                                                                                    |                                                                       |  |  |
|---------------------------------|-------------------------------------------------------------|------------|--------------------|-------------------|----------------------------------------------------------------------------------------------------|-----------------------------------------------------------------------|--|--|
|                                 |                                                             |            |                    |                   | ① 84f05ad1-833b-458e-8e12-41e35698336                                                                                                    | d                                                                     |  |  |
| <ul> <li>Monitor</li> </ul>     | Seventy ¥                                                   | ent Type 👻 | Message •          | Jass Name 👻       | Information                                                                                                    |                                                                       |  |  |
| Å Edge Events                   | Date/Time ↓                                                 | Severity   | Event Type         | Message           |                                                                                                    | SEVEDITY.                                                             |  |  |
| 🗞 Flow Design                   |                                                             |            |                    |                   | 84f05ad1-833b-458e-8e12-41e35698336d                                                                                                    | INFO                                                                  |  |  |
| 🕼 Agent Manager                 | 2025-01-17 18:45 CET                                        | DEBUG      | Heartbeat Received | Heartbeat receive | EVENT TYPE<br>Operation Updated                                                                                                    | EVENT SOURCE ID                                                       |  |  |
| Administration                  | 2025-01-17 18:45 CET                                        | DEBUG      | Heartbeat Received | Heartbeat receive | SOURCE TYPE                                                                                                    | CLASS NAME                                                            |  |  |
|                                 | 2025-01-17 18:45 CET                                        | DEBUG      | Heartbeat Received | Heartbeat receive | Server                                                                                                    | nifi-minifi-java-1.22.07-b37                                          |  |  |
|                                 | 2025-01-17 18:45 CET                                        | DEBUG      | Heartbeat Received | Heartbeat receive | DATE/TIME<br>2025-01-17 18:45 CET                                                                                                    | MESSAGE<br>C2 operation state changed from DEPLOYED to DONE: UPDATE C |  |  |
|                                 | 2025-01-17 18:45 CET                                        | DEBUG      | Heartbeat Received | Heartbeat receive | Device                                                                                                    |                                                                       |  |  |
|                                 | 2025-01-17 18:45 CET                                        | DEBUG      | Heartbeat Received | Heartbeat receive | Payloau                                                                                                    |                                                                       |  |  |
|                                 | 2025-01-17 18:45 CET                                        | INFO       | Operation Updated  | C2 operation stat | ł                                                                                                    |                                                                       |  |  |
|                                 | 2025-01-17 18:45 CET INFO Operation Updated C2 operation st |            |                    |                   | "identifier": "bS3dbc70-6767-4e4a-9007-161dc541def3",<br>"and" "operation": "UPDATE",                                                                                                    |                                                                       |  |  |
|                                 | 2025-01-17 18:45 CET                                        | DEBUG      | Heartbeat Received | Heartbeat receive | "operand": "configuration",           regr:: (           regr:: (           "relative/low/l": "/c2-protocol/flow/loce616/-f973-4aa-b46-a31234689f9/raid-4ec99802-444-44a1-bfa3-           Main feedbah           "location: "/c2-protocol/flow/loce616/-f973-4aa-b46-a31234689f9/raid-4ec99802-444-44a1-bfa3-           Main feedbah           "location: "/c2-protocol/flow/loce616/-f973-4aa-b46-a31234689f9/raid-4ec99802-444-44a1-bfa3-6483fefdb263b"           "location: "/c2-protocol/flow/loce616/-f973-4aa-b46-a31234689f9/raid-4ec99802-444-44a1-bfa3-6483bf |                                                                       |  |  |
|                                 | 2025-01-17 18:45 CET                                        | INFO       | Operation Created  | C2 operation crea |                                                                                                    |                                                                       |  |  |
|                                 | 2025-01-17 18:44 CET                                        | DEBUG      | Heartbeat Received | Heartbeat receive |                                                                                                    |                                                                       |  |  |
|                                 | 2025-01-17 18:44 CET                                        | DEBUG      | Heartbeat Received | Heartbeat receive | "persist": "true",<br>"flowId": "bcce616f-f973-4aaa-b4c6-a31234c89df9"                                                                                                    |                                                                       |  |  |
|                                 | 2025-01-17 18:44 CET                                        | DEBUG      | Heartbeat Received | Heartbeat receive | },<br>"dependencies": null,                                                                                                    |                                                                       |  |  |
|                                 | 2025-01-17 18:44 CET                                        | DEBUG      | Heartbeat Received | Heartbeat receive | "targetAgentId": "4ec99832-d494-44a1-bfa3-0483afdeb26b<br>"state": "DONE",                                                                                                    | r.                                                                    |  |  |
|                                 | 2025-01-17 18:44 CET                                        | DEBUG      | Heartbeat Received | Heartbeat receive | "details": null,<br>"bulkOperationId": null,                                                                                                    |                                                                       |  |  |
|                                 | 2025-01-17 18:44 CET                                        | DEBUG      | Heartbeat Received | Heartbeat receive | "createdBy": "unknown",<br>"created": 1737135900264,                                                                                                    |                                                                       |  |  |
|                                 | 2025-01-17 18:44 CET                                        | DEBUG      | Heartbeat Received | Heartbeat receive | "updated": 1737135900378,<br>"failureCause": null                                                                                                    |                                                                       |  |  |
| M Admin EFM                     | 2025-01-17 18:44 CET                                        | DEBUG      | Heartbeat Received | Heartbeat receive | eartbeat receive                                                                                                    |                                                                       |  |  |
|                                 |                                                             |            |                    |                   |                                                                                                    |                                                                       |  |  |

#### **Related Information**

Monitoring deployments in Cloudera Edge Management Managing agents in Cloudera Edge Management

## Monitoring metrics with Grafana in Cloudera Edge Management

in Cloudera Edge Management can export time series metrics to several metric storage providers. The recommended metrics store service is Prometheus. Prometheus integrates with Grafana for time series metric visualization. With Prometheus and Grafana, you can store and visualize metrics for in Cloudera Edge Management.

You need to perform the following tasks before you start visualizing in Cloudera Edge Management metrics with Prometheus and Grafana.

#### **Enabling Prometheus metrics in in Cloudera Edge Management**

Ensure that the following metrics exporting property is enabled in in Cloudera Edge Management in the efm.properti es file:

management.metrics.export.prometheus.enabled=true

You need to customize the following efm.dashboard.\* properties:

```
efm.dashboard.base-url=http://grafana.example.com:3000
efm.dashboard.url.agentclass=/d/efm-agent-class/?var-agentClass={agentClass}
```

The base-url must reflect the location where you host Grafana. For details, see the Setting up Grafana section.

The dashboard URLs must point to the locations where you have set up agent and agent class specific URLs (see below).

#### **Setting up Prometheus**

- 1. Install Prometheus on a host that has network connectivity to in Cloudera Edge Management. For instructions about how to install Prometheus, see the Prometheus website.
- 2. Configure your prometheus.yml file to scrape the in Cloudera Edge Management instance. For example:

# Global config

```
global:
scrape_interval: 1m
evaluation_interval: 1m
```

# The following is a scrape configuration for in Cloudera Edge Management. Add this to any other scrape configurations you desire. In this example, it is Prometheus.

```
scrape_configs:
- job_name: 'cem-efm'
metrics_path: '/efm/actuator/prometheus'
scrape_interval: 15s
static_configs:
- targets: ['efm.example.com:10090']
```

For additional scrape configuration properties, such as TLS settings, see the Prometheus configuration guide.

**3.** Verify Prometheus configuration.

#### Setting up Grafana

- **1.** Install Grafana on a host that has network connectivity to Prometheus. For instructions about how to install Grafana, see the Grafana website.
- **2.** Configure Grafana to use Prometheus as a datasource. This can be done through the Grafana UI or through a data sources.yml provisioning file in conf/provisioning/datasources. For example:

```
# config file version
apiVersion: 1
```

# List of datasources to insert or update depending on what is available in the database:

```
apiVersion: 1
datasources:
- name: EFM Prometheus
type: prometheus
access: proxy
orgId: 1
  url: http://prometheus.example.com:9090
password:
user:
database:
basicAuth: false
basicAuthUser:
basicAuthPassword:
withCredentials: false
isDefault: true
jsonData:
  graphiteVersion: "1.1"
  tlsAuth: false
  tlsAuthWithCACert: false
secureJsonData:
  tlsCACert: "...."
  tlsClientCert: "..."
  tlsClientKey: "..."
version: 1
  editable: true
```

For more information about configuring a Prometheus datasource in Grafana, see the Prometheus data source documentation.

3. Download the in Cloudera Edge Management Grafana dashboard templates.

You can download the Grafana dashboard templates from Cloudera GitHub.

4. Import each JSON dashboard through the Grafana UI. Follow the Import dashboards instructions provided in the Grafana documentation.

Alternatively, you can create a dashboards provider config file in conf/provisioning/dashboards to import dashboards.

```
apiVersion: 1
providers:
- name: 'efm-prometheus'
orgId: 1
folder: 'EFM Prometheus'
type: file
disableDeletion: false
editable: true
options:
```

#### path: /tmp/dashboards

Update the path property as per your requirements and also create the directory in the local filesystem. Place the downloaded dashboard definitions in the created directory and start Grafana.

in Cloudera Edge Management dashboards should now be available in the Grafana UI.

#### Navigating to Grafana dashboard in in Cloudera Edge Management

To navigate to class specific Grafana dashboards, select a class in the Dashboard screen. The Metrics tab appears for the class. Select the View Grafana Dashboard link in the Information section.

For more information about the integration with Prometheus and Grafana, check out the video on the Cloudera Edge Management YouTube playlist:https://www.youtube.com/embed/grE8pRwS0IM